# **Enerlin'X IFE**

## Interfaz Ethernet para un interruptor automático UL

## Guía del usuario

0602IB1801ES-09 07/2023

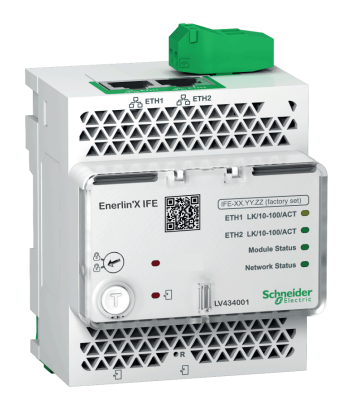

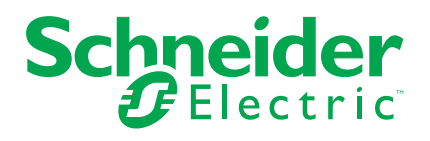

## Información legal

La información proporcionada en este documento contiene descripciones generales, características técnicas o recomendaciones relacionadas con productos o soluciones.

Este documento no pretende sustituir a un estudio detallado o un plan de desarrollo o esquemático específico de operaciones o sitios. No debe usarse para determinar la adecuación o la fiabilidad de los productos o las soluciones para aplicaciones de usuario específicas. Es responsabilidad del usuario realizar o solicitar a un experto profesional (integrador, especificador, etc.) que realice análisis de riesgos, evaluación y pruebas adecuados y completos de los productos o las soluciones con respecto a la aplicación o el uso específicos de dichos productos o dichas soluciones.

La marca Schneider Electric y cualquier otra marca comercial de Schneider Electric SE y sus filiales mencionadas en este documento son propiedad de Schneider Electric SE o sus filiales. Todas las otras marcas pueden ser marcas comerciales de sus respectivos propietarios.

Este documento y su contenido están protegidos por las leyes de copyright aplicables, y se proporcionan exclusivamente a título informativo. Ninguna parte de este documento puede ser reproducida o transmitida de cualquier forma o por cualquier medio (electrónico, mecánico, fotocopia, grabación u otro), para ningún propósito, sin el permiso previo por escrito de Schneider Electric.

Schneider Electric no otorga ningún derecho o licencia para el uso comercial del documento o su contenido, excepto por una licencia no exclusiva y personal para consultarla "tal cual".

Schneider Electric se reserva el derecho de realizar cambios o actualizaciones con respecto a o en el contenido de este documento o con respecto a o en el formato de dicho documento en cualquier momento sin previo aviso.

En la medida permitida por la ley aplicable, Schneider Electric y sus filiales no asumen ninguna responsabilidad u obligación por cualquier error u omisión en el contenido informativo de este documento o por el uso no previsto o el mal uso del contenido de dicho documento.

# Tabla de contenido

| Información de seguridad                                            | 7        |
|---------------------------------------------------------------------|----------|
| Acerca de este libro                                                | 9        |
| Presentación de la interfaz IFE                                     | 11       |
| Introducción                                                        | 12       |
| Unidad funcional inteligente                                        | 14       |
| Descripción del hardware                                            | 18       |
| EcoStruxure Power CommissionSoftware                                | 24       |
| Esquema con interruptores automáticos MasterPacT MTZ                | 26       |
| Esquemas con interruptores automáticos MasterPacT NT/NW y PowerPacT |          |
| P- and R-Frame                                                      | 28       |
| Características técnicas                                            | 32       |
| Actualización de firmware                                           | 34       |
| Etiqueta ecológica Schneider Electric Green Premium™                | 36       |
| Funciones de seguridad                                              | 38       |
| Comunicación máguina a máguina                                      | 39       |
| Control de acceso basado en roles                                   | 40       |
| Registros de seguridad                                              | 44       |
| Páginas web de la interfaz IFE a partir de la versión del firmware  |          |
|                                                                     | 15       |
| Access a las páginas web a interfaz de usuaria                      | 45       |
|                                                                     | 40       |
| Diceño de la interfaz de ucueria                                    | 47       |
| Diserio de las náginas wob                                          | 51       |
| Déscripción de las payinas web                                      | 54       |
| Faginas de Comiguración                                             | 50       |
| Zona horaria                                                        | 57       |
|                                                                     | 50       |
| Fthernet                                                            | 60       |
| Configuración de IP                                                 | 00       |
| Servicio de Email                                                   | 64       |
| Publicación de datos                                                | +0<br>66 |
| Redundancia-RSTP                                                    | 00<br>88 |
| SNMP                                                                | 70       |
| Dispositivos                                                        | 70       |
| Mensaies de correo electrónico                                      | 70       |
| Páginas de Seguridad                                                | 76       |
| Servicios de red IP                                                 | 77       |
| Filtrado de Modbus TCP/IP                                           | 78       |
| Certificados                                                        | 80       |
| Administración de usuarios                                          | 83       |
| Servicio Syslog                                                     | 86       |
| Páginas de Supervisión y control                                    | 88       |
| Interruptores automáticos                                           | 89       |
| Páginas de Diagnóstico                                              | 94       |
|                                                                     |          |

| Estado                                                       | 95  |
|--------------------------------------------------------------|-----|
| Ethernet                                                     | 96  |
| Modbus                                                       | 97  |
| ULP                                                          |     |
| Redundancia-puente RSTP                                      |     |
| Redundancia-puertos RSTP                                     |     |
| SNMP                                                         |     |
| IFE                                                          |     |
| Dispositivos                                                 |     |
| Páginas web de la interfaz IFE hasta la versión del firmware |     |
| 003                                                          |     |
| Acceso a las páginas web e interfaz de usuario               |     |
| Acceso a las páginas web del IFE                             |     |
| Diseño de la interfaz de usuario                             | 113 |
| Descripción de la página web                                 | 115 |
| Páginas web de configuración y ajustes                       | 117 |
| General                                                      | 118 |
| Fecha y hora                                                 | 119 |
| Zona horaria                                                 | 121 |
| Configuración de Ethernet (puerto doble)                     | 122 |
| Configuración IP                                             |     |
| Filtrado de Modbus TCP/IP                                    |     |
| Configuración del servidor de Email                          |     |
| Alarmas para enviar por correo electrónico                   |     |
| Lista de dispositivos                                        |     |
| Conexión de los dispositivos                                 |     |
| Exportación del registro del dispositivo                     |     |
| SNMP Parámetros                                              |     |
| Preferencias                                                 |     |
| Control de los servicios avanzados                           |     |
| Cuentas de usuario                                           |     |
| Acceso a la página web                                       |     |
| Páginas web de supervisión                                   |     |
| Datos en tiempo real                                         |     |
| Conexión de los dispositivos                                 |     |
| Páginas web de control                                       |     |
| Control de dispositivos                                      |     |
| Establecer hora de dispositivo                               |     |
| Páginas web de diagnóstico                                   |     |
| Estadísticas                                                 |     |
| Identificación del dispositivo                               |     |
| Información de la IMU                                        |     |
| Lectura de los registros del dispositivo                     |     |
| Comprobación de comunicación                                 |     |
| Lecturas de E/S                                              |     |
| Paginas web de mantenimiento                                 |     |
| Indicadores                                                  |     |

| Apéndices                                                 | 173 |
|-----------------------------------------------------------|-----|
| Apéndice A - Lista de dispositivos compatibles con el IFE | 174 |
| Lista de tipos de dispositivos compatibles con IFE        | 174 |

## Información de seguridad

#### Información importante

Lea atentamente estas instrucciones y observe el equipo para familiarizarse con el dispositivo antes de instalarlo, utilizarlo, revisarlo o realizar su mantenimiento. Los mensajes especiales que se ofrecen a continuación pueden aparecer a lo largo de la documentación o en el equipo para advertir de peligros potenciales, o para ofrecer información que aclara o simplifica los distintos procedimientos.

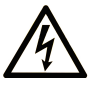

La inclusión de este icono en una etiqueta "Peligro" o "Advertencia" indica que existe un riesgo de descarga eléctrica, que puede provocar lesiones si no se siguen las instrucciones.

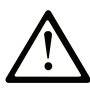

Éste es el icono de alerta de seguridad. Se utiliza para advertir de posibles riesgos de lesiones. Observe todos los mensajes que siguen a este icono para evitar posibles lesiones o incluso la muerte.

#### 

**PELIGRO** indica una situación de peligro que, si no se evita, **provocará** lesiones graves o incluso la muerte.

## **ADVERTENCIA**

**ADVERTENCIA** indica una situación de peligro que, si no se evita, **podría provocar** lesiones graves o incluso la muerte.

## **A**TENCIÓN

**ATENCIÓN** indica una situación peligrosa que, si no se evita, **podría provocar** lesiones leves o moderadas.

#### AVISO

**AVISO** indica una situación potencialmente peligrosa que, si no se evita, **puede provocar** daños en el equipo.

#### Tenga en cuenta

La instalación, manejo, puesta en servicio y mantenimiento de equipos eléctricos deberán ser realizados sólo por personal cualificado. Schneider Electric no se hace responsable de ninguna de las consecuencias del uso de este material.

Una persona cualificada es aquella que cuenta con capacidad y conocimientos relativos a la construcción, el funcionamiento y la instalación de equipos eléctricos, y que ha sido formada en materia de seguridad para reconocer y evitar los riesgos que conllevan tales equipos.

## Aviso de seguridad informática

## **ADVERTENCIA**

# RIESGO POTENCIAL PARA LA DISPONIBILIDAD, LA INTEGRIDAD Y LA CONFIDENCIALIDAD DEL SISTEMA

- La primera vez que utilice el sistema, cambie las contraseñas predeterminadas para evitar el acceso no autorizado a la configuración, los controles y la información del aparato.
- Desactive los puertos/servicios no utilizados y las cuentas predeterminadas para ayudar a reducir al mínimo los caminos de entrada de posibles ataques.
- Ponga los aparatos en red tras varias capas de ciberdefensas (como firewalls, segmentación de red y protección y detección de intrusiones en red).
- Siga las prácticas recomendadas de ciberseguridad (por ejemplo, privilegio mínimo, separación de tareas) para evitar exposiciones no autorizadas, pérdidas, modificaciones de datos y registros o interrupciones de los servicios.

Si no se siguen estas instrucciones, pueden producirse lesiones graves, muerte o daños en el equipo.

## Aviso de FCC

Este equipo se ha sometido a diversas pruebas que han demostrado que se ajusta a los límites correspondientes para un dispositivo digital de Clase A, con arreglo al apartado 15 de las normas de la FCC. Estos límites están diseñados para proporcionar una protección razonable frente a las interferencias perjudiciales de los entornos comerciales. Este equipo genera, utiliza y puede emitir energía de radiofrecuencia y, si no se instala ni emplea con arreglo al manual de instrucciones, podría ocasionar interferencias perjudiciales para las comunicaciones por radio. El funcionamiento de este equipo en una zona residencial puede ocasionar interferencias perjudiciales, en cuyo caso el usuario deberá corregir las interferencias por su cuenta.

## Acerca de este libro

#### Alcance del documento

El objetivo de este documento es proporcionar a los usuarios, instaladores y personal de mantenimiento la información técnica y los procedimientos necesarios para acceder a las páginas web de la interfaz Ethernet IFE para un interruptor automático y realizar su mantenimiento.

#### Campo de aplicación

Esta guía es válida para el uso de la interfaz IFE con:

- Interruptores automáticos MasterPacT<sup>™</sup> MTZ
- Interruptores automáticos NT/NW MasterPacT<sup>™</sup>
- Interruptores automáticos PowerPacT<sup>™</sup> P- and R-frame
- Interruptores automáticos de marcos PowerPacT<sup>™</sup> H, J y L

#### NOTA:

La información de este documento relacionada con la nueva generación de interruptores automáticos de marcosPowerPacT<sup>™</sup> H, J y L de esta guía se aplica también a los interruptores automáticos de marcos PowerPact H, J y L de la gama existente.

La información de esta guía relacionada con la nueva generación de interruptores automáticos PowerPacT<sup>™</sup> P- and R-frame se aplica también a los interruptores automáticos PowerPact<sup>™</sup> P- and R-frame de la gama existente.

Las excepciones se mencionan cuando corresponde. Las gamas nuevas se basan en la misma arquitectura técnica y dimensional que la gama existente de interruptores automáticos.

#### Información en línea

Las características técnicas de los dispositivos que se describen en este documento también se encuentran online. Para acceder a la información en línea, vaya a la página web de Schneider Electric www.se.com.

La información incluida en esta guía está sujeta a actualizaciones en cualquier momento. Schneider Electric recomienda encarecidamente tener la versión más reciente y actualizada que está disponible en www.se.com/ww/en/download.

| Título de la documentación                                                               | Número de referencia   |
|------------------------------------------------------------------------------------------|------------------------|
| Enerlin'X IFE – Interfaz Ethernet para un interruptor automático – Hoja de instrucciones | QGH13473               |
| Nota de la versión del firmware de la interfaz Enerlin'X IFE                             | DOCA0147EN             |
| Sistema ULP (norma UL)- Guía del usuario                                                 | 0602IB1503 (EN)        |
| MasterPacT Guía de comunicación MTZ Modbus                                               | DOCA0105EN             |
| MasterPacT NT/NW, PowerPacT P- and R-frame Guía de comunicación Modbus                   | 0613IB1313 (EN)        |
| Módulo de aplicación de entrada/salida IO (estándar UL) Enerlin'X - Guía del usuario     | 0613IB1317 <b>(EN)</b> |
| PowerPact marcos H, J y L - Guía de comunicación Modbus                                  | 0611IB1302 (EN)        |

#### **Documentos relacionados**

| Título de la documentación                     | Número de referencia |
|------------------------------------------------|----------------------|
| MasterPacT MTZ- Guía de ciberseguridad         | DOCA0122EN           |
| Guía de EcoStruxure Cybersecurity Admin Expert | CAE_UM_EN            |

Puede descargar estas publicaciones técnicas y otra información técnica de nuestro sitio www.se.com/ww/en/download/ .

#### Información sobre terminología no inclusiva o insensible

Como empresa responsable e inclusiva, Schneider Electric actualiza constantemente sus comunicaciones y productos que contienen terminología no inclusiva o insensible. Sin embargo, a pesar de estos esfuerzos, nuestro contenido aún puede contener términos que algunos clientes consideren inapropiados.

#### **Marcas comerciales**

*QR Code* es una marca comercial registrada de DENSO WAVE INCORPORATED en Japón y otros países.

# Presentación de la interfaz IFE

#### Contenido de esta parte

| Introducción                                                           | 12 |
|------------------------------------------------------------------------|----|
| Unidad funcional inteligente                                           | 14 |
| Descripción del hardware                                               | 18 |
| EcoStruxure Power CommissionSoftware                                   | 24 |
| Esquema con interruptores automáticos MasterPacT MTZ                   | 26 |
| Esquemas con interruptores automáticos MasterPacT NT/NW y PowerPacT P- |    |
| and R-Frame                                                            | 28 |
| Características técnicas                                               | 32 |
| Actualización de firmware                                              | 34 |
| Etiqueta ecológica Schneider Electric Green Premium <sup>™</sup>       | 36 |

## Introducción

#### Descripción general

La interfaz IFE Ethernet para un interruptor automático (o interfaz IFE) permite que una unidad funcional inteligente (IMU), con un interruptor automático ComPacT<sup>™</sup>, PowerPacT<sup>™</sup> o MasterPacT<sup>™</sup> se conecte a una red Ethernet. Cada interruptor automático tiene su propia interfaz IFE y dirección IP correspondiente.

La interfaz IFE con número de referencia LV434001 es una interfaz Ethernet para interruptores automáticos ComPacT, PowerPacT, y MasterPacT.

**NOTA:** La interfaz IFE con el número de referencia LV434001 sustituye totalmente a la interfaz IFE con el número de referencia LV434010. LV434001 incorpora la función de reloj de tiempo real (RTC)y permite conexiones ULP de hasta to 20 m (65.6 ft) con los interruptores automáticos MasterPacT MTZ (LV434010 tenía una limitación teórica de 5 m (16.4 ft) durante la vida útil de la interfaz IFE).

#### Características de la interfaz IFE

Las características principales de la interfaz IFE son:

- Puerto doble Ethernet de 10/100 Mbps para una conexión por encadenamiento simple
- Servicio web de perfil del dispositivo para la detección de la interfaz IFE en la red de área local (LAN)
- Compatible con ULP para la localización de la interfaz IFE en el cuadro eléctrico
- Interfaz Ethernet para interruptores automáticos ComPacT, PowerPacT y MasterPacT
- Páginas web de ajustes incrustadas
- · Páginas web de supervisión y control incrustadas
- Páginas web de diagnóstico incrustadas
- Páginas web de seguridad incrustadas
- Alarma de notificación por correo electrónico integrada para interruptor automático conectado a la interfaz IFE.
- Interfaz IEC 61850 para interruptores automáticos seccionables MasterPacT MTZ
- · Cumplimiento de máquina a máquina
- Control de acceso basado en funciones (RBAC) para usuarios que acceden a las páginas web

#### Versiones del firmware de IFE

En este manual se describen las páginas web correspondientes a dos versiones diferentes del firmware de la interfaz IFE:

- Páginas web de interfaz IFE de la versión de firmware 004, página 45 describe las páginas web de interfaz IFE para la versión de firmware 004 y posterior.
- Páginas web de interfaz IFE de la versión de firmware 003, página 107 describe las páginas web de interfaz IFE para las versiones de firmware hasta la 003.

#### Protocolos compatibles con la interfaz IFE

La interfaz IFE admite los siguientes protocolos Ethernet:

- **Modbus TCP/IP:** es un protocolo, que proporciona comunicación de cliente/ servidor entre dispositivos y TCP/IP, el cual proporciona comunicación a través de una conexión Ethernet. Modbus TCP/IP se utiliza para intercambiar datos entre la interfaz IFE y otros dispositivos Modbus TCP/IP compatibles a través del puerto TCP 502.
- **Protocolo de transferencia de hipertexto (HTTP):** HTTP es un protocolo de red que gestiona la entrega de archivos y datos en la World Wide Web. Proporciona funciones de servidor web a través del puerto TCP 80. La configuración remota de la interfaz IFE y la visualización de datos de diagnóstico se pueden realizar mediante un navegador web.
- Hypertext Transfer Protocol Secure (HTTPS): HTTPS es una variante de la versión estándar de Hypertext Transfer Protocol (HTTP) que añade una capa de seguridad a los datos en tránsito mediante una conexión de protocolo Transport Layer Security (TLS). HTTPS permite la comunicación cifrada y una conexión segura entre un usuario remoto y la interfaz IFE.
- File Transfer Protocol Secure (FTPS): FTPS es una variante de la versión estándar de File Transfer Protocol (FTP) que añade una capa de seguridad a los datos en tránsito mediante una conexión de protocolo TLS. FTPS permite la comunicación cifrada y la conexión segura entre un usuario remoto y la interfaz IFE.

**NOTA:** Para la interfaz IFE con versiones de firmware superiores a la 004.006.000, utilice un cliente FTPS, como FileZilla o WinSCP, para transferir los archivos de configuración IEC 61850.

- Protocolo simple de administración de redes (SNMP o Simple Network Management Protocol): basado en el formato MIB2, SNMP permite almacenar y enviar información de identificación y diagnóstico utilizada para fines de gestión de redes a través del puerto UDP 161.
- Protocolo de árbol de expansión rápido (RSTP EcoStruxure Power Commission Software): RSTP es un protocolo de red que garantiza una topología sin bucles para redes Ethernet. Es la versión avanzada de Spanning Tree Protocol, es un protocolo de nivel de vínculo ejecutado en puentes o conmutadores.
- Perfil de dispositivos para servicios web (DPWS): DPWS define un conjunto mínimo de restricciones de implementación para permitir de manera segura los servicios web de mensajería, detección, descripción y sucesos en los dispositivos de recursos restringidos.
- Protocolo de tiempo de red (NTP): NTP es un protocolo de red para la sincronización horaria entre sistemas informáticos con redes de datos de latencia variable y conmutación de paquetes.
- **Protocolo IEC:** IEC 61850 es una norma para redes de comunicación y sistemas de subestaciones. Basada en el protocolo Ethernet, es un método de comunicación estandarizado, desarrollado para dar soporte a sistemas integrados compuestos por aparatos electrónicos inteligentes (IED) autodescriptivos multifabricante conectados en red para llevar a cabo funciones de protección, control, medición y supervisión en tiempo real.

**NOTA:** Los protocolos HTTPS, RSTP, NTP e IEC 61850 solo son aplicables a partir de la versión 004.000.000 del firmware de la interfaz IFE.

# **Unidad funcional inteligente**

### Definición

Una unidad funcional es un conjunto mecánico y eléctrico que agrupa uno o varios productos para realizar una función en un cuadro eléctrico (protección de entrada, mando del motor y control).

El interruptor automático con sus componentes de comunicación internos (unidad de control MicroLogic oMicroLogic) y los módulos ULP externos (módulo IO) conectados a una interfaz de comunicación recibe el nombre de unidad funcional inteligente (IMU).

Una IMU se sitúa alrededor de un interruptor automático de los siguientes rangos:

- Interruptores automáticos MasterPacT MTZ
- Interruptores automáticos NT/NW MasterPacT
- Interruptores automáticos ComPacT NS1600b–3200
- Interruptores automáticos ComPacT NS630b–1600
- · Interruptores automáticos P- y R- de marcos PowerPacT
- Interruptores automáticos ComPacT NSX
- PowerPacT Interruptores automáticos H-, J- y L- de marcos

#### NOTA:

 La información relacionada con la nueva generación de interruptores automáticos ComPacT NSX y PowerPacT H-, J- y L- frame de esta guía también se aplica a la gama existente de interruptores automáticos ComPact NSX y PowerPact H-, J- y L- frame.

La información de este documento relacionada con la nueva generación de interruptores automáticos ComPacT NS y PowerPacT P-, and R-frame se aplica también a los interruptores automáticos ComPact NS y PowerPact P-, and R-frame de la gama existente.

Las excepciones se mencionan cuando corresponde. Las gamas nuevas se basan en la misma arquitectura técnica y dimensional que la gama existente de interruptores automáticos .

 Los interruptores automáticos ComPacT NS y PowerPacT P-, and R-frame son compatibles con la interfaz IFE solo con la versión de firmware 004.

#### Módulos ULP por rango de interruptor automático

En la siguiente tabla se indican los módulos ULP compatibles para cada gama de interruptores automáticos.

| Módulo ULP                                                                                            | Número de<br>referencia | MasterPacT MTZ con<br>módulo de puerto y<br>unidad de control<br>MicroLogic | MasterPacT NT/NW o<br>ComPacT o PowerPacT<br>P- and R-Frame con el<br>módulo BCM ULP y la<br>unidad de control<br>MicroLogic | ComPacT NSX O<br>PowerPacT H-, J- y L- de<br>marcos con el módulo<br>BSCM y/o unidad de<br>control MicroLogic |
|----------------------------------------------------------------------------------------------------|-------------------------|-----------------------------------------------------------------------------|----------------------------------------------------------------------------------------------------|----------------------------------------------------------------------------------------------------|
| IFEInterfaz Ethernet para un                                                                          | LV434001                | $\checkmark$                                                                | $\checkmark$                                                                                                    | $\checkmark$                                                                                                  |
|                                                                                                    | LV434010                |                                                                             |                                                                                                    |                                                                                                    |
| IFEServidor de panel Ethernet                                                                         | LV434002                | 1                                                                           | $\checkmark$                                                                                                    | 1                                                                                                    |
|                                                                                                    | LV434011                |                                                                             |                                                                                                    |                                                                                                    |
| Interfaz IFE Ethernet integrada<br>para un interruptor automático<br>seccionable MasterPacT MTZ       | LV851001                | 1                                                                           | _                                                                                                    | _                                                                                                    |
| Kit de piezas de repuesto IFE de<br>un interruptor automático<br>seccionable MasterPacT MTZ1          | LV851100SP              | 1                                                                           | -                                                                                                    | -                                                                                                    |
| Kit de piezas de repuesto IFE de<br>un interruptor automático<br>seccionable MasterPacT MTZ2/<br>MTZ3 | LV851200SP              | ✓                                                                           | _                                                                                                    | -                                                                                                    |
| Interfaz de IFM Modbus-SL para                                                                        | TRV00210                | -                                                                           | $\checkmark$                                                                                                    | $\checkmark$                                                                                                  |
|                                                                                                    | STRV00210               |                                                                             |                                                                                                    |                                                                                                    |
| Interfaz de IFM Modbus-SL para<br>un interruptor automático                                           | LV434000                | 1                                                                           | 1                                                                                                    | 1                                                                                                    |
| Módulo de visualización frontal                                                                       | TRV00121                | -                                                                           | $\checkmark$                                                                                                    | $\checkmark$                                                                                                  |
| automático                                                                                            | STRV00121               |                                                                             |                                                                                                    |                                                                                                    |
| Módulo de aplicación de entrada/<br>salida IO para un interruptor<br>automático                       | LV434063                | ✓<br>✓                                                                      | ✓                                                                                                    | ✓                                                                                                    |
| Interfaz de mantenimiento USB                                                                         | TRV00911                | -                                                                           | ✓                                                                                                    | ✓                                                                                                    |
|                                                                                                    | STRV00911               |                                                                             |                                                                                                    |                                                                                                    |

Para obtener más información sobre el sistema ULP y sus componentes, consulte las *Guías del usuario del sistema ULP*.

#### Arquitectura de comunicación

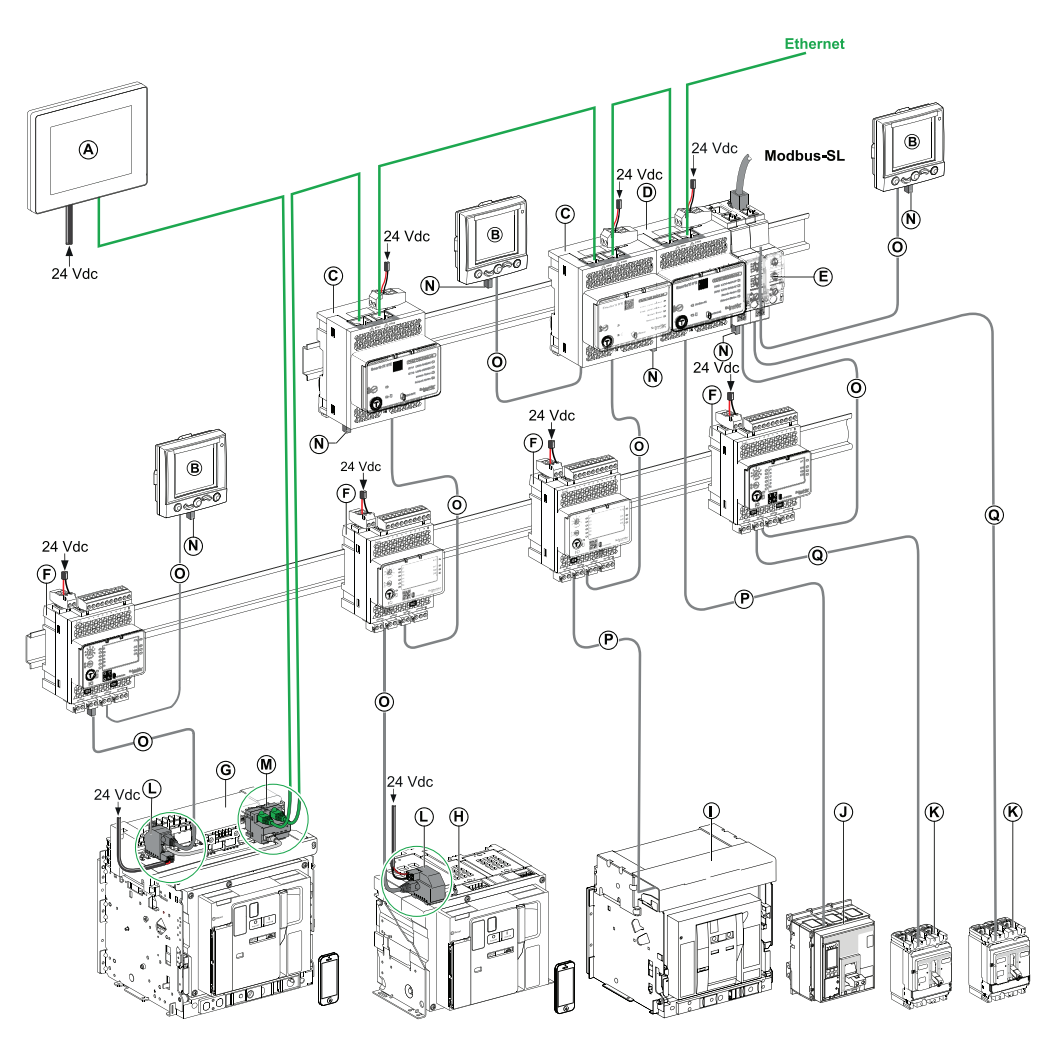

- A Módulo de visualización Ethernet FDM128 para ocho dispositivos
- B Módulo de visualización frontal FDM121 para un interruptor automático
- C IFEInterfaz Ethernet para un interruptor automático
- D IFEServidor de panel Ethernet
- E Interfaz de IFM Modbus-SL para un interruptor automático
- F Módulo de aplicación de entrada/salida IO para un interruptor automático
- G MasterPacT MTZ1Interruptor automático seccionable o MTZ2/MTZ3
- H MasterPacT MTZ1Interruptor automático fijo o MTZ2/MTZ3
- I Interruptor automático NT/NW MasterPacT
- J Interruptores automáticos de marcosComPacT NS/PowerPacT P y R
- K Interruptor automático de marco ComPacT NSX/PowerPacT H-, J- y L-
- L Módulo de puerto ULP
- M Interfaz Ethernet integrada IFE para un interruptor automático seccionable MasterPacT MTZ
- N Terminación de línea ULP
- 0 Enchufe RJ45/cable ULP del enchufe
- P Cable BCM ULP del interruptor automático
- Q Cable NSX

#### **Controlador remoto**

Un controlador remoto es un dispositivo que puede comunicarse con una IMU mediante una interfaz de comunicación, como la interfaz IFE Ethernet incorporada. Por ejemplo, la pantalla Ethernet FDM128 para ocho dispositivos, supervisor, PLC, BMS, sistema SCADA, etc., son controladores remotos.

Para obtener la descripción de los registros y los comandos de Modbus, consulte las *Guías de comunicación Modbus*.

# Descripción del hardware

## Descripción

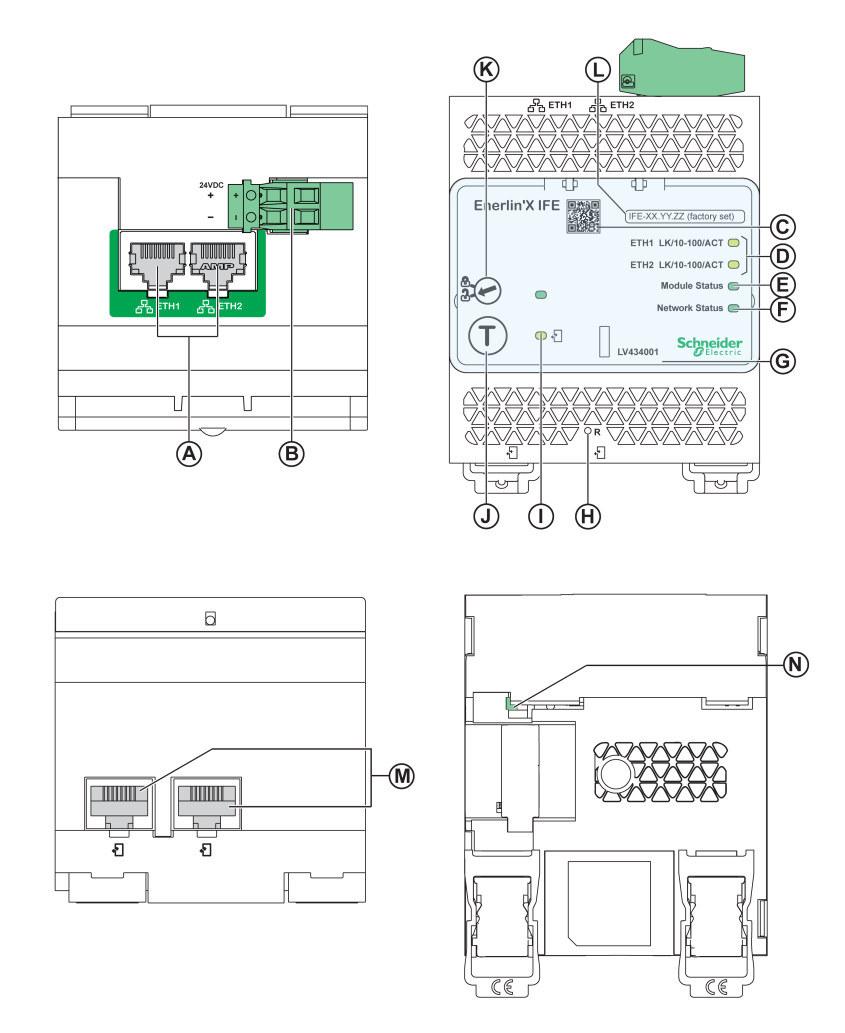

- A 1 puerto Ethernet y 2 puertos de comunicación Ethernet RJ45
- B Bornero de alimentación de 24 V CC
- C Código QR con información del producto
- D LED de comunicaciónEthernet
- E LED del estado del módulo
- F LED del estado de red
- G Cubierta transparente con sellado
- H Botón Reset
- I LED del estado deULP
- J Botón de prueba (accesible incluso con la cubierta cerrada)
- K Conmutador de bloqueo
- L Etiqueta de nombre de dispositivo
- M Dos puertos RJ45 ULP
- N Conexión a tierra

Para obtener información acerca de la instalación de accesorios, consulte el manual de instrucciones disponible en el sitio web de Schneider Electric: QGH13473.

#### Montaje

La interfaz IFE se monta sobre un carril DIN.

#### Alimentación de 24 V CC

La interfaz IFE siempre debe recibir alimentación eléctrica de 24 V CC.

Se recomienda utilizar una alimentación de clase 2 o una corriente limitada/tensión limitada reconocida y listada por UL con 24 V CC y 3 A como máximo.

**NOTA:** Para la conexión de una fuente de alimentación de 24 V CC, utilice únicamente conductores de cobre.

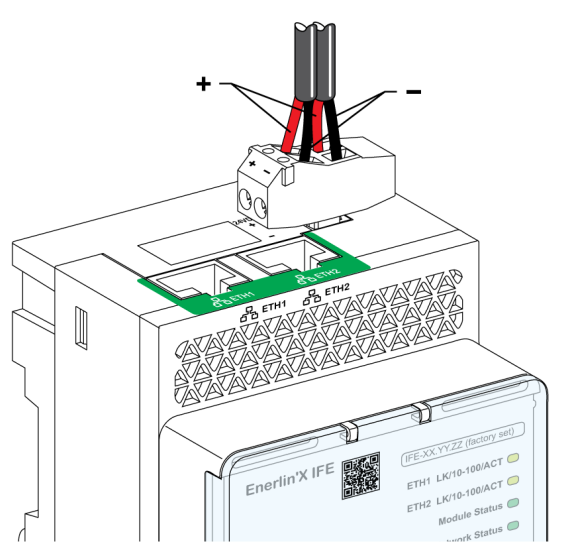

#### LED de comunicaciónEthernet

Los LED de dos colores de comunicación Ethernet, indican el estado de los puertos Ethernet **ETH1** y **ETH2**.

| Indicación por LED    | Descripción del estado                                     |
|-----------------------|------------------------------------------------------------|
| Apagado               | Sin alimentación ni conexión                               |
| Amarillo fijo         | 10 Mbps, se ha establecido la conexión y no hay actividad  |
| Amarillo intermitente | 10 Mbps, actividad en proceso                              |
| Verde fijo            | 100 Mbps, se ha establecido la conexión y no hay actividad |
| Verde intermitente    | 100 Mbps, actividad en proceso                             |

#### LED del estado del módulo

| Indicación por LED                                     | Descripción del estado                             | Acción                                                                                                    |
|--------------------------------------------------------|----------------------------------------------------|----------------------------------------------------------------------------------------------------|
| Apagado                                                | Sin alimentación                                   | Ninguna                                                                                                    |
| Verde fijo                                             | IFEInterfaz operativa                              | Ninguna                                                                                                    |
| Verde intermitente (250 ms ON, 250 ms OFF)             | La página web de control oculto está<br>disponible | Ninguna                                                                                                    |
| Verde intermitente (500 ms ON, 500 ms OFF)             | IFEEI firmware de la interfaz está<br>dañado       | Para obtener asistencia técnica, póngase en<br>contacto con el equipo local de asistencia de<br>Schneider Electric. |
| Rojo intermitente (500 ms ON, 500 ms OFF)              | IFELa interfaz se encuentra en modo<br>degradado   | Sustituya el módulo ULP en la siguiente<br>operación de mantenimiento.                                              |
| Rojo fijo                                              | IFELa interfaz está fuera de servicio              | Ninguna                                                                                                    |
| Rojo/verde intermitente (1 s verde, 1 s rojo)          | Actualización de Firmware en curso                 | Ninguna                                                                                                    |
| Rojo/verde intermitente (250 ms verde, 250 ms<br>rojo) | Prueba autodiagnóstica en curso                    | Ninguna                                                                                                    |

El LED de dos colores de estado del módulo indica el estado de la interfaz IFE.

#### LED del estado de red

El LED de dos colores de estado de la red indica el estado de la red Ethernet.

| Indicación por LED                                  | Descripción del estado           |
|-----------------------------------------------------|----------------------------------|
| Apagado                                             | Sin alimentación ni dirección IP |
| Verde fijo                                          | Dirección IP válida              |
| Rojo fijo                                           | Dirección IP duplicada           |
| Rojo/verde intermitente (250 ms verde, 250 ms rojo) | Prueba autodiagnóstica en curso  |
| Ámbar fijo                                          | Error al configurar la IP        |

#### **Dirección Modbus**

La interfaz IFE acepta la dirección Modbus de la IMU a la que está conectada.

La dirección Modbus es 255 y no se puede cambiar.

#### Conmutador de bloqueo

El conmutador de bloqueo del panel frontal de la interfaz IFE habilita o deshabilita el envío de comandos de control remoto por la redEthernet a la interfaz IFE y a los demás módulos de la IMU.

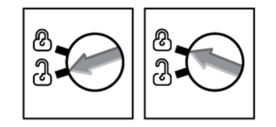

• Si la flecha señala al candado abierto (ajustes predeterminados) los comandos de control a distancia están habilitados.

 Si la flecha señala al candado cerrado, los comandos de control remoto están deshabilitados.

El único comando de control a distancia que se habilita aunque la flecha señale al candado cerrado es el comando de ajuste de hora absoluta.

#### Botón de prueba

| Intervalo de tiempo | Función                                                                                                    |
|---------------------|----------------------------------------------------------------------------------------------------|
| 1 s                 | Pone a prueba la conexión entre todos los módulos ULP durante 15 segundos.                                                                             |
| 5 s                 | Restablece la contraseña del administrador de seguridad a su configuración predeterminada (AAAAAAAA).                                                  |
|                     | <b>NOTA:</b> Si aún no existe el rol de administrador de seguridad, al ejecutar esta acción se creará una nueva función de administrador de seguridad. |
| 10 s                | Restablece la interfaz IFE a los ajustes predeterminados de fábrica.                                                                                   |

#### **Botón Reset**

Pulse el botón **Reset** durante 1 segundo para restablecer el modo de adquisición de IP a la configuración predeterminada (DHCP).

#### Restablecer contraseña del administrador de seguridad

En el procedimiento siguiente se describen los pasos necesarios para restablecer la contraseña predeterminada del administrador de seguridad:

- Pulse el botón Prueba del menú IFE durante 5 segundos. La luz LED parpadeará rápidamente con un patrón que alternará entre rojo y verde, y cada color se mostrará durante 100 milisegundos.
- Al soltar el botón Prueba, la interfaz IFE entrará en el modo de restablecimiento durante 30 segundos y pedirá al usuario que restablezca la contraseña a su configuración predeterminada. La luz LED parpadeará rápidamente con un patrón que alternará entre rojo y verde, y cada color se mostrará durante 100 milisegundos.
- 3. Pulse el botón **Prueba** del menú IFE para confirmar o espere 30 segundos para cancelar el restablecimiento.
- 4. Una vez confirmado el restablecimiento de la contraseña del administrador de seguridad, se restablece la contraseña a la configuración predeterminada (AAAAAAA) o se añade un nuevo rol de administrador de seguridad.

**NOTA:** Cada vez que se completa una operación de restablecimiento, el contador de restablecimiento de contraseña de administrador aumenta en uno.

#### IFERestablecer la interfaz a los ajustes predeterminados de fábrica

En el procedimiento siguiente se describen los pasos para restablecer la interfaz IFE a los ajustes predeterminados de fábrica:

- Pulse el botón Prueba del menú IFE durante 10 segundos. El LED parpadeará rápidamente en rojo con un intervalo de 100 milisegundos encendido y 100 milisegundos apagado.
- Al soltar el botón Prueba, la interfaz IFE entrará en el modo de restablecimiento durante 30 segundos y pedirá al usuario que restablezca el dispositivo a los ajustes predeterminados de fábrica. El LED parpadeará rápidamente en rojo con un intervalo de 100 milisegundos encendido y 100 milisegundos apagado.

- 3. Pulse el botón **Prueba** del menú IFE para confirmar o espere 30 segundos para cancelar el restablecimiento.
- 4. Una vez confirmado el restablecimiento de los ajustes predeterminados de fábrica, la interfaz IFE se reinicia y todos los ajustes del dispositivo se restablecen a los valores predeterminados de fábrica.

Después del restablecimiento, la interfaz IFE se reinicia y restaura los siguientes ajustes a los valores predeterminados de fábrica:

| Parámetro                      | Valor predeterminado                                                                              |  |
|--------------------------------|---------------------------------------------------------------------------------------------------|--|
| Fecha y hora                   | Modo de ajuste de fecha y hora: Manual                                                            |  |
|                                | Fecha: aaaa-mm-dd                                                                                 |  |
|                                | Hora: hh:mm:ss                                                                                    |  |
| NTP                            | Modo de ajuste del servidor NTP: Manual                                                           |  |
|                                | SNTP principal: time.windows.com                                                                  |  |
|                                | SNTP secundario: time.nist.com                                                                    |  |
| Zona horaria                   | Ajuste de zona horaria: UTC                                                                       |  |
|                                | Ahorro de luz diurna: Desactivado                                                                 |  |
| Preferencias                   | Velocidad de muestreo en tiempo real: 5 s                                                         |  |
|                                | Frecuencia de comprobación de comunicaciones: 15 min                                              |  |
| Ethernet                       | Formato de trama: Automático                                                                      |  |
|                                | Control de puerto                                                                                 |  |
|                                | <ul> <li>Modalidad ETH1: Negociación automática</li> </ul>                                        |  |
|                                | Modalidad ETH2: Negociación automática                                                            |  |
|                                | Protección contra tormentas de difusión                                                           |  |
|                                | Habilitar: habilitado                                                                             |  |
|                                | Nivel: Medio-bajo                                                                                 |  |
|                                | Frecuencia de información comprometida: 4000 s                                                    |  |
| Configuración IP               | IPv4                                                                                              |  |
|                                | Configuración: Automático                                                                         |  |
|                                | Modo: DHCP                                                                                        |  |
|                                | <ul> <li>Dirección IP: 169.254.xxx.yyy (xxx.yyy = últimos 6 bytes de la dirección MAC)</li> </ul> |  |
|                                | Máscara de subred: 255.255.0.0                                                                    |  |
|                                | Pasarela: 0.0.0.0                                                                                 |  |
|                                | IPv6                                                                                              |  |
|                                | Activar IPv6: habilitado                                                                          |  |
|                                | Dirección IPv6: No disponible                                                                     |  |
|                                | DNS                                                                                               |  |
|                                | Dirección DNS: Automático                                                                         |  |
| Servicio de correo electrónico | Servicio Correo electrónico: Desactivado                                                          |  |
| Publicación de datos           | Intervalo de registro: Desactivado                                                                |  |
| RSTP                           | RSTP: Desactivado                                                                                 |  |
| SNMP                           | Agente SNMPV1: Desactivado                                                                        |  |
| Dispositivos                   | Name (Nombre): Últimos 6 dígitos del ID de MAC                                                    |  |
|                                | Dirección IP: Predeterminado                                                                      |  |
|                                | El campo Nombre de unidad del interruptor está vacío.                                             |  |
|                                | Publicación de datos: Desactivado                                                                 |  |
| Gestión de contactos           | Lista de correos electrónicos de usuario vacía                                                    |  |
| Servicios de red IP            | Modbus TCP: habilitado                                                                            |  |
|                                | Puesta en marcha segura: Desactivado                                                              |  |
|                                | Modbus seguro para M2M: Desactivado                                                               |  |

| Parámetro              | Valor predeterminado                                                                                                    |
|------------------------|----------------------------------------------------------------------------------------------------|
|                        | <ul> <li>Servidor FTPS: Desactivado</li> <li>Detección: habilitado</li> <li>HTTP/Web: Desactivado</li> <li>HTTPS: habilitado</li> </ul>                      |
| Filtrado Modbus TCP/IP | <ul><li>Filtrado Modbus TCP/IP Desactivado</li><li>Lista de excepciones de filtrado IP borrada</li></ul>                                                     |
| Certificados           | Tipo de certificado: Autofirmado                                                                                                    |
| Gestión de usuarios    | <ul> <li>Nombre de usuario: SecurityAdmin</li> <li>Funciones: SECADM, Visualizador, Operador, Ingeniero, Instalador</li> <li>Contraseña: AAAAAAAA</li> </ul> |
| Servicio Syslog        | Servicio de registro Syslog: Desactivado                                                                                                    |

#### LED del estado deULP

#### El LED de estado amarillo de ULP describe el modo del módulo ULP.

| Indicador LED de ULP | Modo                                    | Acción                                                                              |  |
|----------------------|-----------------------------------------|-------------------------------------------------------------------------------------|--|
|                      | Nominal                                 | Ninguna                                                                             |  |
|                      | Conflicto                               | Extraiga el módulo adicional<br>ULP.                                                |  |
|                      | Degradado                               | Sustituya el módulo ULP en<br>la siguiente operación de<br>mantenimiento            |  |
|                      | Prueba                                  | Ninguna                                                                             |  |
|                      | Discrepancia del<br>firmware no crítica | Use el software EcoStruxure<br>Power Commission para<br>comprobar la compatibilidad |  |
|                      | Discrepancia del<br>hardware no crítica | del firmware y del hardware y<br>realice las acciones<br>recomendadas               |  |
|                      | Discrepancia de<br>configuración        | Instale las funciones que<br>faltan                                                 |  |
|                      | Discrepancia del<br>firmware crítica    | Use el software EcoStruxure<br>Power Commission para<br>comprobar la compatibilidad |  |
|                      | Discrepancia<br>hardware crítica        | del firmware y del hardware y<br>realice las acciones<br>recomendadas               |  |
|                      | Parada                                  | Sustituya el módulo ULP                                                             |  |
|                      | Apagado                                 | Revise la fuente de<br>alimentación                                                 |  |

## **EcoStruxure Power CommissionSoftware**

### Descripción general

EcoStruxure<sup>™</sup> Power Commission es el nuevo nombre del software Ecoreach.

El software EcoStruxure Power Commission permite gestionar un proyecto como parte de las fases de prueba, puesta en marcha y mantenimiento del ciclo de vida del proyecto. Sus innovadoras características ofrecen un método sencillo para configurar, probar y poner en marcha aparatos eléctricos inteligentes.

El software EcoStruxure Power Commission detecta automáticamente los aparatos inteligentes y permite añadir aparatos para facilitar la configuración. Podrá generar informes completos como parte de las pruebas de aceptación de la fábrica y el centro, con lo que se ahorrará una gran cantidad de trabajo manual. Asimismo, cuando los paneles están en funcionamiento, cualquier cambio que se realice en los ajustes podrá identificarse con facilidad con un marcador amarillo. Esto indica la diferencia entre los valores del proyecto y del aparato. De este modo, garantiza la coherencia del sistema durante las fases de funcionamiento y mantenimiento.

El software EcoStruxure Power Commission permite la configuración de los siguientes interruptores automáticos, módulos y accesorios:

| Gamas de interruptores automáticos                                                                                                    | Módulos                                                                                                    | Accesorios                    |  |
|----------------------------------------------------------------------------------------------------|----------------------------------------------------------------------------------------------------|-------------------------------|--|
| Interruptores automáticos MasterPacT MTZ                                                                                                    | <ul> <li>Unidades de control MicroLogic</li> <li>Módulos de interfaz de comunicación: interfaz<br/>IFM, interfaz IFE y servidor IFE</li> <li>Módulos ULP: módulo IO</li> </ul>                                                                        | Módulo de salida M2C          |  |
| <ul> <li>Interruptores automáticos NT/NW<br/>MasterPacT</li> <li>Interruptores automáticos ComPacT NS</li> <li>Interruptores automáticos PowerPacT P-<br/>and R-frame</li> </ul> | <ul> <li>Unidades de control MicroLogic</li> <li>Módulos de interfaz de comunicación: módulo<br/>BCM, módulo CCM, móduloBCM ULP,<br/>interfaz IFM, interfaz IFE, servidor IFE</li> <li>Módulos ULP: módulo IO, pantallaFDM121 <sup>1</sup></li> </ul> | Módulos de salida M2C y M6C   |  |
| <ul> <li>Interruptores automáticos ComPacT<br/>NSX</li> <li>PowerPacT Interruptores automáticos H-<br/>,J- y L- de marcos</li> </ul>                                             | <ul> <li>Unidades de control MicroLogic</li> <li>Módulos de interfaz de comunicación: módulo<br/>BSCM, interfaz IFM, interfaz IFE, servidor IFE</li> <li>Módulos ULP: módulo IO, pantallaFDM121<sup>1</sup></li> </ul>                                | Módulos de salida SDTAM y SDx |  |

Para obtener más información, consulte la *ayuda en línea de EcoStruxure Power Commission*.

EcoStruxure Power Commission el software está disponible en www.se.com

<sup>1.</sup> Para la visualización de FDM121, solo se admite la descarga del idioma y del firmware.

#### **Características principales**

El software EcoStruxure Power Commission realiza las acciones siguientes para los aparatos y los módulos compatibles:

- Crear proyectos mediante la detección de aparatos
- Guardar el proyecto en la nube de EcoStruxure Power Commission como referencia
- · Cargar configuraciones en aparatos y descargar configuraciones de aparatos
- Comparar configuraciones entre el proyecto y el aparato
- · Realizar acciones de control de un modo seguro
- · Generar e imprimir un informe de configuración del aparato
- Realizar una prueba de cableado de comunicación de todo el proyecto y generar e imprimir informes de la prueba
- Observar la arquitectura de comunicaciones existente entre los diferentes aparatos en una representación gráfica
- Ver las mediciones, los registros y la información de mantenimiento
- Exportar captura de la forma de onda en un evento de disparo (WFC)
- Ver el estado del aparato y el módulo IO
- Ver los detalles de las alarmas
- Comprar, instalar, extraer o retirar los Digital Modules
- · Comprobar el estado de compatibilidad del firmware del sistema
- Actualizar el firmware del aparato a la versión más reciente
- Efectuar pruebas de forzado del disparo y de curvas de disparo automático

## Esquema con interruptores automáticos MasterPacT MTZ

## Descripción

La interfaz IFE se conecta al interruptor automático MasterPacT MTZ a través de su módulo de puerto ULP.

Para obtener más información, consulte la Guía del usuario del sistema ULP.

## Conexión ULP

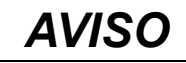

#### **RIESGO DE DAÑOS EN EL EQUIPO**

- No conecte nunca un dispositivo Ethernet a un puerto RJ45 ULP.
- Los puertos RJ45 ULP de la interfaz IFE son solo para los módulos ULP.
- Cualquier otro uso puede dañar la interfaz IFE o el dispositivo conectado a la interfaz IFE .
- Para comprobar si un módulo ULP es compatible con los puertos RJ45 ULP de la interfaz IFE, consulte las *Guías del usuario del sistema ULP.*

Si no se siguen estas instrucciones, pueden producirse daños en el equipo.

Todas las configuraciones de conexión requieren el enchufe RJ45/ cable del enchufe ULP.

Cuando no se utilice el segundo puerto RJ45 ULP, debe cerrarse con una terminación de línea ULP.

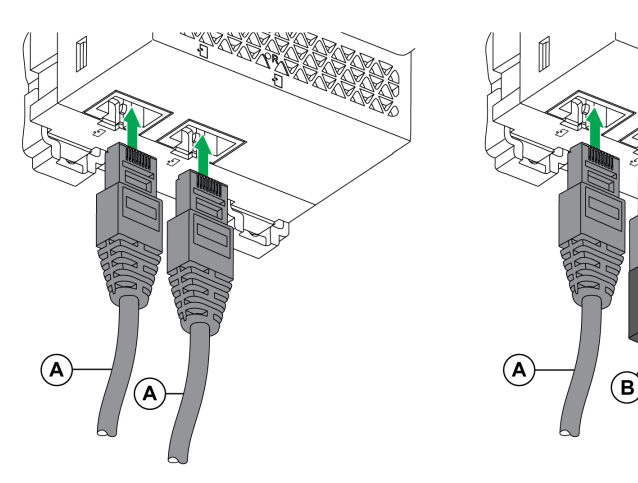

- A Enchufe RJ45/cable ULP del enchufe
- B Terminación de línea ULP

## Conexión de la interfaz IFE a un interruptor automático MasterPacT MTZ

Conecte la interfaz IFE al módulo de puerto ULP de un interruptor automático de MasterPacT MTZ mediante el cable ULP.

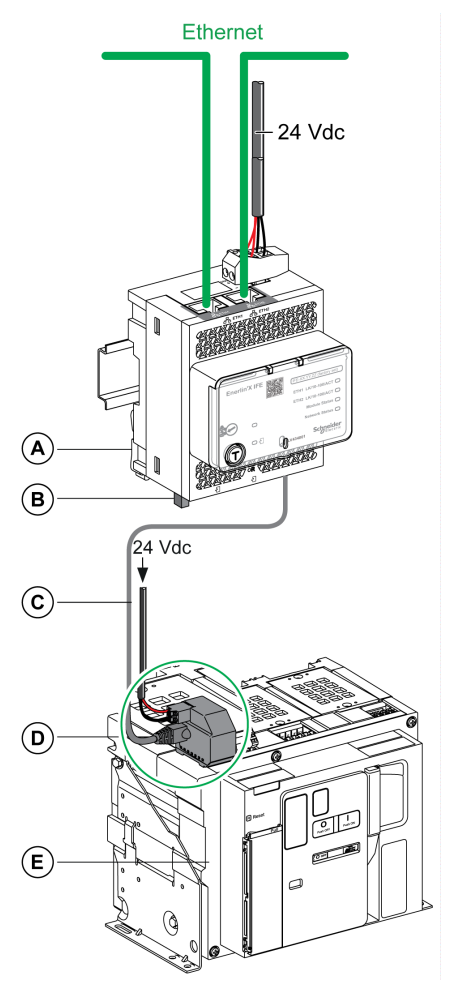

- A Interfaz Ethernet IFE para un interruptor automático
- B Terminación de línea ULP
- C Enchufe RJ45/cable ULP del enchufe
- D Módulo de puerto ULP
- E Interruptor automático fijo MasterPacT MTZ

## Esquemas con interruptores automáticos MasterPacT NT/NW y PowerPacT P- and R-Frame

#### Descripción

En función del tipo de interruptor automático utilizado, conecte la interfaz IFE al interruptor automático con una de las siguientes configuraciones:

- Conexión de la interfaz IFE a un interruptor automático PowerPacT P- and R-Frame con mando manual fijo con un módulo BCM ULP.
- Conexión de la interfaz IFE a un interruptor automático MasterPacTNT/NW o PowerPacT P-frame con mando eléctrico fijo con un módulo BCM ULP.
- Conexión de la interfaz IFE a un interruptor automático extraíble MasterPacT NT/ NW o PowerPacT P-frame con un módulo BCM ULP y su módulo IO respectivo.

Para obtener más información, consulte la Guía del usuario del sistema ULP.

#### Conexión ULP

### **AVISO**

#### **RIESGO DE DAÑOS EN EL EQUIPO**

- No conecte nunca un dispositivo Ethernet a un puerto RJ45 ULP.
- Los puertos RJ45 ULP de la interfaz IFE son solo para los módulos ULP.
- Cualquier otro uso puede dañar la interfaz IFE o el dispositivo conectado a la interfaz IFE .
- Para comprobar si un módulo ULP es compatible con los puertos RJ45 ULP de la interfaz IFE, consulte la *Guía del usuario del sistema ULP.*

Si no se siguen estas instrucciones, pueden producirse daños en el equipo.

Todas las configuraciones de conexión requieren el cable BCM ULP.

Cuando no se utilice el segundo puerto RJ45 ULP, debe cerrarse con una terminación de línea ULP.

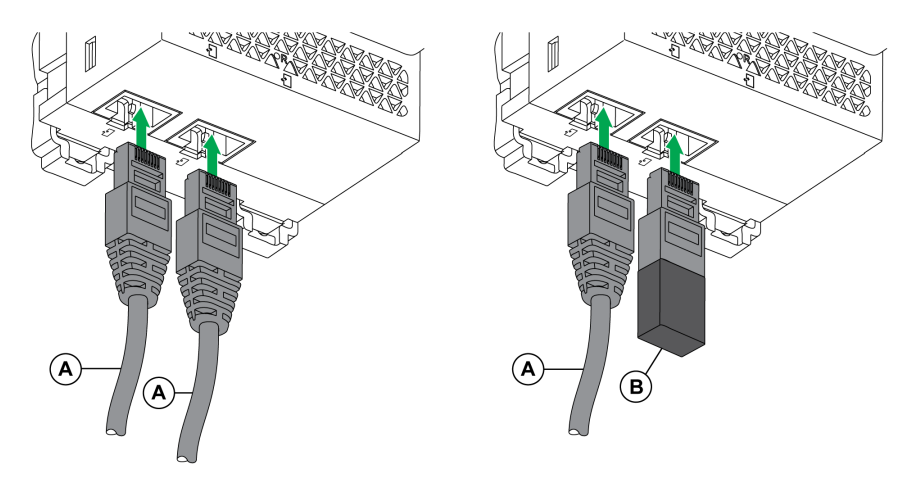

- A Cable del interruptor automático BCM ULP o enchufe/conector RJ45 del cable ULP
- B Terminación de línea ULP

# Conexión de la interfaz IFE a un interruptor automático con mando manual fijo PowerPacT P- and R-Frame

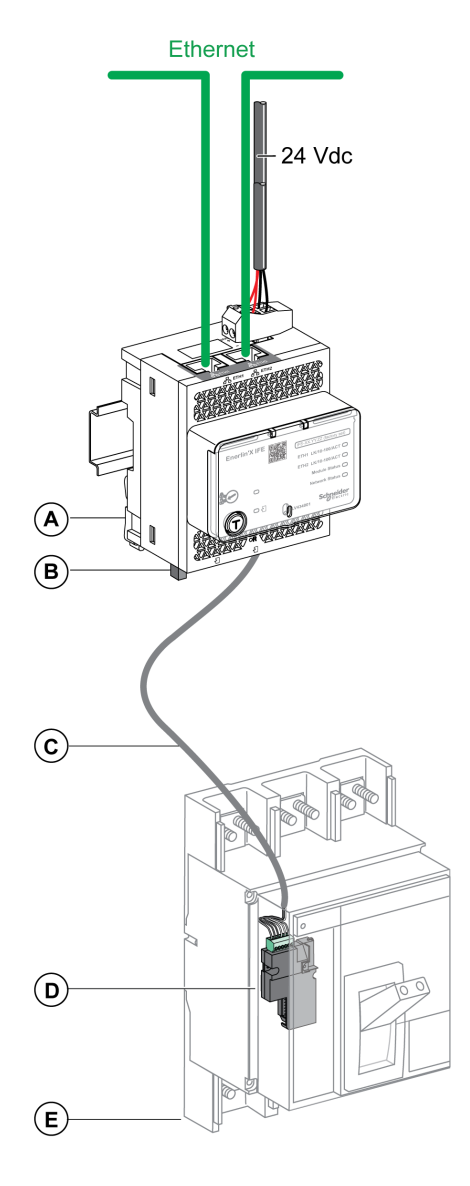

- A Interfaz Ethernet IFE para un interruptor automático
- B Terminación de línea ULP
- C Cable BCM ULP del interruptor automático
- D Módulo de comunicaciones del interruptor automático BCM ULP
- E Interruptor automático con mando manual fijo PowerPacT P- and R-Frame

# Conexión de la interfaz IFE a un interruptor automático con mando eléctrico fijo MasterPacT NT/NW o PowerPacT P-Frame

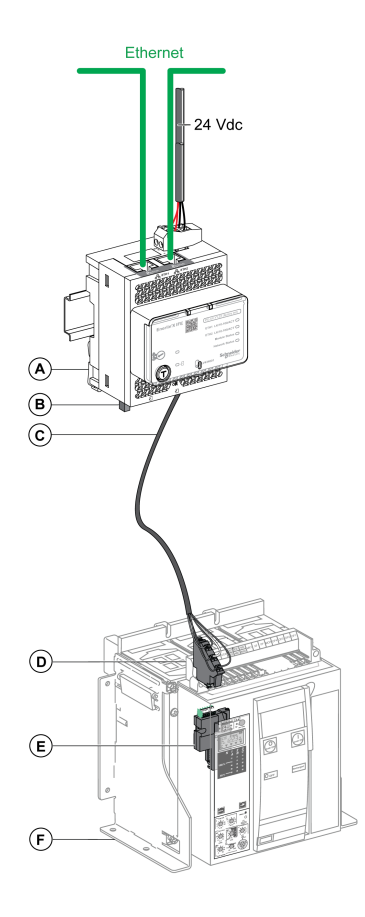

- A Interfaz Ethernet IFE para un interruptor automático
- B Terminación de línea ULP
- C Cable BCM ULP del interruptor automático
- D Bornero fijo
- E Módulo de comunicaciones del interruptor automático BCM ULP
- F Interruptor automático con mando eléctrico fijo

# Conexión de la interfaz IFE a un interruptor automático extraíble MasterPacT NT/NW o PowerPacT P-Frame

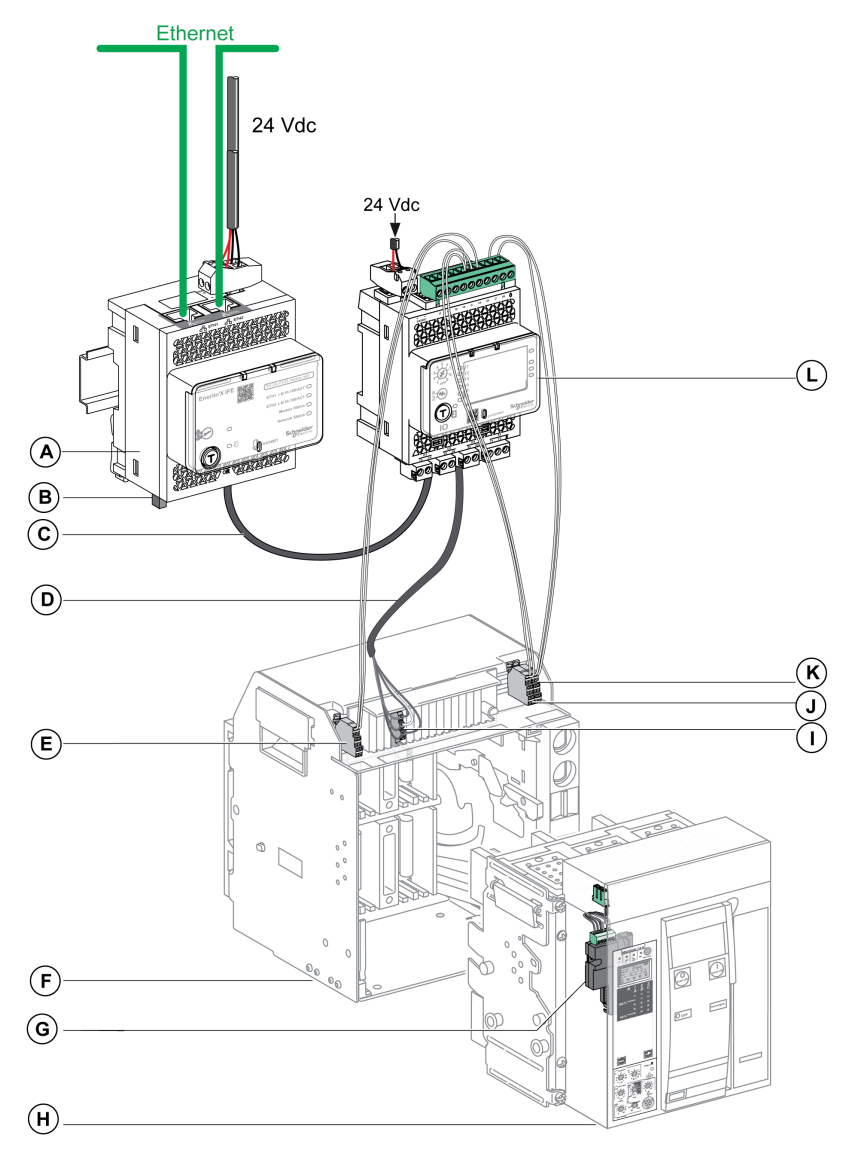

- A Interfaz Ethernet IFE para un interruptor automático
- B Terminación de línea ULP
- C Enchufe RJ45/cable ULP del enchufe
- D Cable BCM ULP del interruptor automático
- E Contacto de posición desconectada del interruptor automático (CD)
- F Zócalo del interruptor automático
- G Módulo de comunicaciones del interruptor automático BCM ULP
- H Interruptor automático seccionable
- I Bornero seccionable
- J Contacto de posición conectada del interruptor automático (CE)
- K Contacto de posición de prueba del interruptor automático (CT)
- L Módulo de aplicación de entrada/salida IO para un interruptor automático

# **Características técnicas**

## Características ambientales

| Característica            |                | Valor                                    |
|---------------------------|----------------|------------------------------------------|
| Conforme a los estándares |                | • IACS E10                               |
|                           |                | • EN 61326-1                             |
|                           |                | • CSA C22.2                              |
|                           |                | • IEC/UL 61010-2-201                     |
|                           |                | • IEC 61000-6-2 Ed.2                     |
| Certificación             |                | Marcas cULus, CE, EAC y FCC              |
| Temperatura ambiente      | Almacenamiento | De -40 °C a +85 °C (de -40 °F a +185 °F) |
|                           | Funcionamiento | De -25 °C a +70 °C (de -13 °F a +158 °F) |
| Tratamiento de protección |                | ULV0, conforme a IEC/EN 60068-2-30       |
| Contaminación             |                | Nivel 3                                  |

#### **Características mecánicas**

| Característica                             | Valor                       |
|--------------------------------------------|-----------------------------|
| Resistencia a choque                       | Conforme a IEC 60068-2-27   |
|                                            | 15 g/11 ms, 1/2 sinusoidal  |
| Resistencia a las vibraciones sinusoidales | Conforme a IEC/EN 60068-2-6 |

#### **Características eléctricas**

| Característica         |                        | Valor                                      |
|------------------------|------------------------|--------------------------------------------|
| Fuente de alimentación |                        | 24 V CC, -20 %/+10 % (de 19,2 a 26,4 V CC) |
| Consumo                | Típico                 | 24 V CC, 120 mA a 20 °C (68 °F)            |
|                        | Máximo con el servidor | 19,2 V CC, 140 mA a 60 °C (140 °F)         |

#### **Características físicas**

| Característica                            | Valor                                                                                                    |
|-------------------------------------------|----------------------------------------------------------------------------------------------------|
| Dimensiones                               | 72 × 105 × 71 mm (2,83 × 4,13 × 2,79 in)                                                                              |
| Montaje                                   | Riel DIN                                                                                                    |
| Peso                                      | 187 g (0,41 lb)                                                                                                    |
| Índice de protección del módulo instalado | <ul> <li>En el panel frontal (montaje en caja): IP4x</li> <li>Conectores: IP2x</li> <li>Otras piezas: IP3x</li> </ul> |
| Conexiones                                | Borneros de tipo tornillo                                                                                             |

#### Características de la alimentación de 24 V CC

Se recomienda utilizar un suministro eléctrico de clase 2 o una corriente limitada/ tensión limitada reconocida de UL/clasificada UL con 24 V CC y 3 A como máximo.

**NOTA:** Para la conexión de una alimentación de 24 V CC, utilice únicamente conductores de cobre.

Para obtener más información, consulte la Guía del usuario del sistema ULP.

| Característica                      | Valor                         |
|-------------------------------------|-------------------------------|
| Tipo de alimentación                | Tipo de interruptor regulado  |
| Potencia nominal                    | 72 W                          |
| Tensión de entrada                  | 100-120 V CA para monofásico  |
|                                     | 200-500 V CA para fase a fase |
| Filtro PFC                          | Con IEC 61000-3-2             |
| Tensión de salida                   | 24 V CC                       |
| Corriente de salida de alimentación | 3 A                           |

## Actualización de firmware

## Descripción

Use la versión más reciente del software EcoStruxure Power Commission para todas las actualizaciones del firmware.

Las últimas versiones del firmware de IFE y de las páginas web de IFE se actualizan en una sola operación a través del software EcoStruxure Power Commission.

Para obtener más información sobre las versiones de firmware de IFE, consulte *Nota de la versión de firmware de la interfaz Enerlin'X IFE*.

## **AVISO**

#### PÉRDIDA DE DATOS

- Asegúrese de realizar una copia de seguridad de los archivos de registro de datos antes de actualizar el firmware. Las entradas del registro de datos de la interfaz IFE se pueden perder al actualizar el firmware de IFE.
- Asegúrese de realizar una copia de seguridad de los datos de las secciones Cuentas de usuario y Sucesos del correo electrónico de las páginas web de IFE.
- Tras la actualización del firmware, asegúrese de restaurar la configuración de Cuentas de usuario y Sucesos del correo electrónico en las páginas web de IFE.

Si no se siguen estas instrucciones, podrían perderse datos de manera permanente.

Después de actualizar el firmware de un dispositivo de la IMU, use la versión más reciente del software EcoStruxure Power Commission para comprobar la compatibilidad del firmware entre los dispositivos de la IMU. La tabla **Actualización del firmware** ayuda a diagnosticar e identificar todos los problemas de discrepancia entre los dispositivos de la IMU. En esta tabla también se ofrecen acciones recomendadas relacionadas con las discrepancias detectadas.

#### Comprobación de la versión del Firmware

Puede encontrar la versión del firmware de los dispositivos de la IMU en estos medios:

- Software EcoStruxure Power Commission (consulte *Ayuda en línea de EcoStruxure Power Commission*).
- Páginas web de IFE (consulte el siguiente procedimiento).

| Paso | Acción                                                                                                    | Resultado                                            |
|------|----------------------------------------------------------------------------------------------------|------------------------------------------------------|
| 1    | Abra el navegador web e inicie sesión en la página web del IFE.                                                                                                    | Abre la página de inicio del IFE.                    |
| 2    | <ul> <li>Para comprobar la versión con la versión 004 y<br/>posteriores del firmware: vaya al menú DIAGNÓSTICO<br/>y, en la página IFE, localice la versión del firmware.</li> </ul>                                                                                   | Determina la versión de firmware de la interfaz IFE. |
|      | <ul> <li>Para comprobar la versión hasta la versión 003 del<br/>firmware: vaya al menú Diagnóstico y, en la página<br/>Información del dispositivo, localice la versión del<br/>firmware.</li> </ul>                                                                   |                                                      |
|      | <b>NOTA:</b> Si ha actualizado el firmware recientemente,<br>pulse <b>F5</b> para actualizar la página web y el número del<br>firmware que se muestra. Es posible que sea necesario<br>introducir los nuevos datos de autenticación para<br>acceder a las páginas web. |                                                      |

#### Actualización del firmware y las páginas web con el software EcoStruxure Power Commission

Para obtener más información, consulte la *Ayuda en línea de EcoStruxure Power Commission*.

El software EcoStruxure Power Commission está disponible en www.se.com.

## Etiqueta ecológica Schneider Electric Green Premium™

## Descripción

Green Premium de Schneider Electric es una etiqueta que le permite fomentar y desarrollar una política medioambiental sin sacrificar la eficiencia empresarial. Esta etiqueta ecológica cumple con las normativas medioambientales actualizadas.

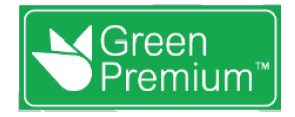

#### Acceso a Green Premium

Se puede acceder online a los datos de Green Premium sobre los productos etiquetados de cualquiera de las siguientes maneras:

- Navegando a la página Green Premium en el sitio web de Schneider Electric.
- Escaneando el código QR mostrado en la imagen siguiente:

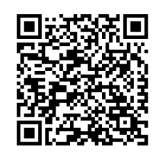

#### Comprobación de productos a través del sitio web de Schneider Electric

Para comprobar los criterios medioambientales de un producto con un PC o un smartphone, siga estos pasos:

| Paso | Acción                                                                                                    |
|------|----------------------------------------------------------------------------------------------------|
| 1    | En www.se.com, seleccione Soporte > Green Premium.                                                                                                    |
| 2    | Haga clic en <b>Find Green Premium Offers</b> (Buscar ofertas Green Premium) para abrir la página web de la herramienta de búsqueda.                                                                                                    |
| 3    | <ul> <li>Rellene los campos:</li> <li>Introduzca la referencia comercial o la gama de productos que se deba buscar.</li> <li>Opcional: introduzca el código de fecha de fabricación del producto con el formato AASS. De forma predeterminada, este campo está rellenado con la fecha de la búsqueda.</li> </ul> |
| 4    | Para buscar varios productos simultáneamente, haga clic en el botón <b>Add product</b> (Añadir producto) y, a continuación, rellene los campos.                                                                                                    |
| 5    | Haga clic en <b>Check product(s)</b> (Comprobar productos) para generar un informe de los criterios medioambientales disponibles para los productos que tienen las referencias comerciales introducidas.                                                                                                    |
#### **Criterios medioambientales**

La etiqueta ecológica Green Premium proporciona documentación sobre los criterios siguientes sobre el impacto medioambiental de los productos:

- RoHs: normativa de restricción de sustancias peligrosas de la Unión Europea (RoHS, del inglés Restriction of Hazardous Substances).
- REACh: normativa de registro, evaluación, autorización y restricción de productos químicos de la Unión Europea (REACh, del inglés Registration, Evaluation, Authorization and Restriction of Chemicals).
- PEP: del inglés Product Environmental Profile, perfil medioambiental del producto.
- · EoLI: del inglés End of Life Instructions, instrucciones para el final de la vida útil.

#### RoHs

Los productos de Schneider Electric están sujetos a requisitos de RoHs a nivel mundial, incluso para los numerosos productos que no están obligados a cumplir las condiciones de la normativa. Hay certificados de conformidad disponibles para los productos que cumplen los criterios de esta iniciativa europea, cuyo objetivo es eliminar sustancias peligrosas.

#### REACh

Schneider Electric aplica la estricta normativa REACh en sus productos a nivel mundial, y revela amplia información relacionada con la presencia de SVHC (del inglés Substances of Very High Concern, sustancias extremadamente preocupantes) en todos esos productos.

#### PEP

Schneider Electric publica un conjunto completo de datos medioambientales, que incluyen datos de emisiones de CO2 y consumo de energía para cada una de las fases del ciclo de vida de todos sus productos, conforme al programa de pasaporte ecológico PEP de ISO 14025. PEP es especialmente útil para supervisar, controlar y ahorrar energía, así como para reducir las emisiones de carbono.

#### EoLI

Estas instrucciones proporcionan:

- Índices de reciclabilidad para productos de Schneider Electric.
- Asesoramiento para reducir los peligros para el personal durante el desmontaje de los productos y antes de las operaciones de reciclaje.
- Identificación de las piezas para el reciclaje o el tratamiento selectivo con el fin de reducir riesgos medioambientales o incompatibilidad con los procesos de reciclaje estándar.

## Funciones de seguridad

#### Contenido de esta parte

| Comunicación máquina a máquina    | 39 |
|-----------------------------------|----|
| Control de acceso basado en roles | 40 |
| Registros de seguridad            | 44 |

## Comunicación máquina a máquina

#### Definición de M2M

La función de comunicación máquina a máquina (M2M) permite la comunicación y el intercambio de datos entre dispositivos o máquinas sin necesidad de intervención humana. Esto significa que las máquinas pueden comunicarse entre sí, compartir información y tomar decisiones basadas en esa información sin ayuda humana.

La función de comunicación segura M2M disponible en la interfaz IFE protege la comunicación Modbus TCP y garantiza su confidencialidad. Cuando esta función se activa a través de las páginas web de IFE, la comunicación entre un cliente Modbus TCP y la interfaz IFE se cifra mediante el protocolo TLS en el puerto número 802. Para obtener información sobre cómo habilitar Modbus seguro para M2M en las páginas web de IFE, consulte Parámetro de servicios de red IP, página 77.

**NOTA:** Para que la comunicación M2M segura funcione, el cliente Modbus TCP también debe admitir Modbus TCP sobre TLS. Si el cliente no lo admite, se utilizará en su lugar el Modbus TCP estándar en el puerto 502.

## Control de acceso basado en roles

#### Definición de RBAC

El control de acceso basado en roles es una forma de asignar diferentes niveles de acceso a los usuarios, que definen las funciones a las que pueden acceder.

RBAC solo es compatible con los interruptores automáticos de marco MasterPacT MTZ y PowerPacT H, J y L.

El acceso a la interfaz IFE se comprueba mediante el mecanismo RBAC cuando la conexión se realiza a través de:

- IFEPáginas web de la interfaz
- Software EcoStruxure Power Commission (EPC)

Para obtener información sobre cómo habilitar RBAC cuando se realiza la conexión a través del software EPC, consulte Servicios de red IP, página 77.

#### Definición de roles

Los roles siguientes se han definido de forma predeterminada para el acceso remoto:

- Administrador de seguridad (SECADM)
- Ingeniero
- Instalador
- Operador
- Visualizador

El administrador de seguridad asigna una función a cada uno de los usuarios. Cada función incluye un conjunto de permisos para usuarios de la interfaz IFE.

El administrador de seguridad puede administrar los usuarios de la interfaz IFE:

- En las páginas web de la interfaz IFE
- Con el software EcoStruxure Cybersecurity Admin Expert (CAE)

#### EcoStruxureSoftware Cybersecurity Admin Expert

El software Cybersecurity Admin Expert (CAE) se utiliza para la configuración de seguridad de la interfaz IFE con versión de firmware 004.009.000 o posterior.

El administrador de seguridad puede utilizar el software CAE para:

- · Gestionar los usuarios de la interfaz IFE
- Definir la política de seguridad de la interfaz IFE
- · Cargar configuraciones de seguridad en varias interfaces IFE
- Cambiar la configuración específica del dispositivo (DSS) de cada interfaz IFE independientemente

Para obtener más información, consulte la Guía de EcoStruxure Cybersecurity Admin Expert, página 9.

NOTA:

- Activa HTTPS para la transferencia segura de configuraciones desde el software CAE a la interfaz IFE.
- Active DPWS para detectar la interfaz IFE en el software CAE.

#### Configuración del software CAE

El administrador de seguridad puede definir los siguientes parámetros en el software CAE:

| Parámetro                                        | Descripción                                                                                                    | Valor                                                                    |
|--------------------------------------------------|----------------------------------------------------------------------------------------------------|--------------------------------------------------------------------------|
| Período mínimo de inactividad                    | Después de transcurrir este tiempo sin que el usuario<br>realice ninguna acción, se bloquean las páginas web de la<br>interfaz IFE. | <ul><li>Rango: 1–3600 s</li><li>Valor predeterminado: 600 s</li></ul>    |
| Número máximo de intentos de iniciar<br>sesión   | El número máximo de intentos de iniciar sesión                                                                                      | <ul><li>Intervalo: 1-32</li><li>Valor predeterminado: 3</li></ul>        |
| Duración del período de bloqueo                  | Una vez transcurrido este tiempo, la cuenta de usuario<br>bloqueada se desbloqueará.                                                | <ul><li>Rango: 0–3600 s</li><li>Valor predeterminado: 60 s</li></ul>     |
| LoggingPolicy                                    | Enabled para habilitar la cuenta de usuario                                                                                         | Ajuste predeterminado:<br>Desactivado                                    |
|                                                  | <b>SyslogServerIPAddress</b> para introducir la dirección IP del servidor Syslog.                                                   | _                                                                        |
|                                                  | SyslogServerport para introducir el número de puerto del servidor Syslog.                                                           | <ul><li>Intervalo: 1 – 65534</li><li>Valor predeterminado: 601</li></ul> |
| Permiso de lectura de medidas del<br>dispositivo | Enabled al crear un rol.                                                                                                    | Ajuste predeterminado:<br>Desactivado                                    |

**NOTA:** El software CAE admite un máximo de 12 usuarios y 10 funciones de usuario para la interfaz IFE.

#### Ajustes específicos del dispositivo CAE

Los ajustes específicos del dispositivo (DSS) son exclusivos de la interfaz IFE, que permite adaptar la configuración a cada dispositivo individual. Por ejemplo, mediante esta función es posible activar Modbus seguro en una interfaz IFE mientras lo deja inactivo en otros.

Los siguientes ajustes específicos del dispositivo están disponibles en el software CAE:

| Parámetro                   | Descripción                                     | Ajuste por defecto |
|-----------------------------|-------------------------------------------------|--------------------|
| Estado de detección de DPWS | Activa la detección de DPWS en la interfaz IFE. | habilitado         |
| Estado del servidor FTP     | Activa el servidor FTP en la interfaz IFE.      | Desactivado        |
| Estado de Modbus seguro     | Activa Modbus seguro en la interfaz IFE.        | Desactivado        |
| Estado de Modbus TCP        | Activa Modbus TCP en la interfaz IFE.           | habilitado         |

#### Permiso para cada función

El administrador de seguridad puede modificar los permisos de cada función mediante el software CAE.

En la tabla siguiente se describen los permisos que se conceden a cada función de forma predeterminada:

|                                                         | Funciones    |           |          |            |                               |
|---------------------------------------------------------|--------------|-----------|----------|------------|-------------------------------|
| Permiso                                                 | Visualizador | Ingeniero | Operador | Instalador | Administrador<br>de seguridad |
| Lectura de la información de mantenimiento              | -            | 1         | 1        | 1          | _                             |
| Escritura de los ajustes de mantenimiento               | -            | 1         | -        | 1          | -                             |
| Escritura del control de mantenimiento                  | -            | 1         | 1        | 1          | -                             |
| Lectura de la información pública                       | 1            | 1         | 1        | 1          | 1                             |
| Lectura de la información de medidas del<br>dispositivo | 1            | 1         | 1        | ✓          | 1                             |
| Escritura de los ajustes de medidas del<br>dispositivo  | -            | 1         | -        | 1          | -                             |
| Escritura del control de medidas del<br>dispositivo     | -            | -         | 1        | _          | -                             |
| Escritura de los ajustes del dispositivo                | -            | 1         | -        | 1          | -                             |
| Lectura de la información del dispositivo               | 1            | 1         | 1        | 1          | 1                             |
| Lectura de la información de comunicación               | -            | 1         | 1        | 1          | -                             |
| Escritura de los ajustes de comunicación                | -            | 1         | -        | 1          | -                             |
| Escritura del control de comunicación                   | -            | 1         | _        | 1          | -                             |
| Escritura de los ajustes de fecha y hora                | -            | 1         | -        | 1          | -                             |
| Lectura de la información de fecha y hora               | 1            | 1         | 1        | 1          | 1                             |
| Lectura de la información de seguridad                  | -            | -         | -        | -          | 1                             |
| Escritura de los ajustes de seguridad                   | -            | -         | -        | -          | 1                             |
| Escritura del control de seguridad                      | -            | -         | -        | -          | 1                             |
| Escritura del control del interruptor                   | -            | -         | 1        | -          | _                             |
| Escritura de los ajustes del interruptor                | -            | 1         | -        | 1          | _                             |
| Lectura de la información del interruptor               | -            | 1         | 1        | 1          | _                             |
| Lectura de la información de protección                 | -            | 1         | 1        | 1          | _                             |
| Escritura de los ajustes de protección                  | -            | 1         | _        | 1          | _                             |
| Escritura del control de protección                     | -            | 1         | _        | 1          | _                             |
| Lectura de la información de entrada/salida             | -            | 1         | 1        | 1          | -                             |
| Escritura de los ajustes de entrada/salida              | -            | 1         | -        | 1          | -                             |
| Escritura del control de entrada/salida                 | -            | 1         | -        | 1          | -                             |

|                                                         | Funciones    |           |          |            |                               |
|---------------------------------------------------------|--------------|-----------|----------|------------|-------------------------------|
| Permiso                                                 | Visualizador | Ingeniero | Operador | Instalador | Administrador<br>de seguridad |
| Lectura de la información de los registros de seguridad | _            | _         | _        | _          | ✓                             |
| Lectura de los ajustes de los registros de seguridad    | _            | -         | _        | _          | ✓                             |
| Escritura de los ajustes de los registros de seguridad  | _            | -         | _        | _          | ✓                             |

## **Registros de seguridad**

#### Descripción

La función de registro de seguridad de la interfaz IFE permite generar eventos relacionados con la seguridad, como intentos de inicio de sesión correctos o incorrectos, configuración de usuario, acceso a objetos y actualizaciones de firmware. Estos sucesos se incluyen en registros de seguridad, que proporcionan información para supervisar las actividades realizadas en el sistema. El equipo de seguridad puede utilizar esta información para detectar y responder en caso de un problema de seguridad.

El equipo de seguridad puede recuperar los registros de seguridad generados:

- Mediante la opción de exportación manual en la página web de IFE. Para obtener más información, consulte Exportar a CSV, página 86.
- Configuración de los parámetros de Syslog en la página web de IFE. En este caso, los registros de seguridad generados se enviarán automáticamente al servidor Syslog configurado. Para obtener más información, consulte Parámetros del servicio Syslog, página 86.

# Páginas web de la interfaz IFE a partir de la versión del firmware 004

#### Contenido de esta parte

| Acceso a las páginas web e interfaz de usuario | 46 |
|------------------------------------------------|----|
| Páginas de Configuración                       | 56 |
| Páginas de Seguridad                           | 76 |
| Páginas de Supervisión v control               |    |
| Páginas de Diagnóstico                         |    |
| r uginus de Diughostioo                        |    |

## Acceso a las páginas web e interfaz de usuario

#### Contenido de este capítulo

| Acceso a las páginas web del IFE | 47 |
|----------------------------------|----|
| Diseño de la interfaz de usuario | 51 |
| Descripción de las páginas web   | 54 |

## Acceso a las páginas web del IFE

## Navegadores web compatibles

| Navegador                   | Versión con<br>Windows XP | Versión con<br>Windows Vista | Versión con Windows 7 y<br>posteriores |
|-----------------------------|---------------------------|------------------------------|----------------------------------------|
| Microsoft Internet Explorer | IE 9.0                    | IE 9.0                       | IE 10.0, IE11.0                        |
| Microsoft Edge              | -                         | -                            | 81.0.416.58 y posterior                |
| Mozilla Firefox             | 15.0                      | 20.0                         | 20,0, 45,0                             |
| Google Chrome               | 24.0 y posterior          | 24.0 y posterior             | 24.0 y posterior                       |

#### Primer acceso a las páginas web de IFE

El nombre de IFE debe configurarse durante el primer acceso a las páginas web de IFE.

## **ADVERTENCIA**

RIESGO POTENCIAL PARA LA DISPONIBILIDAD, LA INTEGRIDAD Y LA CONFIDENCIALIDAD DEL SISTEMA

La primera vez que utilice el sistema, cambie las contraseñas predeterminadas para evitar un acceso no autorizado a la configuración, los controles y la información del dispositivo.

Si no se siguen estas instrucciones, pueden producirse lesiones graves, muerte o daños en el equipo.

Cuando se accede a la interfaz IFE por primera vez con el nombre de usuario **SecurityAdmin** (función de Administrador de seguridad), se le solicitará al usuario que cambie la contraseña predeterminada.

El procedimiento para acceder a las páginas web de IFE por primera vez depende del sistema operativo del ordenador:

- Sistemas operativos Windows Vista, Windows 7 y posteriores o más nuevos
- Windows XP o sistemas operativos anteriores
  - **NOTA:** Tras actualizar la interfaz IFE y antes de acceder a las páginas web por primera vez, borre la memoria caché del navegador.

## Primer acceso desde un PC con Windows Vista or Windows 7 and Later

| Paso | Acción                                                                                                    |
|------|----------------------------------------------------------------------------------------------------|
| 1    | Desconecte el PC de la red de área local (LAN) y desactive la Wi-Fi.                                                                                                    |
| 2    | Conecte un cable Ethernet desde el ordenador hasta la interfaz IFE o el conmutador Ethernet del interior del panel.                                                                                                    |
| 3    | Abra el Explorador de Windows.                                                                                                    |
| 4    | Haga clic en <b>Red</b> . El IFE <b>-XXYYZZ</b> aparecerá en la lista de dispositivos.<br><b>NOTA:</b> Si no se visualiza el nombre del IFE en la lista de dispositivos del <b>Explorador de Windows</b> , compruebe que el<br>PC y la interfaz IFE no estén conectados a través del enrutador. |
| 5    | Haga doble clic en el IFE-XXYYZZ seleccionado. Se abrirá automáticamente la página de inicio de sesión en el navegador.                                                                                                    |

| Paso | Acción                                                                                                    |
|------|----------------------------------------------------------------------------------------------------|
|      | NOTA: El navegador predeterminado tiene que ser Microsoft Internet Explorer o Microsoft Edge.                                                                                              |
| 6    | Introduzca SecurityAdmin como nombre de usuario y AAAAAAAA como contraseña. La página de inicio se abrirá automáticamente en el navegador.                                                 |
|      | NOTA: El nombre de usuario y la contraseña distinguen entre mayúsculas y minúsculas.                                                                                                    |
| 7    | Para cambiar la contraseña predeterminada, seleccione <b>Mi perfil</b> en la flecha del nombre de usuario <b>SecurityAdmin</b> del encabezado.                                             |
|      | Se mostrará la página Modificación de la información de la cuenta.                                                                                                    |
| 8    | Complete los campos Contraseña antigua, Contraseña, Confirmar contraseña, ID de correo electrónico y Teléfono para cambiar la contraseña predeterminada.                                   |
| 9    | Seleccione el idioma en el cuadro Idioma y haga clic en Aplicar cambios.                                                                                                    |
| 10   | Para localizar el IFE-XXYYZZ, haga clic en <b>Ubicación del dispositivo</b> en el encabezado. El LED ULP del IFE-XXYYZZ seleccionado parpadeará durante 15 segundos (modalidad de prueba). |
| 11   | Para asignar un nombre a la interfaz IFE-XXYYZZ, seleccione el menú CONFIGURACIÓN, vaya al submenú DISPOSITIVOS, introduzca el nombre del dispositivo y haga clic en Aplicar cambios.      |
| 12   | Escriba el nombre de IFE en una etiqueta de nombre de dispositivo en blanco y pegue esta etiqueta sobre la existente.                                                                      |

#### NOTA:

- XXYYZZ son los 3 últimos bytes de la dirección MAC en formato hexadecimal.
- Compruebe los ajustes del cortafuegos si DPWS no está activado.

## Primer acceso desde un PC con Windows XP

| Paso | Acción                                                                                                    |
|------|----------------------------------------------------------------------------------------------------|
| 1    | Desconecte el ordenador de la red de área local (LAN) y desactive la Wi-Fi.                                                                                                    |
| 2    | Conecte un cable Ethernet desde el ordenador hasta la interfaz IFE.                                                                                                    |
| 3    | Inicie el navegador web, página 47.                                                                                                    |
|      | <b>NOTA:</b> El ordenador utiliza automáticamente la dirección IP predeterminada 169.254.#.# (#=0–255) y la máscara de subred predeterminada 255.255.0.0.                                                                                                    |
| 4    | En el cuadro de texto de dirección, introduzca 169.254.YY.ZZ, donde YY y ZZ son los 2 últimos bytes de la dirección MAC de la interfaz IFE (que encontrará en la etiqueta lateral de la interfaz IFE) y, a continuación, pulse <b>Entrar</b> : se abrirá la página de inicio en el navegador. |
|      | Ejemplo: Para un IFE con dirección MAC 00-B0-D0-86-BB-F7 or 0-176-208-134-187-247 en decimal, escriba 169.254.187.247 en el cuadro de texto de dirección.                                                                                                    |
| 5    | Pulse Intro; la página de inicio de sesión se abre automáticamente en el navegador.                                                                                                    |
| 6    | Introduzca SecurityAdmin como nombre de usuario y ААААААА como contraseña. La página de inicio se abrirá automáticamente en el navegador.                                                                                                    |
|      | NOTA: El nombre de usuario y la contraseña distinguen entre mayúsculas y minúsculas.                                                                                                    |
| 7    | Para cambiar la contraseña predeterminada, seleccione <b>Mi perfil</b> en la flecha del nombre de usuario <b>SecurityAdmin</b> del encabezado.                                                                                                    |
|      | Se mostrará la página Modificación de la información de la cuenta.                                                                                                    |
| 8    | Complete los campos <b>Contraseña antigua</b> , <b>Contraseña</b> , <b>Confirmar contraseña</b> , <b>ID de correo electrónico</b> y <b>Teléfono</b> para cambiar la contraseña predeterminada.                                                                                                |
| 9    | Seleccione el idioma en el cuadro Idioma y haga clic en Aplicar cambios.                                                                                                    |
| 10   | Para localizar el -XXYYZZ, haga clic en <b>Ubicación del dispositivo</b> en el encabezado. El ULP LED del -XXYYZZ seleccionado parpadeará durante 15 segundos.                                                                                                    |

| Paso | Acción                                                                                                    |
|------|----------------------------------------------------------------------------------------------------|
| 11   | Para asignar un nombre al -XXYYZZ, seleccione el menú <b>CONFIGURACIÓN</b> , haga clic en el submenú <b>DISPOSITIVOS</b> , introduzca el nombre del dispositivo y, finalmente, haga clic en <b>Aplicar cambios</b> . |
| 12   | Escriba el nombre de IFE en una etiqueta de nombre de dispositivo en blanco y pegue esta etiqueta sobre la existente.                                                                                                |

**NOTA:** XXYYZZ son los 3 últimos bytes de la dirección MAC en formato hexadecimal.

#### Acceso a las páginas web

Siga el proceso de detección de redes, exploración de nombres y exploración de direcciones IP para acceder a las páginas web.

El acceso a la página web depende de la infraestructura de TI.

#### Detección de redes

Siga el procedimiento que se indica a continuación para acceder a las páginas web del IFE una vez que se haya configurado el nombre del IFE.

| Paso | Acción                                                                                                    |
|------|----------------------------------------------------------------------------------------------------|
| 1    | Conecte la interfaz IFE o el conmutador Ethernet del interior del panel a la red de área local (LAN).                                                                                                    |
| 2    | Conecte el ordenador a la red de área local (LAN).                                                                                                    |
| 3    | Abra el Explorador de Windows.                                                                                                    |
| 4    | Haga clic en <b>Red</b> . El nombre del IFE aparecerá en la lista de dispositivos.<br><b>NOTA:</b> Si no se visualiza el nombre del IFE en la lista de dispositivos del <b>Explorador de Windows</b> , compruebe que el PC<br>y la interfaz IFE no estén conectados a través del enrutador. |
| 5    | Haga doble clic en el nombre de IFE, que está escrito en la etiqueta del dispositivo situada en la parte frontal de la interfaz IFE seleccionada. La página de inicio de sesión se abrirá automáticamente en el navegador.                                                                  |
|      | NOTA: El navegador predeterminado tiene que ser Microsoft Internet Explorer o Microsoft Edge.                                                                                                    |

#### Exploración de nombres

El servidor DNS es obligatorio.

| Paso | Acción                                                                                                    |
|------|----------------------------------------------------------------------------------------------------|
| 1    | Conecte la interfaz IFE o el conmutador Ethernet del interior del panel a la red de área local (LAN).                                                                                       |
| 2    | Conecte el ordenador a la red de área local (LAN).                                                                                                    |
| 3    | Inicie el navegador web, página 47.                                                                                                    |
| 4    | En el cuadro de texto de dirección, introduzca el nombre de IFE que encontrará escrito en la etiqueta del dispositivo situada en la parte frontal de la interfaz IFE seleccionada.          |
| 5    | Pulse Intro; la página de inicio de sesión se abre automáticamente en el navegador.                                                                                                    |
|      | <b>NOTA:</b> Si la interfaz IFE no aparece en la lista de dispositivos del <b>Explorador de Windows</b> , compruebe que el PC y la interfaz IFE no estén conectados a través del enrutador. |

**NOTA:** La dirección IP de IFE se asigna a la etiqueta del dispositivo en el servidor DNS.

## Exploración de direcciones IP

Se debe establecer la configuración de IP estática.

| Paso | Acción                                                                                                    |
|------|----------------------------------------------------------------------------------------------------|
| 1    | Conecte la interfaz IFE o el conmutador Ethernet del interior del panel a la red de área local (LAN).                                                                                                    |
| 2    | Conecte el ordenador a la red de área local (LAN).                                                                                                    |
| 3    | Inicie el navegador web, página 47.                                                                                                    |
| 4    | En el cuadro de texto de dirección, introduzca la dirección IP proporcionada por el administrador de TI.                                                                                                    |
| 5    | Pulse Intro; la página de inicio de sesión se abre automáticamente en el navegador.                                                                                                    |
|      | NOTA: Si la página de inicio de sesión no se abre o no se visualiza correctamente en el navegador web, compruebe que<br>en Internet Explorer esté marcada la opción Internet Explorer\Herramientas\Configuración de Vista de compatibilidad<br>\Mostrar sitios de la intranet en Vista de compatibilidad. |

## Diseño de la interfaz de usuario

## **Descripción general**

Este gráfico muestra el diseño de la interfaz de usuario del IFE.

| Enerlin'X IFE   IFE-ECA772 &             | 202012/13<br>22:50:03 10:179:247.10     | 01 🔍 Utración Int Greatifus | 🖓 Securitykánia 🍷                |
|------------------------------------------|-----------------------------------------|-----------------------------|----------------------------------|
|                                          | SEGURDAD                                |                             |                                  |
| C GENERAL COMUNICACIÓN DISPOSITIVOS GEST | IÓN DE CONTACTO                         |                             |                                  |
| ETHERNET >                               | ETHERNET                                |                             |                                  |
| CONFIGURACIÓN IP                         | Direction MAC:                          | 00.80 F4 EC A7.72           |                                  |
| SERVICIO DE CORREO ELECTRÓNICO           | Formato de trama:                       | Automática                  |                                  |
| PUBLICACIÓN DE DATOS                     |                                         |                             |                                  |
| REDUNDANCIA-RSTP                         | CONTROLDELPOERTO                        |                             |                                  |
| SNMP                                     | ETH1 Modo:                              | Negociación automática      |                                  |
|                                          | ETH2 Modo:                              | Negociación automática      |                                  |
| D                                        | PROTECCIÓN CONTRA TORMENTAS DE DIFUSIÓN |                             |                                  |
| Ŭ                                        | Habitac                                 |                             |                                  |
| E                                        | Net                                     | Medium Low ·                |                                  |
|                                          | Tasa de información comprometida:       | 4000                        |                                  |
|                                          |                                         |                             | Aplicar cambios Cancelar cambios |
|                                          |                                         |                             |                                  |
|                                          |                                         |                             | Ê                                |

- A Encabezado
- B Barra de menús
- C Barra de submenús
- D Páginas web
- E Zona de visualización
- F Botón de acción

#### Encabezado

El encabezado muestra la siguiente información en la parte superior de cualquier página.

| ( <del>5</del> ) | Enerlin'X IFE IFE-EC41B2 🕹 | 2020/11/0<br>06:24:27 | 10.179.247.156 | C Libicación del dispositivo | <ul> <li>SecurityAdmin • -</li> <li>Mi perfil</li> </ul> | G |
|------------------|----------------------------|-----------------------|----------------|------------------------------|----------------------------------------------------------|---|
|                  |                            |                       |                |                              | Cierre de sesion                                         |   |
|                  | A B                        | C                     | D              | Ē                            | Ē                                                        |   |

- A Nombre de IFE
- B Modo de comando intrusivo
- C Fecha y hora
- D Dirección IP
- E Ubicación del dispositivo
- F Mi perfil Desconexión
- **G** Nombre de usuario

| Parte del<br>encabezado      | Descripción                                                                                              |
|------------------------------|----------------------------------------------------------------------------------------------------|
| Nombre de la interfaz<br>IFE | Nombre de dispositivo de la interfaz IFE.                                                                |
| Modo de comando<br>intrusivo | El modo de comando intrusivo es Bloqueado, por lo que los comandos de control remoto están desactivados. |

| Parte del<br>encabezado | Descripción                                                                                                    |
|-------------------------|----------------------------------------------------------------------------------------------------|
|                         | • El modo de comando intrusivo es Desbloqueado (ajuste predeterminado), por lo que los comandos de control remoto están activados.   |
| Fecha y hora            | Fecha actual en formato aaaa-mm-dd.                                                                                                  |
|                         | Hora actual en formato hh-mm-ss.                                                                                                    |
| Dirección IP            | Dirección IPv4 de la interfaz.                                                                                                    |
| Ubicación del           | Haga clic en Ubicación del dispositivo para localizar la interfaz seleccionada en su equipo:                                         |
| dispositivo             | • El indicador LED ULP de la interfaz seleccionada parpadeará durante 15 segundos (modo de prueba).                                  |
|                         | <ul> <li>El icono</li></ul>                                                                                                    |
| Mi perfil               | Haga clic en este campo para cambiar la contraseña de su cuenta en la ventana <b>Modificación de la información de</b><br>la cuenta. |
| Desconexión             | Para cerrar la sesión de la interfaz IFE, haga clic en este campo o bien cierre el navegador.                                        |
|                         | Se recomienda cerrar la sesión del IFE cuando no se utilice.                                                                         |
| Nombre de usuario       | Nombre del usuario que ha iniciado sesión.                                                                                           |

#### Barra de menús

Las fichas principales de la barra de menús son:

- SUPERVISIÓN Y CONTROL
- DIAGNÓSTICO
- CONFIGURACIÓN
- SEGURIDAD

#### Barra de submenús

En las subfichas de la barra de submenús se muestran los submenús correspondientes a la ficha principal seleccionada.

#### Páginas web

En el menú de navegación de cada subficha figuran las páginas web correspondientes al submenú seleccionado.

#### Botones de acción

Los botones de acción se corresponden con la ficha seleccionada y pueden variar.

En la siguiente tabla se describen los botones de acciones genéricas en las páginas web de Configuración y Seguridad:

| Botón            | Acción                                                                                          |
|------------------|-------------------------------------------------------------------------------------------------|
| Aplicar cambios  | Aplica los cambios en los ajustes.                                                              |
| Cancelar cambios | Cancela las modificaciones realizadas en los ajustes y regresa a los últimos ajustes guardados. |

Para determinados ajustes, al hacer clic en **Aplicar cambios**, se mostrará un mensaje emergente en el que deberá confirmar si desea reiniciar la interfaz IFE para aplicar los nuevos ajustes:

- Haga clic en Sí para reiniciar y aplicar los cambios en los ajustes.
- Haga clic en **No** para cancelar las modificaciones en los ajustes y regresar a los últimos ajustes guardados.

#### Zona de visualización

La zona de visualización muestra con detalle la subficha seleccionada con todos los campos relacionados.

## Descripción de las páginas web

## Página web SUPERVISIÓN Y CONTROL

| Submenú                                 | Página web | Descripción                                                                                    |
|-----------------------------------------|------------|------------------------------------------------------------------------------------------------|
| INTERRUPTORES<br>AUTOMÁTICOS, página 89 | -          | <ul> <li>Muestra los datos del interruptor automático y los módulos IO de<br/>este.</li> </ul> |
|                                         |            | <ul> <li>Permite restablecer los valores mínimos y máximos.</li> </ul>                         |
|                                         |            | Permite controlar el interruptor automático y la aplicación de E/S.                            |

## Página web DIAGNÓSTICO

| Submenú         | Página web                               | Descripción                                                                                                    |
|-----------------|------------------------------------------|----------------------------------------------------------------------------------------------------|
| COMUNICACIÓN    | ESTADO, página 95                        | Muestra los datos de diagnóstico utilizados para solucionar problemas relacionados con la red.                                                                                                    |
|                 | ETHERNET, página 96                      | Muestra los datos de diagnóstico de las estadísticas globales de Ethernet<br>y las características del puerto Ethernet.                                                                                                    |
|                 | MODBUS, página 97                        | Muestra las estadísticas globales de las conexiones de los puertos TCP y TCP/IP.                                                                                                    |
|                 | ULP, página 98                           | Muestra las estadísticas globales de la conexión del puerto ULP.                                                                                                    |
|                 | PUENTE REDUNDANCY-<br>RSTP, página 99    | Muestra los datos de diagnóstico del puente RSTP.                                                                                                    |
|                 | PUERTOS REDUNDANCY-<br>RSTP , página 101 | Muestra los datos de diagnóstico de los puertos RSTP.                                                                                                    |
|                 | SNMP, página 102                         | Muestra los datos de diagnóstico del agente SNMPV1.                                                                                                    |
| IFE, página 103 | -                                        | <ul> <li>Muestra la información básica de la interfaz IFE.</li> <li>Muestra los parámetros y las características de la interfaz IFE.</li> </ul>                                                                                                    |
| DISPOSITIVOS    | INTERRUPTORES<br>AUTOMÁTICOS, página 105 | <ul> <li>Muestra la lista de los dispositivos IMU conectados al puerto ULP.</li> <li>Muestra la información del contador de mantenimiento del<br/>dispositivo seleccionado.</li> <li>Muestra la configuración de entrada/salida del módulo IO.</li> <li>Muestra los detalles del componente de comunicación del<br/>interruptor automático.</li> </ul> |

## Página web CONFIGURACIÓN

| Submenú      | Página web                                   | Descripción                                                                                                    |
|--------------|----------------------------------------------|----------------------------------------------------------------------------------------------------|
| GENERAL      | FECHA Y HORA, página 57                      | Ajusta manualmente la fecha y hora o ajusta automáticamente la hora de<br>IFE mediante un origen NTP o configura el dispositivo conectado a la<br>interfaz IFE para que se sincronice automáticamente su hora con la hora<br>de IFE. |
|              | ZONA HORARIA, página 58                      | Ajusta la zona horaria de la región y el horario de verano.                                                                                                    |
|              | PREFERENCIAS, página 59                      | Ajusta las preferencias de la interfaz IFE correspondientes a la actualización de datos.                                                                                                    |
| COMUNICACIÓN | ETHERNET, página 60                          | Ajusta la interfaz de comunicación Modbus TCP/IP.                                                                                                    |
|              | CONFIGURACIÓN IP, página<br>62               | Ajusta los parámetros de IP.                                                                                                    |
|              | SERVICIO DE CORREO<br>ELECTRÓNICO, página 64 | Ajusta la configuración del servidor SMTP de correo.                                                                                                    |

| Submenú                 | Página web                            | Descripción                                                                                                    |
|-------------------------|---------------------------------------|----------------------------------------------------------------------------------------------------|
|                         | PUBLICACIÓN DE DATOS,<br>página 66    | Ajusta los parámetros de generación y publicación de datos.                                                                                                    |
|                         | <b>REDUNDANCY-RSTP</b> , página<br>68 | Ajusta los detalles del puente RSTP y el puerto RSTP.                                                                                                    |
|                         | SNMP, página 70                       | Ajusta los parámetros del agente SNMPV1.                                                                                                    |
| DISPOSITIVOS, página 73 | -                                     | <ul><li>Ajusta el nombre de la interfaz IFE.</li><li>Ajusta el nombre del interruptor automático y el registro de datos.</li></ul>                                       |
| GESTIÓN DE CONTACTO     | CORREOS ELECTRÓNICOS,<br>página 75    | <ul> <li>Ajusta la dirección de correo electrónico para la notificación de eventos y la publicación de datos.</li> <li>Ajusta los eventos que se notificarán.</li> </ul> |

## Página web SEGURIDAD

| Submenú                                  | Página web | Descripción                                                                                              |
|------------------------------------------|------------|----------------------------------------------------------------------------------------------------|
| SERVICIOS DE RED IP,<br>página 77        | -          | Configura los ajustes y activa los servicios de la red IP.                                               |
| FILTRADO DE MODBUS TCP/<br>IP, página 78 | -          | Permite configurar las direcciones IP que pueden acceder a la interfaz<br>IFE a través de Modbus TCP/IP. |
| CERTIFICADOS, página 80                  | -          | Muestra el certificado de la interfaz IFE, con la fecha de caducidad y el período de validez.            |
| ADMINISTRACIÓN DE<br>USUARIOS, página 83 | -          | Gestiona las cuentas de usuario existentes y nuevas que se han añadido.                                  |
| SERVICIO SYSLOG                          | -          | Configura la dirección del servidor Syslog.                                                              |

## Páginas de Configuración

#### Contenido de este capítulo

| Fecha y hora                   | 57 |
|--------------------------------|----|
| Zona horaria                   | 58 |
| Preferencias                   | 59 |
| Ethernet                       | 60 |
| Configuración de IP            | 62 |
| Servicio de Email              | 64 |
| Publicación de datos           | 66 |
| Redundancia-RSTP               | 68 |
| SNMP                           | 70 |
| Dispositivos                   | 73 |
| Mensajes de correo electrónico | 75 |

## Fecha y hora

## Descripción

La página FECHA Y HORA permite:

- Establecer de forma manual la fecha y la hora del interruptor automático conectado a la interfaz IFE.
- Sincronizar automáticamente la fecha y la hora del interruptor automático con la hora de IFE.

Los usuarios con función de Instalador o Ingeniero pueden cambiar los ajustes de fecha y hora.

## Cómo navegar hasta la página Fecha y hora

Para ver la página FECHA Y HORA, haga clic en CONFIGURACIÓN > GENERAL > FECHA Y HORA.

## Ajustes de fecha y hora

| Parámetro                      | Descripción                                                                                                    |
|--------------------------------|----------------------------------------------------------------------------------------------------|
| Modo de ajuste de fecha y hora | Permite seleccionar el modo de ajuste de la fecha y hora del interruptor automático y los dispositivos IMU de este:                                                        |
|                                | <ul> <li>Active la opción Manual (ajuste predeterminado) para ajustar manualmente la fecha y<br/>hora en los campos correspondientes.</li> </ul>                           |
|                                | <ul> <li>Active la opción Sincronización de red a través de NTP para que un servidor horario<br/>externo (servidor NTP) ajuste automáticamente la fecha y hora.</li> </ul> |
| Fecha                          | Permite establecer la fecha actual de forma manual en formato AAAA-MM-DD.                                                                                                  |
| Hora                           | Permite establecer la hora actual de forma manual en formato hh:mm:ss.                                                                                                    |

## Ajustes de NTP

| Parámetro                       | Descripción                                                                                                    |  |
|---------------------------------|----------------------------------------------------------------------------------------------------|--|
| Modo de ajuste del servidor NTP | Permite seleccionar el modo de ajuste del servidor NTP:                                                                                                    |  |
|                                 | <ul> <li>Marque la opción Obtener servidores automáticamente a través de DHCP/BOOTP<br/>(ajuste predeterminado) para ajustar automáticamente los servidores NTP.</li> </ul> |  |
|                                 | <ul> <li>Active la opción Manual para ajustar manualmente los nombres o direcciones de los<br/>servidores NTP.</li> </ul>                                                   |  |
| Servidor NTP principal          | Permite especificar manualmente la dirección del servidor NTP principal.                                                                                                    |  |
| Servidor NTP secundario         | Permite especificar manualmente la dirección del servidor NTP secundario.                                                                                                   |  |

#### NOTA:

- Si la interfaz IFE no puede acceder a ninguno de los dos servidores NTP y hay otro dispositivo IMU ajustado la fecha y hora, el modo de ajuste de la fecha y hora de la interfaz IFE regresará automáticamente a Manual.
- Si el modo de ajuste de la hora se ajusta en Manual, el Offset de la zona horaria se restablecerá a 0.
- IPv6 no es compatible con direcciones de servidor NTP.

## Zona horaria

## Descripción

La página **ZONA HORARIA** permite ajustar la zona horaria de una región determinada.

Los usuarios con función de Instalador o Ingeniero pueden cambiar los ajustes de zona horaria.

#### Cómo navegar hasta la página Zona horaria

Para ver la página ZONA HORARIA, haga clic en CONFIGURACIÓN > GENERAL > ZONA HORARIA.

#### Reloj de tiempo real

La interfaz IFE tiene un reloj de tiempo real (RTC) para mantener la fecha y hora durante el corte de alimentación. La vida útil prevista del RTC es de 15 años cuando se utiliza en modo intermedio (en este modo, la batería funciona continuamente durante 4 días con un intervalo de 45 veces durante un periodo de 10 años).

La interfaz IFE debe mantener una tolerancia de cristal de ±20 ppm (habitual)/±150 ppm (máxima) durante el periodo de 15 años a una temperatura de entre -25 °C (-13 °F) y 85 °C (185 °F). La variación de tiempo del chip RTC oscila entre -16 segundos/día y +2 segundos/día. Al desconectar y volver a conectar la alimentación, el RTC puede mantener la configuración de fecha y hora.

#### Ajustes de zona horaria

| Parámetro                                                                                      | Descripción                                                    |
|------------------------------------------------------------------------------------------------|----------------------------------------------------------------|
| Desfase de zona horaria         Permite seleccionar la zona horaria de una región determinada. |                                                                |
| Activado                                                                                       | Activa el horario de verano.                                   |
| Inicio del horario de verano                                                                   | Permite ajustar la hora de inicio del horario de verano.       |
| Fin del horario de verano                                                                      | Permite ajustar la hora de finalización del horario de verano. |

**NOTA:** La configuración de **Zona horaria** solo es aplicable si **FECHA Y HORA** se encuentra en el modo **Sincronización de red a través de NTP**.

## **Preferencias**

## Descripción

La página **PREFERENCIAS** permite ajustar las preferencias de la interfaz IFE correspondientes a la velocidad de actualización de datos.

Los usuarios con función de Instalador o Ingeniero pueden cambiar los ajustes de preferencias.

#### Cómo navegar hasta la página Preferencias

Para ver la página **PREFERENCIAS**, haga clic en **CONFIGURACIÓN > GENERAL > PREFERENCIAS**.

#### Ajustes de preferencias

| Parámetro                                 | Descripción                                                                                                    | Valor                                                                 |
|-------------------------------------------|----------------------------------------------------------------------------------------------------|-----------------------------------------------------------------------|
| Tiempo real de frecuencia de<br>muestreo  | Ajusta la frecuencia con la que se leen los datos del dispositivo en las vistas de tabla de supervisión estándar.                                                                                                    | Rango de ajuste: de 5 a 60<br>s                                       |
|                                           |                                                                                                    | Ajuste predeterminado: 5 s                                            |
| Tasa de comprobación de<br>comunicaciones | Ajusta la frecuencia con que se realiza una comprobación de las comunicaciones mientras el navegador muestra lecturas en tiempo real en las vistas de tabla de supervisión estándar. Esta función intenta volver a poner en servicio automáticamente cualquier dispositivo que esté fuera de servicio. | Rango de ajuste: de 5 a 30<br>min<br>Ajuste predeterminado: 15<br>min |

## Ethernet

## Descripción

La página **ETHERNET** permite definir la velocidad de transmisión y la velocidad de la conexión Ethernet física de los puertos Ethernet.

Los usuarios con función de Instalador o Ingeniero pueden cambiar los ajustes de Ethernet.

Para los ajustes de Ethernet, al hacer clic en **Aplicar cambios**, se mostrará un mensaje emergente en el que deberá confirmar si desea reiniciar la interfaz para aplicar los nuevos ajustes:

- Haga clic en Sí para reiniciar y aplicar los cambios en los ajustes.
- Haga clic en No para cancelar las modificaciones en los ajustes y regresar a los últimos ajustes guardados.

#### Cómo navegar hasta la página Ethernet

Para ver la página ETHERNET, haga clic en CONFIGURACIÓN > COMUNICACIÓN > ETHERNET.

## Ajustes de Ethernet

| Parámetro        | Descripción                                                                                                    | Valor                                                                                      |
|------------------|----------------------------------------------------------------------------------------------------|--------------------------------------------------------------------------------------------|
| Dirección MAC    | Una dirección única de control de acceso a medios de una<br>interfaz IFE. La dirección MAC está escrita en la etiqueta<br>situada en el lateral de la interfaz IFE. | -                                                                                          |
| Formato de trama | Se utiliza para seleccionar el formato de los datos enviados a través de una conexión Ethernet.                                                                     | <ul> <li>Ethernet II</li> <li>802.3</li> <li>Automático (ajuste predeterminado)</li> </ul> |

## Ajustes de control de puertos

| Parámetro | Descripción                                                                                                    | Valor                                             |
|-----------|----------------------------------------------------------------------------------------------------|---------------------------------------------------|
| Modo ETH1 | Se utiliza para definir el modo de transmisión y la velocidad de<br>la conexión Ethernet física del puerto Ethernet 1. | Negociación automática (ajuste<br>predeterminado) |
| Modo ETH2 | Se utiliza para definir la velocidad de la conexión Ethernet<br>física y la transmisión para el puerto Ethernet 2.     | Negociación automática (ajuste<br>predeterminado) |

## Ajustes de protección frente a tormentas de difusión

| Parámetro                           | Descripción                                                                                                    | Valor                                                                                                    |
|-------------------------------------|----------------------------------------------------------------------------------------------------|----------------------------------------------------------------------------------------------------|
| Activado                            | Activa la opción de Protección frente a tormentas de difusión (opción activada de forma predeterminada).                                                                                                    | -                                                                                                    |
| Nivel                               | Permite seleccionar el nivel de protección frente a tormentas<br>de difusión. El valor del nivel corresponde a un valor de tasa<br>de información comprometida (CIR), que es la cantidad de<br>tráfico entrante en el puerto del interruptor a partir de la cual la<br>protección contra tormentas deja de permitir el acceso al<br>tráfico de difusión. | <ul> <li>Nivel de protección contra tormentas de difusión:</li> <li>1: máximo (1000)</li> <li>2: alto (2000)</li> <li>3: medio-alto (3000)</li> <li>4: medio-bajo (4000), ajuste predeterminado</li> <li>5: bajo (5000)</li> <li>6: mínimo (6000)</li> <li>NOTA: El valor del nivel corresponde a la tasa de información comprometida.</li> </ul> |
| Tasa de información<br>comprometida | Muestra el valor de solo lectura del nivel de protección frente a tormentas de difusión.                                                                                                    | -                                                                                                    |

## Configuración de IP

## Descripción

La página CONFIGURACIÓN DE IP permite ajustar los parámetros de IP.

Los usuarios con función de Instalador o Ingeniero pueden cambiar los ajustes de la configuración de IP.

#### Navegación hasta la página Configuración de IP

Para ver la página CONFIGURACIÓN DE IP, haga clic en CONFIGURACIÓN > COMUNICACIÓN > CONFIGURACIÓN DE IP.

## Ajustes de IPv4

| Parámetro         | Descripción                                                                                                    |
|-------------------|----------------------------------------------------------------------------------------------------|
| Configuración     | Permite seleccionar el modo de configuración de IPv4:                                                                                                  |
|                   | <ul> <li>Active la opción Automático (ajuste predeterminado) para ajustar automáticamente los<br/>parámetros de IPv4 mediante DHCP o BOOTP.</li> </ul> |
|                   | <ul> <li>Active la opción Manual para ajustar manualmente los parámetros de IPv4 (dirección IP,<br/>máscara de subred y pasarela).</li> </ul>          |
| Modo              | Permite seleccionar el modo de asignación de los parámetros de IPv4 mediante:                                                                          |
|                   | DHCP (ajuste predeterminado)                                                                                                    |
|                   | • BOOTP                                                                                                    |
|                   | <b>NOTA:</b> Si utiliza un servidor DHCP heredado, el nombre del dispositivo debe limitarse a 16 caracteres.                                           |
| Dirección IP      | Se utiliza para introducir manualmente la dirección IP estática de una interfaz IFE.                                                                   |
| Máscara de subred | Se utiliza para introducir manualmente la dirección de máscara de subred Ethernet IP de su red.                                                        |
| Pasarela          | Se utiliza para introducir manualmente la dirección IP de la pasarela (enrutador) utilizada para<br>una comunicación de red de área extensa (WAN).     |

## Ajustes de IPv6

Para los ajustes de la configuración de IPv6, al hacer clic en **Aplicar cambios**, se mostrará un mensaje emergente en el que deberá confirmar que desea reiniciar la interfaz para aplicar los nuevos ajustes:

- Haga clic en **Sí** para reiniciar y aplicar los cambios en los ajustes.
- Haga clic en No para cancelar las modificaciones en los ajustes y regresar a los últimos ajustes guardados.

| Parámetro      | Descripción                                                                                                    |
|----------------|----------------------------------------------------------------------------------------------------|
| Habilitar IPv6 | Activa IPv6 (ajuste predeterminado: Activar).                                                                                                    |
| Dirección IPv6 | Dirección IP estática de la interfaz IFE.<br><b>NOTA:</b> En el cuadro de texto de dirección URL, utilice corchetes [] para escribir la dirección de<br>enlace local. |

## Ajustes de DNS

| Parámetro                        | Descripción                                                                                                    |  |
|----------------------------------|----------------------------------------------------------------------------------------------------|--|
| Dirección DNS                    | Permite seleccionar el modo de configuración de IPv4:                                                                                                    |  |
|                                  | <ul> <li>Active la opción Automático (ajuste predeterminado) para obtener automáticamente la dirección IP<br/>del servidor DNS.</li> </ul>                               |  |
|                                  | <ul> <li>Active la opción Manual para ajustar manualmente las direcciones de los servidores principal y<br/>secundario.</li> </ul>                                       |  |
|                                  | <b>NOTA:</b> El sistema de nombres de dominio (DNS) es el sistema de denominación para ordenadores y dispositivos conectados a una red de área local (LAN) o a Internet. |  |
| Dirección del servidor principal | Se utiliza para introducir manualmente la dirección IPv4 del servidor DNS principal.                                                                                     |  |
| Dirección del servidor           | Se utiliza para introducir manualmente la dirección IPv4 del servidor DNS secundario.                                                                                    |  |
| Securidario                      | Se utiliza para realizar una resolución DNS cuando falla la resolución con el servidor DNS primario.                                                                     |  |

#### Detección de dirección IP duplicada

Mientras esté conectada a la red, la interfaz IFE publica su dirección IP. Para evitar conflictos de dirección IP duplicada, la interfaz IFE utiliza el protocolo de resolución de direcciones (ARP) para ver si algún otro dispositivo de la red está utilizando la misma dirección IP. En la tabla siguiente se explica cómo la interfaz IFE gestiona una dirección IP duplicada al detectarla.

## Escenario de dirección IP duplicada

| Escenario                   | IP duplicada detectada                                                                                                    | LED de estado de la red |
|-----------------------------|----------------------------------------------------------------------------------------------------|-------------------------|
| Enlace Ethernet detectado   | Revierte a la dirección IP, la máscara de subred y la dirección de<br>pasarela predeterminadas. Las solicitudes de ARP se envían cada<br>15 segundos hasta que la dirección IP esté disponible. La interfaz IFE<br>utiliza la dirección IP cuando está disponible. | Rojo fijo               |
| Cambio de dirección manual  | Revierte la dirección IP, la máscara de subred y la dirección de<br>pasarela predeterminadas. Las solicitudes de ARP se envían cada<br>15 segundos hasta que la dirección IP esté disponible. La interfaz IFE<br>utiliza la dirección IP cuando está disponible.   | Rojo fijo               |
| Recibe una solicitud de ARP | Si se detecta más de un ARP en un plazo de 10 segundos, inicie el proceso para volver a adquirir la IP.                                                                                                    | OFF                     |

## Servicio de Email

## Descripción

La página **SERVICIO DE CORREO ELECTRÓNICO** permite activar el servicio de correo electrónico y ajustar la configuración del servidor de Protocolo simple de transferencia de correo (SMTP). El protocolo SMTP consiste en un conjunto de pautas de comunicación que permiten al software en cuestión transmitir un correo electrónico a través de Internet. Se trata de un programa que se utiliza para el envío de mensajes a usuarios de otros ordenadores a partir de sus direcciones de correo electrónico.

Los usuarios con función de Instalador o Ingeniero pueden cambiar los ajustes del servicio de correo electrónico.

#### Cómo navegar hasta la página Servicio de correo electrónico

Para ver la página SERVICIO DE CORREO ELECTRÓNICO, haga clic en CONFIGURACIÓN > COMUNICACIÓN > SERVICIO DE CORREO ELECTRÓNICO.

#### Servicio Email

| Parámetro                      | Descripción                                                                             |
|--------------------------------|-----------------------------------------------------------------------------------------|
| Servicio de correo electrónico | Activa el servicio de correo electrónico (opción desactivada de manera predeterminada). |

#### Configuración del servidor de Email SMTP

| Parámetro                             | Descripción                                                                                                    | Valor                                                                                   |
|---------------------------------------|----------------------------------------------------------------------------------------------------|-----------------------------------------------------------------------------------------|
| Dirección del servidor SMTP           | Permite escribir una dirección de servidor de correo electrónico (servidor SMTP).                                                                                 | -                                                                                       |
|                                       | <b>NOTA:</b> Póngase en contacto con su administrador de red para conocer la dirección IP o el nombre del servidor SMTP.                                          |                                                                                         |
| Modalidad de seguridad de<br>conexión | Permite seleccionar el modo de seguridad de la conexión.                                                                                                    | <ul> <li>Ninguno (ajuste<br/>predeterminado)</li> </ul>                                 |
|                                       |                                                                                                    | • TLS                                                                                   |
|                                       |                                                                                                    | STARTTLS                                                                                |
| Puerto del servidor SMTP              | Permite especificar el puerto del servidor SMTP.                                                                                                    | <ul> <li>25 (ajuste predeterminado)</li> <li>465: TLS</li> <li>587: STARTTLS</li> </ul> |
| Autenticación                         | Permite activar la autenticación en el caso de que el servidor<br>SMTP requiera información de inicio de sesión (opción<br>desactivada de manera predeterminada). | -                                                                                       |
| Inicio de sesión en la cuenta<br>SMTP | Permite especificar el nombre de inicio de sesión en la cuenta SMTP.                                                                                              | -                                                                                       |
| Contraseña de la cuenta SMTP          | Permite especificar la contraseña de la cuenta SMTP.                                                                                                    | -                                                                                       |

#### Ajustes de la dirección del emisor de Email

| Parámetro          | Descripción                                                               |
|--------------------|---------------------------------------------------------------------------|
| De las direcciones | Permite especificar la dirección de correo electrónico del administrador. |

La dirección de **De las direcciones** puede utilizarse de diferentes maneras:

- Utilice De las direcciones como proveedor de contexto: Si no desea recibir ninguna respuesta y solo notificar al destinatario, utilice De las direcciones como información contextual. La sintaxis de De las direcciones incluye "noreply", "device name", "site name", @un dominio validado.com, .net, etc.
- Cree un alias en **De las direcciones** para permitir el envío de respuestas a la
  persona a cargo de una alarma: Se puede enviar un correo electrónico a varias
  personas responsables de un dispositivo específico. Esta característica permite
  a los destinatarios responder para realizar el seguimiento con la persona
  responsable.

Por ejemplo, el director de una instalación recibiría un correo electrónico de una alarma. El director, a su vez, puede enviar un correo electrónico de respuesta al contratista de mantenimiento para hacer un seguimiento de la acción.

#### Ajustes de idioma del Email

| Parámetro | Descripción                                                      | Ajuste                                                              |
|-----------|------------------------------------------------------------------|---------------------------------------------------------------------|
| Idioma    | Permite seleccionar el idioma del cuerpo del correo electrónico. | <ul> <li>Inglés (ajuste predeterminado)</li> <li>Francés</li> </ul> |

#### Ajustes de prueba del Email

| Parámetro                                  | Descripción                                                                                                    |
|--------------------------------------------|----------------------------------------------------------------------------------------------------|
| Dirección del destinatario de la<br>prueba | Permite especificar la dirección de correo electrónico del destinatario para probar la entrega del correo electrónico. |

La función Email Test permite conectar con el servicio desde la interfaz IFE.

Haga clic en el botón **Prueba** para enviar el correo electrónico de prueba a la dirección del destinatario a modo de prueba. Si no se reciben los mensajes de correo electrónico de prueba, la conexión a Internet debe habilitar los puertos de correo electrónico (puerto 25, 465 o 587). La configuración requerida del puerto se efectúa de acuerdo con la interfaz IFE que envía el correo electrónico y los ajustes del enrutador del sitio.

**NOTA:** Los correos electrónicos con texto personalizado en los que se utilicen caracteres como à, è, ù, é, â, ê, î, ô, û, ë, ï, ü, ÿ y ç no se ven correctamente en el correo electrónico. No obstante, el mensaje de texto genérico se muestra correctamente.

## Publicación de datos

## Descripción

La página **PUBLICACIÓN DE DATOS** permite exportar los datos seleccionados en la página **Dispositivos** Dispositivos, página 73 en modo de correo electrónico o FTPS.

Los usuarios con función de Instalador o Ingeniero pueden cambiar los ajustes de publicación de datos.

#### Cómo navegar hasta la página Publicación de datos

Para ver la página PUBLICACIÓN DE DATOS, haga clic en CONFIGURACIÓN > COMUNICACIÓN > PUBLICACIÓN DE DATOS.

#### Ajuste de generación de datos

| Ajuste                | Descripción                                                     | Valor |
|-----------------------|-----------------------------------------------------------------|-------|
| Intervalo de registro | Permite seleccionar el intervalo para el registro de los datos. | -     |

#### Ajustes de publicación de datos

| Ajuste                      | Descripción                                                                                                    |
|-----------------------------|----------------------------------------------------------------------------------------------------|
| Exportación activada        | Permite activar la activación de la exportación de la publicación de datos (opción desactivada de manera predeterminada).                                                                                                |
| Modo                        | <ul> <li>Permite seleccionar el modo para la publicación de datos de entre las siguientes opciones:</li> <li>Correo electrónico</li> <li>FTPS</li> </ul>                                                                 |
| Dirección del servidor FTPS | Permite especificar la dirección del servidor FTPS.                                                                                                    |
| Puerto                      | Permite especificar el número de puerto de FTPS.                                                                                                    |
| Directorio                  | Permite especificar el nombre del directorio de FTPS.                                                                                                    |
| Nombre de usuario           | Permite introducir el nombre de usuario.                                                                                                    |
| Contraseña                  | Permite especificar la contraseña.                                                                                                    |
| Intervalo de exportación    | <ul> <li>Permite seleccionar el intervalo de exportación de entre las siguientes opciones:</li> <li>Intervalo de registro</li> <li>Cada hora</li> <li>Diariamente</li> <li>Semanalmente</li> <li>Mensualmente</li> </ul> |
| Hora del día                | Permite seleccionar la hora para la exportación de datos (hora predeterminada: 00:00).                                                                                                    |
| Día de la semana            | Permite seleccionar el día para la exportación semanal de datos (día predeterminado: domingo).                                                                                                    |
| Día del mes                 | Permite seleccionar el día para la exportación mensual de datos (día predeterminado: primer día del mes).                                                                                                    |

#### **Exportación manual**

Haga clic en el botón **Exportación manual** para exportar manualmente los datos por correo electrónico o FTPS en función de la configuración de publicación de datos.

## **Redundancia-RSTP**

## Descripción

La página **REDUNDANCIA-RSTP** permite ajustar la información del puente RSTP y el puerto RSTP.

Los usuarios con función de Instalador o Ingeniero pueden cambiar los ajustes de Redundancia-RSTP.

Para los ajustes de REDUNDANCIA-RSTP, al hacer clic en **Aplicar cambios**, se mostrará un mensaje emergente en el que deberá confirmar si desea reiniciar la interfaz para aplicar los nuevos ajustes:

- Haga clic en Sí para reiniciar y aplicar los cambios en los ajustes.
- Haga clic en No para cancelar las modificaciones en los ajustes y regresar a los últimos ajustes guardados.

#### Cómo navegar hasta la página Redundancia-RSTP

Para ver la página **REDUNDANCIA-RSTP**, haga clic en **CONFIGURACIÓN > COMUNICACIÓN > REDUNDANCIA-RSTP**.

## Ajustes de RSTP

| Ajuste   | Descripción                                                                |
|----------|----------------------------------------------------------------------------|
| Activado | Permite activar la función de RSTP (desactivada de manera predeterminada). |

## Ajustes de puente RSTP

| Ajuste                                     | Descripción                                                     | Valor                                                                                               |
|--------------------------------------------|-----------------------------------------------------------------|----------------------------------------------------------------------------------------------------|
| Prioridad de puente                        | Permite seleccionar la prioridad del puente.                    | <ul> <li>Intervalo de ajuste: de 0 a<br/>61440</li> <li>Ajuste predeterminado:<br/>32768</li> </ul> |
| Tiempo de saludo del puente                | Permite especificar el tiempo de saludo del puente.             | <ul> <li>Rango de ajuste: de 1 a 2 s</li> <li>Ajuste predeterminado: 2 s</li> </ul>                 |
| Tiempo de antigüedad máxima del<br>puente  | Permite especificar el tiempo de antigüedad máxima del puente.  | <ul> <li>Rango de ajuste: de 6 a 40 s</li> <li>Ajuste predeterminado: 40 s</li> </ul>               |
| Recuento de conservación de<br>transmisión | Permite especificar el recuento de conservación de transmisión. | <ul> <li>Rango de ajuste: de 3 a<br/>100 s</li> <li>Ajuste predeterminado: 6 s</li> </ul>           |
| Retardo de reenvío de puente               | Permite especificar el Retardo de reenvío de puente.            | <ul> <li>Rango de ajuste: de 4 a 30 s</li> <li>Ajuste predeterminado: 21 s</li> </ul>               |

## Ajustes de los puertos RSTP 1 y 2

| Ajustes                   | Descripción                                                                                                    | Valor                                                                                       |
|---------------------------|----------------------------------------------------------------------------------------------------|---------------------------------------------------------------------------------------------|
| Modo de ajuste de RSTP    | <ul> <li>Permite seleccionar el modo de ajuste de RSTP:</li> <li>Active la opción Automático (ajuste predeterminado) para ajustar automáticamente los puertos 1 y 2 de RSTP.</li> <li>Active la opción Manual para ajustar manualmente los parámetros de los puertos 1 y 2 de RSTP (prioridad y coste de puerto).</li> </ul> | _                                                                                           |
| Prioridad de puerto 1 y 2 | Permite seleccionar manualmente la prioridad de los puertos 1 y 2.                                                                                                    | <ul> <li>Intervalo de ajuste: de 0 a<br/>240</li> <li>Ajuste predeterminado: 128</li> </ul> |
| Coste de puerto 1 y 2     | Permite especificar manualmente el coste de los puertos 1 y 2.                                                                                                    | <ul> <li>Intervalo de ajuste: de 1 a<br/>200000000</li> </ul>                               |

## **SNMP**

## Descripción

La página **SNMP** permite ajustar la configuración de Simple Network Management Protocol (SNMP).

La interfaz IFE es compatible con SNMP, lo que permite que un administrador de red acceda remotamente a una interfaz IFE con un administrador de SNMP y vea el estado de la conexión de red y el diagnóstico de la interfaz IFE en formato MIBII.

Los usuarios con función de Instalador o Ingeniero pueden cambiar los ajustes de SNMP.

#### Cómo navegar hasta la página SNMP

Para ver la página SNMP, haga clic en CONFIGURACIÓN > COMUNICACIÓN > SNMP.

#### Ajustes del agente SNMPV1

| Ajuste                 | Descripción                                                                                                    | Valor                                                                                  |
|------------------------|----------------------------------------------------------------------------------------------------|----------------------------------------------------------------------------------------|
| Activar                | Permite activar o desactivar el agente SNMP.                                                                     | -                                                                                      |
| Puerto de escucha      | Permite especificar el número del puerto de escucha<br>por el que el agente SNMP escuchará el tráfico de<br>red. | <ul><li>Intervalo de ajuste: de 1 a 65534</li><li>Ajuste predeterminado: 161</li></ul> |
| Puerto de notificación | Permite especificar el número de puerto de notificación.                                                         | <ul><li>Intervalo de ajuste: de 1 a 65534</li><li>Ajuste predeterminado: 162</li></ul> |

## Ajustes de objetos del sistema

| Ajuste                                       | Descripción                                                                                                    |
|----------------------------------------------|----------------------------------------------------------------------------------------------------|
| Ubicación del sistema                        | Permite especificar la ubicación del sistema.                                                                                                    |
| Contacto del sistema                         | Permite especificar el nombre de la persona de contacto del sistema.                                                                                                    |
| Modo de configuración del nombre del sistema | <ul> <li>Permite seleccionar el modo de configuración del nombre del sistema:</li> <li>Active la opción Configuración automática del nombre del sistema para ajustar el nombre del sistema automáticamente.</li> <li>Active la opción Configuración manual del nombre del sistema (ajuste predeterminado) para ajustar manualmente el nombre del sistema.</li> </ul> |
| Nombre del sistema                           | Permite especificar el nombre del sistema manualmente.                                                                                                    |

## Ajustes de nombres de comunidad

| Ajuste              | Descripción                                              |
|---------------------|----------------------------------------------------------|
| GET Community Name  | Permite especificar el nombre de la comunidad para GET.  |
| SET Community Name  | Permite especificar el nombre de la comunidad para SET.  |
| TRAP Community Name | Permite especificar el nombre de la comunidad para TRAP. |

## Ajustes de capturas activadas

**Capturas activadas** permite seleccionar cualquiera de las capturas siguientes, que están desactivadas de manera predeterminada:

| Ajuste                             | Descripción                                                                                                    |
|------------------------------------|----------------------------------------------------------------------------------------------------|
| Desviación de arranque en frío     | Genera una desviación cuando se enciende la interfaz IFE.                                                                    |
| Desviación de arranque en caliente | Genera una desviación (captura) si está activada la opción SNMP.                                                             |
| Desviación de vínculo desconectado | Genera una desviación cuando un vínculo de comunicación de puerto Ethernet está desconectado.                                |
| Desviación de vínculo conectado    | Genera una desviación cuando un vínculo de comunicación de puerto Ethernet se vuelve a<br>conectar.                          |
| Captura de fallo de autenticación  | Genera una desviación cuando un administrador de SNMP intenta acceder a la interfaz IFE con<br>una autenticación incorrecta. |

## Ajustes de administradores SNMP

| Ajuste              | Descripción                                                                     |
|---------------------|---------------------------------------------------------------------------------|
| Administrador n.º 1 | Permite introducir el nombre o la dirección IP del administrador n.º 1 de SNMP. |
| Administrador n.º 2 | Permite introducir el nombre o la dirección IP del administrador n.º 2 de SNMP. |
# **Dispositivos**

# Descripción

La página **DISPOSITIVOS** permite seleccionar los datos del dispositivo conectado a la interfaz IFE para publicarlos (24 datos como máximo). La manera de publicar estos datos se ajusta en la página **PUBLICACIÓN DE DATOS**, página 66.

El dispositivo conectado a la interfaz IFE ULP se detecta automáticamente y se agrega a la interfaz IFE en la lista de dispositivos.

Los usuarios con función de Instalador o Ingeniero pueden cambiar los ajustes de dispositivos.

**NOTA:** Las páginas web solo se admiten para los dispositivos añadidos a la lista de dispositivos.

# Cómo navegar hasta la página Dispositivos

Para per la página DISPOSITIVOS, haga clic en CONFIGURACIÓN > DISPOSITIVOS.

# Ajustes de dispositivos

| Ajuste                        | Descripción                                                                                                    | Valor                                                                                                    |
|-------------------------------|----------------------------------------------------------------------------------------------------|----------------------------------------------------------------------------------------------------|
| Tipo de dispositivo           | Muestra el tipo de dispositivo.<br><b>NOTA:</b> El campo <b>Tipo de dispositivo</b> se detecta de forma automática y no se puede editar.                                                                                                    | -                                                                                                    |
| Nombre                        | <ul> <li>Permite especificar los nombres de los dispositivos.</li> <li>NOTA: <ul> <li>El sistema de interruptores automáticos LV se identifica de forma exclusiva en todas las interfaces posibles, como HMI, Modbus/TCP, DPWS y DHCP.</li> <li>El nombre del dispositivo es común en todas las interfaces. Por lo tanto, si modifica el nombre del dispositivo, esto afectará directamente a todas las interfaces conectadas.</li> <li>El nombre del dispositivo no podrá cambiarse mientras esté activada la Publicación de datos.</li> </ul> </li> </ul> | <ul> <li>El nombre del dispositivo puede tener hasta<br/>64 caracteres ASCII con los caracteres<br/>siguientes: A-Z, a-z, 0-9 y Sin embargo, - no<br/>podrá utilizarse al principio ni al final del<br/>nombre.</li> <li>NOTA: <ul> <li>El nombre del dispositivo debe ser<br/>exclusivo en la lista de dispositivos.</li> <li>Los nombres duplicados de distintos<br/>dispositivos pueden afectar a las<br/>funciones de las aplicaciones web,<br/>de registro y de exportación.</li> </ul> </li> </ul> |
| Dirección IP/ID de<br>esclavo | <ul> <li>Muestra la dirección IP del dispositivo y la dirección local del dispositivo conectado a la interfaz IFE o dispositivo remoto.</li> <li>Para la interfaz IFE: La casilla IP Dirección/ID de esclavo no se puede editar.</li> <li>Para dispositivo remoto: Permite introducir la dirección IP en el cuadro Dirección IP/ID de esclavo.</li> </ul>                                                                                                    | Para el puerto <b>ULP</b> : 255 (ajuste<br>predeterminado)                                                                                                    |
| Publicación de datos          | Permite activar la publicación de datos desde el dispositivo<br>conectado a la interfaz IFE (opción desactivada de manera<br>predeterminada).<br>Los datos se seleccionarán para su publicación siempre que<br>esté activada la opción <b>Publicación de datos</b> .                                                                                                    | Existen ocho categorías de publicación de<br>datos.<br>Valores predeterminados:<br>Energía aparente (kVAh)<br>Energía activa (kWh)<br>Energía reactiva (kVARh)                                                                                                    |

#### Selección de los datos que se publicarán

Los datos que se publicarán se enumeran en 8 categorías distintas:

- Corriente
- Tensión
- Alimentación
- Energía
- Corriente media
- Demanda de energía

En cada categoría, la lista de datos que se publicarán se adapta al dispositivo conectado a la interfaz IFE.

Es posible seleccionar un máximo de 24 datos para la publicación, de los que los 3 datos siguientes están seleccionados de manera predeterminada:

- Energía aparente (kVAh)
- Energía activa (kWh)
- Energía reactiva (kVARh)

# Mensajes de correo electrónico

# Descripción

La página **MENSAJES DE CORREO ELECTRÓNICO** permite configurar la lista de destinatarios de los mensajes de correo electrónico para las siguientes funciones:

- Notificación de eventos
- Publicación de datos

Pueden declararse hasta 15 usuarios o destinatarios de correo electrónico.

Los usuarios con función de Instalador o Ingeniero pueden cambiar los ajustes de Mensajes de correo electrónico.

### Cómo navegar hasta la página Mensajes de correo electrónico

Para ver la página MENSAJES DE CORREO ELECTRÓNICO, haga clic en CONFIGURACIÓN > GESTIÓN DE CONTACTO > MENSAJES DE CORREO ELECTRÓNICO.

#### Lista de ajustes

| Ajuste               | Descripción                                                                                                    |
|----------------------|----------------------------------------------------------------------------------------------------|
| Correo electrónico   | Permite especificar la dirección de correo electrónico del destinatario.                                                       |
| Idioma               | Muestra el nombre del idioma seleccionado, página 65.                                                                          |
| Notificación         | Permite seleccionar los eventos de la lista que se notificarán al usuario por correo electrónico.                              |
| Publicación de datos | Permite activar la publicación por correo electrónico de los datos seleccionados en la página <b>DISPOSITIVOS</b> , página 73. |

#### Página Notificación

La página **Notificación** permite seleccionar los eventos que se notificarán por correo electrónico de entre una lista de eventos.

# 

#### INCOMPATIBILIDAD DEL EQUIPO O EQUIPO AVERIADO

No confíe únicamente en la notificación de los correos electrónicos para realizar el mantenimiento de su equipo.

Si no se siguen estas instrucciones, pueden producirse lesiones o daños en el equipo.

La lista de alarmas que se muestra contiene únicamente las alarmas aplicables relacionadas con los dispositivos conectados al puerto ULP de la interfaz IFE.

**NOTA:** Si un servidor SMTP de correo electrónico no está situado en el mismo segmento de red Ethernet que la interfaz IFE, asegúrese de que la pasarela predeterminada de IFE esté configurada correctamente.

# Páginas de Seguridad

#### Contenido de este capítulo

| Servicios de red IP        | 77 |
|----------------------------|----|
| Filtrado de Modbus TCP/IP  |    |
| Certificados               |    |
| Administración de usuarios |    |
| Servicio Syslog            |    |
|                            |    |

# Servicios de red IP

# Descripción

La página SERVICIOS DE RED IP permite ajustar y activar los servicios de red IP.

Los usuarios con función de Administrador de seguridad pueden editar los parámetros de servicios de la red IP.

#### Cómo navegar hasta la página Servicios de red IP

Para ver la página SERVICIOS DE RED IP, haga clic en SEGURIDAD > SERVICIOS DE RED IP.

### Parámetros de servicios de red IP

| Parámetro                  | Descripción                                                                                                    | Valor                                                         |
|----------------------------|----------------------------------------------------------------------------------------------------|---------------------------------------------------------------|
| Modbus TCP                 | Permite activar/desactivar el servicio Modbus/TCP.                                                                                                    | Ajuste predeterminado: habilitado                             |
| Puesta en marcha<br>segura | Permite establecer la comunicación segura a través de TLS y<br>luego mediante el mecanismo RBAC entre el software EPC y la<br>interfaz IFE.<br><b>NOTA:</b> Se recomienda configurarlo como Habilitado. Una vez<br>habilitada la puesta en marcha segura, si el software EPC<br>está conectado a la interfaz IEE el usuario debe comenzar | Ajuste predeterminado: desactivado                            |
|                            | una nueva detección de la interfaz IFE con el software EPC.                                                                                                    |                                                               |
|                            | Permite definir el número de puerto del servidor de la puesta en                                                                                                    | Intervalo de ajuste:1 – 65534                                 |
|                            |                                                                                                    | Ajuste predeterminado: 49152                                  |
| Modbus seguro para<br>M2M  | Permite activar/desactivar Modbus seguro para el servicio<br>máquina a máquina.                                                                                                    | Ajuste predeterminado: Desactivado                            |
|                            | <b>NOTA:</b> La comunicación segura máquina a máquina requiere componentes que se conecten a la interfaz IFE para admitir la comunicación Modbus segura.                                                                                                    |                                                               |
|                            | Permite definir el número de puerto del servidor del Modbus                                                                                                    | Intervalo de ajuste:1 – 65534                                 |
|                            | seguro.                                                                                                    | Ajuste predeterminado: 802                                    |
|                            | Permite definir el número de sesiones para el servidor del Modbus                                                                                                    | Intervalo de ajuste:1–8                                       |
|                            | seguro.                                                                                                    | Ajuste predeterminado: 2                                      |
| Servidor FTPS interno      | Permite activar/desactivar el servidor FTPS                                                                                                    | Ajuste predeterminado:<br>• el servidor FTPS está desactivado |
| Detección                  | Permite activar/desactivar el descubrimiento (DPWS) automático de la interfaz IFE.                                                                                                    | Ajuste predeterminado: habilitado                             |
| Puerto HTTP/web            | Permite definir el número de puerto del servidor HTTP/web.                                                                                                    | Intervalo de ajuste: 1 – 65534                                |
|                            |                                                                                                    | Ajuste predeterminado: 80                                     |
| Puerto HTTPS               | Permite activar/desactivar el servicio HTTPS y definir el número de<br>puerto del servidor HTTPS.                                                                                                    | Intervalo de ajuste: 1 – 65534                                |
|                            | . <b>NOTA:</b> Cuando desactive HTTPS, deberá borrar las cookies del navegador antes de volver a autenticarlo.                                                                                                    | Ajuste predeterminado: Activado (valor: 443)                  |

# Filtrado de Modbus TCP/IP

# Descripción

La página **FILTRADO DE MODBUS TCP/IP** permite ajustar el nivel de acceso de los clientes Modbus TCP/IP conectados a la interfaz IFE.

Los usuarios con función de Administrador de seguridad pueden editar los parámetros de filtrado de Modbus TCP/IP.

#### Cómo navegar hasta la página Filtrado de Modbus TCP/IP

Para ver la página FILTRADO DE MODBUS TCP/IP, haga clic en SEGURIDAD > FILTRADO DE MODBUS TCP/IP.

### Parámetros de filtrado de Modbus TCP/IP

| Parámetros                | Descripción                                                                                    |
|---------------------------|------------------------------------------------------------------------------------------------|
| Filtrado de Modbus TCP/IP | Activa el filtrado de direcciones Modbus TCP/IP (opción desactivada de manera predeterminada). |
|                           | Se concede acceso a la lista de direcciones IP disponibles que se muestran en la tabla.        |

#### Parámetros de la lista de accesos global de filtrado IP

Ajuste Descripción Rango IP Filtra la dirección IP necesaria especificada. Se permite un máximo de 10 direcciones IP. Nivel de acceso Muestra el nivel de acceso para la dirección IP correspondiente: Solo lectura: Se permiten los siguientes códigos de función Modbus TCP/IP: 1 (0x01) 2 (0x02) 3 (0x03) 4 (0x04) 7 (0x07) 8 (0x08) 11 (0x0B) 12 (0x0C) 17 (0x11) 20 (0x14) 24 (0x18) 43 (0x2B), con códigos de subfunción 14 (0x0E), 15 (0x0F) y 16 (0x10) 100 (0x64) Ninguno: El acceso a la dirección IP está bloqueado. Lectura/Escritura: Se proporciona acceso completo.

Haga clic en el icono un para editar las **Reglas de filtrado IP** y ajustar el nivel de acceso.

# Parámetros de lista de excepciones de filtrado IP

Haga clic en el botón **Añadir excepción** y ajuste otros parámetros de **Reglas de filtrado IP**.

| Ajuste                                   | Descripción                                                                                                    |
|------------------------------------------|----------------------------------------------------------------------------------------------------|
| Dirección IP/Rango IP                    | Filtra la dirección IP necesaria especificada. Se permite un máximo de 10 direcciones IP.                                                                                                    |
| Dirección IP/Rango IP<br>Nivel de acceso | Filtra la dirección IP necesaria especificada. Se permite un máximo de 10 direcciones IP.         Muestra el nivel de acceso para la dirección IP correspondiente:         • Lectura: Se permiten los siguientes códigos de función Modbus TCP/IP:         • 1 (0x01)         • 2 (0x02)         • 3 (0x03)         • 4 (0x04)         • 7 (0x07)         • 8 (0x08)         • 11 (0x0B)         • 12 (0x0C)         • 17 (0x11)         • 20 (0x14)         • 24 (0x18) |
|                                          | <ul> <li>100 (0x64)</li> <li>Ninguno: El acceso a la dirección IP está blogueado</li> </ul>                                                                                                    |
|                                          | Lectura/Escritura: Se proporciona acceso completo.                                                                                                    |

# Certificados

# Descripción

La página **CERTIFICADOS** permite crear, modificar e importar el certificado de la interfaz IFE. En esta página también se muestra la información correspondiente al certificado, así como su fecha de caducidad.

Los usuarios registrados con función de Administrador de seguridad pueden editar los parámetros del certificado.

**NOTA:** Para la interfaz IFE con firmware versión 004.005.000 y posterior, solo se admite el formato de certificado **.pem**.

# Cómo navegar hasta la página Certificados

Para mostrar la página CERTIFICADOS, haga clic en SEGURIDAD > CERTIFICADOS

# Parámetros del certificado del producto

| Parámetro            | Descripción                                                                                                    |
|----------------------|----------------------------------------------------------------------------------------------------|
| Tipo de certificado  | Muestra el tipo de certificado.                                                                                                    |
| Objeto               | Muestra el asunto del certificado.                                                                                                    |
| Emisor               | Muestra el nombre del emisor del certificado.                                                                                                    |
| Fecha de caducidad   | Muestra la fecha de caducidad del certificado.                                                                                                    |
| Crear certificado    | Permite crear un nuevo certificado para el producto.                                                                                                  |
| Importar certificado | Permite importar el certificado existente del producto.                                                                                               |
| Eliminar certificado | Permite eliminar el certificado del producto.<br>NOTA: El botón Eliminar certificado solo estará activado en el caso de un certificado personalizado. |

# Parámetros de importación de certificados

| Parámetro              | Descripción                                                       |
|------------------------|-------------------------------------------------------------------|
| Paquete de certificado | Nombre del paquete del certificado.                               |
| Examinar               | Permite desplazarse y buscar el paquete de certificado necesario. |
| Contraseña             | Permite especificar la contraseña.                                |

# Información del certificado del producto

| Parámetros               | Descripción                                                                                                    |
|--------------------------|----------------------------------------------------------------------------------------------------|
| Tipo de certificado      | El certificado generado por la interfaz IFE es de tipo autofirmado.                                                     |
| Periodo de validez (UTC) | Período de validez del certificado.                                                                                     |
|                          | El certificado generado por la interfaz IFE se renueva automáticamente un mes antes de finalizar el período de validez. |

#### Renovación del certificado

Cuando se renueva el certificado autofirmado, la sesión se cierra automáticamente, por lo que deberá iniciar sesión de nuevo.

El certificado autofirmado se renueva en los siguientes casos:

- Eliminación de un certificado importado
- Nueva generación de un certificado autofirmado
- Vencimiento de la fecha de caducidad
- Cambio en la dirección IP

# Administración de usuarios

# Descripción

A la página **GESTIÓN DE USUARIOS** solo pueden acceder los usuarios con la función de Administrador de seguridad (SECADM).

Los usuarios con función de Administrador de seguridad podrán realizar las siguientes funciones:

- Crear, editar y eliminar cuentas de usuario.
- Asignar una función y una contraseña a los usuarios.

**NOTA:** Las cuentas de usuario también se pueden gestionar mediante Software EcoStruxure Cybersecurity Admin Expert, página 41.

#### Cómo navegar hasta la página Gestión de usuarios

Para ver la página GESTIÓN DE USUARIOS, haga clic en SEGURIDAD > GESTIÓN DE USUARIOS.

#### Función de Administrador de seguridad

La cuenta de usuario de Administrador de seguridad se crea de forma predeterminada con todas las funciones. Por lo tanto, la interfaz IFE ayuda a garantizar que siempre haya al menos un usuario con la función SECADM en la lista de usuarios.

# 

RIESGO POTENCIAL PARA LA DISPONIBILIDAD, LA INTEGRIDAD Y LA CONFIDENCIALIDAD DEL SISTEMA

La primera vez que utilice el sistema, cambie las contraseñas predeterminadas para evitar un acceso no autorizado a la configuración, los controles y la información del dispositivo.

Si no se siguen estas instrucciones, pueden producirse lesiones graves, muerte o daños en el equipo.

La contraseña predeterminada del Administrador de seguridad es AAAAAAAA.

#### Parámetros de cuentas de usuario

| Parámetro                | Descripción                                                                                                    |
|--------------------------|----------------------------------------------------------------------------------------------------|
| Nombre de usuario        | Especifique un nombre para un nuevo usuario.                                                                                     |
|                          | El nombre de usuario se compone de 4 a 16 caracteres.                                                                            |
|                          | <ul> <li>Los nombres de usuario distinguen entre mayúsculas y minúsculas y pueden contener caracteres<br/>especiales.</li> </ul> |
| Contraseña               | Introduzca la contraseña del nuevo usuario, página 84. La contraseña introducida deberá confirmarse.                             |
| Función                  | Seleccione una o varias funciones para el nuevo usuario en la lista predefinida de funciones , página 40.                        |
| ID de correo electrónico | Especifique una dirección válida de correo electrónico para el nombre de usuario especificado.                                   |

#### Edición de cuentas de usuario

Una vez creada la cuenta de usuario, podrá hacer clic en el icono para editarla y completarla con los siguientes parámetros.

| Parámetro                   | Descripción                                                                                  |
|-----------------------------|----------------------------------------------------------------------------------------------|
| Nombre de usuario           | Edite el nombre de usuario.                                                                  |
| Función                     | Cambie la función.                                                                           |
| ID de correo<br>electrónico | Edite la dirección de correo electrónico del usuario.                                        |
| Teléfono                    | Introduzca el número de teléfono del usuario.                                                |
| Idioma                      | Seleccione el idioma del usuario en la lista predefinida de idiomas.                         |
| Desbloquear                 | Desbloquee la cuenta de usuario que se ha bloqueado al introducir 3 contraseñas incorrectas. |
| Activado                    | Habilite esta opción para activar la cuenta de usuario.                                      |

#### Información de la cuenta de usuario

Una vez creada la cuenta de usuario, haga clic en el icono *para ver los siguientes parámetros.* 

| Parámetro                             | Descripción                                                |
|---------------------------------------|------------------------------------------------------------|
| Nombre de usuario                     | Muestra el nombre del usuario.                             |
| ID de correo electrónico              | Muestra la dirección de correo electrónico del usuario.    |
| Idioma                                | Muestra el idioma seleccionado del usuario.                |
| Teléfono                              | Muestra el número de teléfono del usuario.                 |
| Estado del usuario                    | Muestra el estado del usuario.                             |
| Hora de caducidad de la<br>contraseña | Muestra la hora de caducidad de la contraseña del usuario. |
| Bloqueada hasta                       | Muestra el estado de bloqueo de la cuenta de usuario.      |

#### Sintaxis de la contraseña

La contraseña debe tener entre 8 y 16 caracteres. Distingue mayúsculas y minúsculas y los caracteres permitidos son:

- Dígitos del 0 al 9
- Letras de la a a la z
- Letras de la A a la Z
- Caracteres especiales como \*, /, \, etc.

Para que pueda aceptarla la interfaz IFE, la contraseña deberá incluir una letra minúscula, una mayúscula, un dígito y un carácter que no sea alfanumérico.

**NOTA:** La contraseña con once estrellas (\*\*\*\*\*\*\*\*\*) no está permitida. Al editar una contraseña de usuario, no podrá utilizarse ninguna de las tres contraseñas anteriores del mismo usuario.

#### Personalización de la contraseña

Una vez creadas las credenciales por un usuario con función de Administrador de seguridad, este las compartirá con el nuevo usuario.

# **ADVERTENCIA**

# RIESGO POTENCIAL PARA LA DISPONIBILIDAD, LA INTEGRIDAD Y LA CONFIDENCIALIDAD DEL SISTEMA

La primera vez que utilice el sistema, cambie las contraseñas predeterminadas para evitar el acceso no autorizado a la configuración, los controles y la información del dispositivo.

Si no se siguen estas instrucciones, pueden producirse lesiones graves, muerte o daños en el equipo.

Se solicitará al nuevo usuario que cambie su contraseña la primera vez que se conecte. La contraseña podrá cambiarla en cualquier momento el usuario en la ventana **Mi perfil**.

#### Restablecimiento de la contraseña

El usuario con función de Administrador de seguridad podrá restablecer la contraseña de otro usuario pulsando el botón **Reset** en la **página web**. La nueva contraseña se genera de forma automática y se muestra en un mensaje emergente. Una vez generada, el administrador de seguridad compartirá la nueva contraseña con el usuario. El usuario deberá personalizar su nueva contraseña la primera vez que se conecte.

Para obtener más información sobre cómo restablecer la contraseña del Administrador de seguridad, consulte Botón Reset, página 21.

En el caso de que se pierdan u olviden todas las contraseñas de usuarios con funciones de Administrador de seguridad, póngase en contacto con su Centro local de asistencia al cliente de Schneider Electric.

# Servicio Syslog

# Descripción

La página **SERVICIO SYSLOG** le permite configurar los ajustes del servidor Syslog para los registros de seguridad generados por la interfaz IFE.

La interfaz IFE registra 2048 eventos de seguridad antes de que los eventos más antiguos se sobrescriban con los más recientes.

Asegúrese de que los registros de seguridad se exportan regularmente desde la interfaz IFE mediante:

- Exportación manual de registros en formato CSV.
- Exportación automática de los registros de seguridad mediante el parámetro Intervalo de exportación.

**NOTA:** El servidor Syslog también se puede configurar mediante el software CAE. Para obtener más información, consulte la Guía de EcoStruxure Cybersecurity Admin Expert, página 9.

#### Cómo navegar hasta la página Servicio Syslog

Para ver la página **SERVICIO SYSLOG**, haga clic en **SEGURIDAD > SERVICIO SYSLOG**.

#### Parámetros del servicio Syslog

| Parámetro                        | Descripción                                                                          | Valor                                 |
|----------------------------------|--------------------------------------------------------------------------------------|---------------------------------------|
| Servicio de registro<br>Syslog   | Permite activar/desactivar el servicio<br>Syslog.                                    | Ajuste predeterminado:<br>Desactivado |
| Dirección del servidor<br>SysLog | Permite especificar el nombre del servidor<br>o la dirección IP del servidor Syslog. | _                                     |
| Modalidad de conexión            | Permite seleccionar el tipo de conexión.                                             | Ajuste predeterminado:<br>TCP         |
| Puerto del servidor<br>SysLog    | Permite especificar el número de puerto<br>del servidor Syslog.                      | Intervalo de ajuste:1 –<br>65534      |
|                                  |                                                                                      | Ajuste predeterminado:<br>801         |
| Intervalo de exportación         | Permite especificar el intervalo para la exportación del archivo de registro Syslog. | Intervalo de ajuste:10-3600<br>s      |
|                                  |                                                                                      | Ajuste predeterminado:<br>300 s       |

#### **Exportar a CSV**

Haga clic en **Exportar a CSV** para exportar los archivos del registro de seguridad en formato CSV. El contenido de los registros de seguridad cumple con el estándar Syslog.

#### **Probar conexión**

Haga clic en el botón **Probar conexión** para verificar la conexión entre la interfaz IFE y el servidor Syslog. Durante la prueba, la interfaz IFE se conectará con el servidor Syslog y se notificará al usuario si se ha establecido o no la conexión.

# Páginas de Supervisión y control

#### Contenido de este capítulo

| Interruptores automáticos |
|---------------------------|
|---------------------------|

# Interruptores automáticos

# Descripción

La página INTERRUPTORES AUTOMÁTICOS permite:

- A cualquier usuario con cualquier función, supervisar los datos procedentes del interruptor automático y los módulos de IO de este.
- A los usuarios con función de Instalador o Ingeniero, restablecer los valores mínimos y máximos de las medidas de energía y demanda.
- A los usuarios con función de Operador, controlar el interruptor automático y la aplicación de IO.

### Cómo navegar hasta esta página

Para mostrar la página INTERRUPTORES AUTOMÁTICOS, haga clic en SUPERVISIÓN Y CONTROL > INTERRUPTORES AUTOMÁTICOS.

# Disposición de la página

| 🛤 Enerlin'X eIFE eIFE-C64816 🙆           | 2020/1<br>16 08 0                                                                                            | 028 10.170.247.190 Q Libicación del diseositivo |                                    | SecurityAdmin                            |
|------------------------------------------|----------------------------------------------------------------------------------------------------|-------------------------------------------------|------------------------------------|------------------------------------------|
| SUPERMISIÓN Y CONTROL DIAGNÓSTICO AJUSTI | ES SEGURIDAD                                                                                                 |                                                 |                                    |                                          |
| INTERRUPTORES AUTOMATICOS                | elFE-C64816<br>Masterpact MTZ - Mczeł<br>Intersidał rominal :<br>Tro de protección :<br>Names de módulo IO : | 1000 A 1955 2                                   | Estado funcionam                   | Correctado a elFE-C64816                 |
|                                          | zócsio<br>- <b>ζ </b> ⊷                                                                                      | Interruptor automático                          | Control remoto                     | Listo para cierre                        |
|                                          | Mediciones Detailes de IO                                                                                    |                                                 |                                    |                                          |
|                                          | MEDICIONES EN TIEMPO REAL                                                                                    |                                                 |                                    |                                          |
|                                          | Intensidad de carga                                                                                          | Min                                             | Valor en tiempo real Máx           |                                          |
|                                          | 10                                                                                                    | 0.A 2020/10/23 10:15:05                         | 0A 175A                            | 2020/10/27 16:47:44                      |
|                                          | 10                                                                                                    | 0 A 2020/10/23 10:15:05                         | 0 A 175 A                          | 2020/10/27 16:47:44                      |
|                                          | k                                                                                                    | 0 A 2020/10/23 10:15:05                         | 0A 175A                            | 2020/10/27 16:47:44                      |
|                                          | 1.Aug                                                                                                    | 0 A 2020/10/23 10:15:05                         | 0A 175A                            | 2020/10/27 16:47:44                      |
|                                          | in                                                                                                    | 0 A 2020/10/23 10:15:05                         | 0A 175A                            | 2020/10/27 16:47:44                      |
|                                          | 10                                                                                                    | 0 A 2020/10/23 10:15:05                         | 0A 315A                            | 2020/10/28 15:02:03                      |
|                                          | Ngi                                                                                                    |                                                 |                                    | -                                        |
|                                          |                                                                                                    |                                                 | Último restablecimiento: 2020/10/2 | 3 10:15:05 Reiniclar contentes min./max. |

- A Datos de identificación del interruptor automático
- **B** Estado funcional del interruptor automático
- C Panel de supervisión y control del interruptor automático
- D Supervisión de medidas o información de IO

#### Datos de identificación del interruptor automático

El interruptor automático se identifica por los siguientes datos:

- Corriente nominal
- Tipo de protección
- Número de módulos de IO conectados
- Otros datos en función del rango del interruptor automático

# Estado funcional del interruptor automático

El estado funcional de un interruptor automático se indica mediante uno de los siguientes iconos:

| Icono | Descripción                                                                 |
|-------|-----------------------------------------------------------------------------|
| V     | Funcionamiento correcto                                                     |
| 0     | Alarma de gravedad media detectada que requiere acción no urgente.          |
| 0     | Alarma de gravedad alta detectada que requiere acción correctiva inmediata. |

# Panel de supervisión y control del interruptor automático

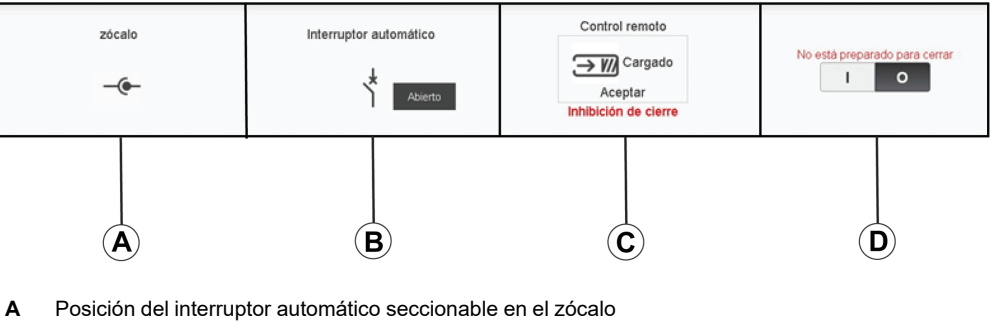

- A Posicion del interruptor automatico seccionable en el zocalo
- B Posición de los contactos principales del interruptor automático
- C Modo y estado de control del interruptor automático
- **D** Botones de control del interruptor automático

# Posición del interruptor automático seccionable en el zócalo

La posición del interruptor automático seccionable en el zócalo se indica mediante los siguientes iconos:

| Icono | Descripción                                                                  |
|-------|------------------------------------------------------------------------------|
| -@-   | El interruptor automático seccionable se encuentra en posición conectada.    |
| T     | El interruptor automático seccionable se encuentra en posición de prueba.    |
| -(•-  | El interruptor automático seccionable se encuentra en posición desconectada. |

### Posición de los contactos principales del interruptor automático

La posición de los contactos principales del interruptor principal se indica por medio de los siguientes iconos:

| Icono                  | Descripción                                                                                                    |
|------------------------|----------------------------------------------------------------------------------------------------|
| Interruptor automático | Los contactos principales del interruptor automático están cerrados.                                                                                                 |
| Interruptor automático | Los contactos principales del interruptor automático están abiertos.                                                                                                 |
| Interruptor automático | Los contactos principales del interruptor automático están abiertos y el interruptor automático se ha disparado.<br>Es necesario resetear el interruptor automático. |
| NA                     | La posición del interruptor automático es desconocida en caso de discrepancia en la posición de los contactos.                                                       |

# Modo de control del interruptor automático

El modo de control del interruptor automático puede ser uno de los siguientes:

- **Control remoto**: Los botones de control de la página web pueden utilizarse para controlar remotamente el interruptor automático.
- Control local: Los botones de control no están disponibles en la página web. El interruptor automático se controla de manera local a través del funcionamiento manual.

El estado de control del interruptor automático se indica por medio de los siguientes iconos:

| Icono                 | Descripción                                                                                          |
|-----------------------|----------------------------------------------------------------------------------------------------|
| Cargado<br>Aceptar    | El muelle resorte de cierre está cargado y el interruptor automático está listo para cerrarse.       |
| Descargado<br>Aceptar | El muelle resorte de cierre está cargado y el interruptor automático no está listo para cerrarse.    |
| Descargado            | El muelle resorte de cierre está descargado y el interruptor automático no está listo para cerrarse. |

La inhibición de cierre indica que el cierre del interruptor automático se inhibe mediante el software EcoStruxure Power Commission, los módulos de IO o un controlador remoto a través de la red de comunicación.

#### Botones de control del interruptor automático

Cuando el interruptor automático se encuentra en modo de control remoto, están disponibles los siguientes botones de control:

| Botón de control | Descripción                                                                                                    |
|------------------|----------------------------------------------------------------------------------------------------|
| Ο                | Haga clic en este botón para abrir el interruptor automático.                                                                            |
| I                | Haga clic en este botón para cerrar el interruptor automático. El interruptor automático se cerrará solo si está<br>listo para cerrarse. |
| Reset            | Haga clic en este botón para resetear los interruptores automáticos de marco ComPacT NSX o PowerPacT H-,<br>J- y L                       |

Para cada acción de control:

- Se mostrará un mensaje de seguridad en una ventana emergente.
  - Lea el mensaje y haga clic en Lo comprendo para confirmar la acción.
  - Haga clic en Cancelar para cancelar la acción.
  - Se mostrará el resultado de la acción (satisfactorio o error) en una ventana emergente.

**NOTA:** Aparecerá un mensaje emergente en el que se confirma si el comando se ha enviado correctamente o no. No se confirma si toda la acción se ha realizado correctamente o no.

#### **Mediciones**

La lista de medidas mostradas dependerá del tipo de MicroLogic del interruptor automático.

Las medidas se muestran en el siguiente orden:

- Medidas en tiempo real con valores mínimos y máximos. En el caso del interruptor automático, también se mostrará la marca de tiempo de los valores mínimos y máximos.
- Mediciones de energía
- Medidas de demanda

Los valores mínimos y máximos de las medidas de energía y demanda pueden restablecerlos los usuarios con función de Instalador o Ingeniero.

#### Distribución de la información de IO

Si el interruptor automático se encuentra conectado a 1 o 2 módulos de IO, se mostrarán los detalles del módulo de IO.

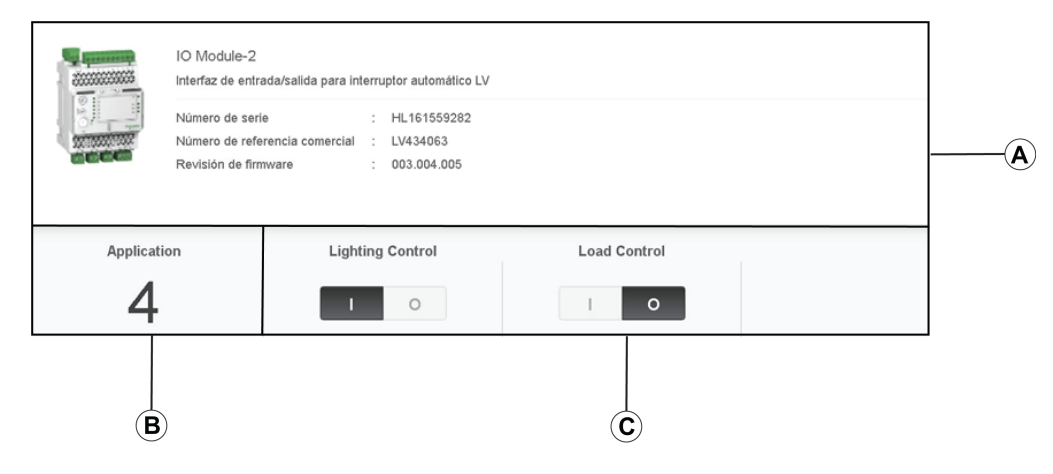

- A Datos identificativos del módulo de IO
- B Aplicación predefinida seleccionada
- C Botones de control de luz y carga, disponibles cuando la aplicación predefinida seleccionada es 4.

#### Aplicación predefinida seleccionada

En la tabla siguiente se indica el número de la aplicación predefinida seleccionada por el conmutador rotativo de la aplicación del módulo de IO:

| Posición del conmutador<br>rotativo de aplicación | Aplicación predefinida                                                              | Descripción                                                                                                    |
|---------------------------------------------------|-------------------------------------------------------------------------------------|----------------------------------------------------------------------------------------------------|
| 1                                                 | Gestión de zócalo                                                                   | Supervisa la posición del interruptor automático en el zócalo.                                                                                                    |
| 2                                                 | Funcionamiento del interruptor<br>automático                                        | Controla la apertura y el cierre del interruptor automático<br>mediante el modo de control (local o remoto) y el comando<br>de inhibición de cierre.                |
| 3                                                 | Gestión del zócalo y ajuste de<br>mantenimiento para reducción de<br>energía (ERMS) | Supervisa la posición del interruptor automático en el zócalo,<br>así como la posición de las entradas; controla además el<br>modo ERMS del interruptor automático. |
| 4                                                 | Control de carga y luz                                                              | Controla la aplicación de carga y luz.                                                                                                    |
| 5-8                                               | Reservado                                                                           | -                                                                                                    |
| 9                                                 | Personalizado                                                                       | Ejecuta las aplicaciones definidas por el usuario con el módulo de IO.                                                                                              |

Para obtener más información, consulte la *Guía del usuario del módulo de IO*, página 9.

# Páginas de Diagnóstico

#### Contenido de este capítulo

| Estado                   |    |
|--------------------------|----|
| Ethernet                 |    |
| Modbus                   | 97 |
| ULP                      |    |
| Redundancia-puente RSTP  |    |
| Redundancia-puertos RSTP |    |
| SNMP                     |    |
| IFE                      |    |
| Dispositivos             |    |
|                          |    |

# **Estado**

# Descripción

En la página **ESTADO** se muestra el estado de comunicación de la interfaz IFE.

Para explorar las vistas de datos en tiempo real, la interfaz IFE cuenta con una comprobación de comunicación automática que se ejecuta de forma predeterminada cada 15 minutos. Esta comprobación verifica el estado de la comunicación de todos los dispositivos configurados en la interfaz IFE e intenta restablecer la comunicación con cualquier dispositivo señalado como fuera de servicio en la sesión actual del navegador.

Es posible realizar una comprobación manual de la comunicación. Para ello, haga clic en **Comprobar el estado del dispositivo**.

Los usuarios con función de Instalador o Ingeniero pueden consultar las páginas de Diagnóstico.

### Cómo navegar hasta la página Estado

Para ver la página ESTADO, haga clic en DIAGNÓSTICO > COMUNICACIÓN > ESTADO.

| Datos                 | Descripción                                                                                                    |  |
|-----------------------|----------------------------------------------------------------------------------------------------|--|
| Nombre de dispositivo | Nombre del dispositivo conectado a la interfaz IFE.                                                                                                    |  |
| Tipo de dispositivo   | Tipo del dispositivo conectado a la interfaz IFE.                                                                                                    |  |
| Conexión              | Muestra el tipo de conexión:                                                                                                    |  |
|                       | Tipo 1: ULP                                                                                                    |  |
| Comunicación          | <ul> <li>Estado de la comunicación:</li> <li>Éxito: La interfaz IFE está correctamente conectada a los dispositivos.</li> <li>Fallo: La interfaz IFE no está conectada a los dispositivos.</li> </ul> |  |

#### Parámetros de Estado

# Ethernet

# Descripción

En la página ETHERNET se muestran los siguientes elementos:

- Estadísticas globales de Ethernet acumuladas desde la última vez en que se activó la interfaz IFE.
- Características del puerto Ethernet .

Los usuarios con función de Instalador o Ingeniero pueden consultar las páginas de Diagnóstico.

### Cómo navegar hasta la página Ethernet

Para ver la página ETHERNET, haga clic en DIAGNÓSTICO > COMUNICACIÓN > ETHERNET.

#### Características del puerto Ethernet

| Estadísticas             | Descripción                                              |
|--------------------------|----------------------------------------------------------|
| Velocidad de enlace ETH1 | Velocidad de funcionamiento (10 Mbps o 100 Mbps)         |
| Modo ETH1                | Modo actual de funcionamiento (Full Duplex o semidúplex) |
| Velocidad de enlace ETH2 | Velocidad de funcionamiento (10 Mbps o 100 Mbps)         |
| Modo ETH2                | Modo actual de funcionamiento (Full Duplex o semidúplex) |

# Estadísticas globales de Ethernet

| Datos                                                                                          | Descripción                   |
|------------------------------------------------------------------------------------------------|-------------------------------|
| Tramas recibidas                                                                               | Número de tramas recibidas    |
| Tramas transmitidas                                                                            | Número de tramas transmitidas |
| Haga clic en <b>Reiniciar contadores</b> para restablecer a 0 los valores de las estadísticas. |                               |
|                                                                                                |                               |

Si la interfaz IFE está apagada o se ha reseteado debido a un cambio en la configuración o cualquier otro motivo, los valores de las estadísticas se restablecerán a 0.

# Modbus

# Descripción

En la página **MODBUS** se muestran las estadísticas globales de las conexiones TCP/ IP y del puerto TCP.

Los usuarios con función de Instalador o Ingeniero pueden consultar las páginas de Diagnóstico.

#### Cómo navegar hasta la página Modbus

Para ver la página MODBUS, haga clic en DIAGNÓSTICO > COMUNICACIÓN > MODBUS.

#### Parámetros de estadísticas globales

| Estadísticas<br>globales     | Parámetro                    | Descripción                                                                                                    |
|------------------------------|------------------------------|----------------------------------------------------------------------------------------------------|
| TCP/IP                       | Tramas recibidas             | Número de tramas recibidas                                                                                        |
|                              | Tramas transmitidas          | Número de tramas transmitidas                                                                                     |
|                              | Estado del puerto            | Estado del puerto Ethernet conectado:                                                                             |
|                              |                              | Operativo                                                                                                    |
|                              |                              | Inactivo                                                                                                    |
|                              |                              | Si se desactiva la opción <b>MODBUS TCP/IP</b> , el valor de Estado del puerto se mostrará como <b>Inactivo</b> . |
|                              | Conexiones abiertas          | Número de conexiones activas                                                                                      |
| Serie                        | Tramas recibidas             | Número de tramas recibidas                                                                                        |
|                              | Tramas transmitidas          | Número de tramas transmitidas                                                                                     |
|                              | Mensajes de error            | Número de mensajes de error                                                                                       |
| Haga clic en <b>Reinicia</b> | r contadores para restablece | r a 0 los valores de las estadísticas.                                                                            |

Si la interfaz IFE está apagada o se ha reseteado debido a un cambio en la configuración o cualquier otro motivo, los valores de las estadísticas se restablecerán a 0.

# Parámetros de conexiones del puerto Modbus TCP

| Parámetro          | Descripción                          |
|--------------------|--------------------------------------|
| Índice             | Número de serie                      |
| IP remota          | Dirección IP remota                  |
| Puerto remoto      | Número de puerto remoto              |
| Puerto local       | Número de puerto local               |
| Mensajes enviados  | Número de mensajes transmitidos      |
| Mensajes recibidos | Número de mensajes recibidos         |
| Errores enviados   | Número de mensajes de error enviados |

# ULP

# Descripción

En la página **ULP** se muestran las estadísticas globales de la conexión del puerto **ULP**.

Los usuarios con función de Instalador o Ingeniero pueden consultar las páginas de Diagnóstico.

## Cómo navegar hasta la página ULP

Para ver la página ULP, haga clic en DIAGNÓSTICO > COMUNICACIÓN > ULP.

# Estadísticas globales de ULP

| Estadística                 | Descripción                                     |
|-----------------------------|-------------------------------------------------|
| Tramas recibidas            | Número de tramas CAN recibidas correctamente    |
| Tramas transmitidas         | Número de tramas CAN transmitidas correctamente |
| Errores máximos recibidos   | Número máximo de errores CAN recibidos (REC)    |
| Error de transmisión máxima | Número máximo de errores CAN transmitidos (TEC) |
| Bus off                     | Recuento de bus CAN apagado                     |
| Máxima del bus off          | Número máximo de recuentos de bus apagado       |

# **Redundancia-puente RSTP**

# **Descripción**

En la página REDUNDANCIA-PUENTE RSTP se muestran los datos de diagnóstico del puente RSTP.

Los usuarios con función de Instalador o Ingeniero pueden consultar las páginas de Diagnóstico.

#### Cómo navegar hasta la página Redundancia-puente RSTP

Para ver la página REDUNDANCIA-PUENTE RSTP, haga clic en DIAGNÓSTICO > COMUNICACIÓN > REDUNDANCIA-PUENTE RSTP.

#### Parámetros generales

| Parámetro                                                                                     | Descripción                                                                                                    |
|-----------------------------------------------------------------------------------------------|----------------------------------------------------------------------------------------------------|
| Estado del puente                                                                             | Estado de la función RSTP. Estará activada o desactivada en función de la configuración.                                                                                                  |
| ID del puente                                                                                 | Identificador exclusivo del puente. Se trata de una combinación de la dirección MAC y la prioridad de puente del dispositivo.                                                             |
| ID de raíz                                                                                    | Identificador exclusivo del puente raíz. Combinación de la dirección MAC y la prioridad del puente raíz del dispositivo raíz.                                                             |
| Puerto de raíz                                                                                | Número de puerto que ofrece la ruta de menor coste desde este puente hasta el puente raíz.<br>NOTA: Para el puente raíz, el valor siempre es 0. Para otros dispositivos, puede ser 1 o 2. |
| Coste de ruta de raíz                                                                         | Coste de la ruta hasta la raíz desde la perspectiva de este puente.                                                                                                    |
| Cambios totales de topología                                                                  | Número total de cambios de topología detectados por este puente desde el último reinicio de los contadores.                                                                               |
| Haga clic en <b>Reiniciar contadores</b> nara restablecer a 0 los valores de las estadísticas |                                                                                                    |

Si la interfaz IFE está apagada o se ha reseteado debido a un cambio en la configuración o cualquier otro motivo, los valores de las estadísticas se restablecerán a 0.

# Parámetros configurados/registrados

| Parámetro                                   | Descripción                                                                                                    |
|---------------------------------------------|----------------------------------------------------------------------------------------------------|
| Tiempo de saludo de puente<br>configurado   | Valor del tiempo de saludo configurado en este puente.                                                                  |
| Tiempo de saludo de puente registrado       | Tiempo de saludo real que utiliza actualmente el puente. Se trata del tiempo de saludo configurado del puente raíz.     |
| Retardo de reenvío de puente<br>configurado | Valor de retardo de reenvío configurado en este puente.                                                                 |
| Retardo de reenvío de puente registrado     | Retardo de reenvío real que utiliza actualmente el puente. Se trata del retardo de reenvío configurado del puente raíz. |
| Intervalo máximo de puente<br>configurado   | Valor del intervalo máximo configurado en este puente.                                                                  |
| Intervalo máximo de puente registrado       | Intervalo máximo real que utiliza actualmente el puente. Se trata del intervalo máximo configurado del puente raíz.     |

# **Redundancia-puertos RSTP**

# Descripción

En la página **REDUNDANCIA-PUERTOS RSTP** se muestran los datos de diagnóstico de los puertos RSTP.

Los usuarios con función de Instalador o Ingeniero pueden consultar las páginas de Diagnóstico.

#### Cómo navegar hasta la página Redundancia-puertos RSTP

Para ver la página **REDUNDANCIA-PUERTOS RSTP**, haga clic en **DIAGNÓSTICO > COMUNICACIÓN > REDUNDANCIA-PUERTOS RSTP**.

#### Parámetros del puerto 1 y puerto 2

| Parámetro                                                                                      | Descripción                                                                                                    |
|------------------------------------------------------------------------------------------------|----------------------------------------------------------------------------------------------------|
| Estado                                                                                         | Estado actual del puerto. De manera predeterminada, está desactivado, con bloqueo y reenvío.                                                                                                    |
|                                                                                                | <b>NOTA:</b> Otros estados como escucha o registro (aprendizaje) son estados intermedios que no se muestran al usuario.                                                                                                    |
| Función                                                                                        | Función actual del puerto en el anillo. Si el estado del puerto es desactivado, la función podrá ser<br>Raíz o Designado. Si el estado del puerto es desactivado (la conexión Ethernet está<br>desactivada), la función será Desconocido.                                                               |
| Prioridad                                                                                      | El valor de prioridad del puerto se incluye en el identificador del puerto. Todos los puertos de un puente tendrán un identificador de puerto con el format: [1 byte port number][1 byte port priority].                                                                                                |
|                                                                                                | <b>NOTA:</b> Los puntos siguientes se incluyen para ayudar a comprender el uso de la prioridad de puerto (identificador de puerto).                                                                                                    |
|                                                                                                | <ul> <li>El puerto que transporta paquetes hasta el puente raíz es el puerto raíz. Cuando<br/>existen diversos puertos de este tipo, el que presente el identificador de puerto con un<br/>valor más bajo será el puerto raíz, mientras que el resto pasarán a ser puertos<br/>alternativos.</li> </ul> |
|                                                                                                | <ul> <li>Número de puerto: El número de puerto no puede configurarse. En el dispositivo, el<br/>número de puerto (número de interfaz) del puerto-1 es 1 y el del puerto-2 es 2.</li> </ul>                                                                                                    |
| Coste de ruta de puerto                                                                        | Contribución de este puerto al coste de las rutas dirigidas al puente raíz que incluye este puerto.                                                                                                    |
| RST recibido (BPDU)                                                                            | Número total de BPDU de RSTP que ha recibido este puerto desde el último reinicio de los<br>contadores.                                                                                                    |
| RST transmitido (BPDU)                                                                         | Número total de BPDU de RSTP que ha transmitido este puerto desde el último reinicio de los<br>contadores.                                                                                                    |
| TCN recibido (BPDU)                                                                            | Número total de BPDU de cambio de topología que ha recibido este puerto desde el último reinicio de los contadores.                                                                                                    |
| TCN transmitido (BPDU)                                                                         | Número total de BPDU de cambio de topología que ha transmitido este puerto desde el último reinicio de los contadores.                                                                                                    |
| Haga clic en <b>Reiniciar contadores</b> para restablecer a 0 los valores de las estadísticas. |                                                                                                    |

Haya che en Reinicial contauores para restablecer a unos valores de las estadísticas.

Si la interfaz IFE está apagada o se ha reseteado debido a un cambio en la configuración o cualquier otro motivo, los valores de las estadísticas se restablecerán a 0.

# **SNMP**

# Descripción

En la página **SNMP** se muestran los datos de diagnóstico de los parámetros del agente SNMPV1.

Los usuarios con función de Instalador o Ingeniero pueden consultar las páginas de Diagnóstico.

#### Cómo navegar hasta la página SNMP

Para ver la página SNMP, haga clic en DIAGNÓSTICO > COMUNICACIÓN > SNMP.

### Parámetros del agente SNMPV1

| Parámetro                                                                                      | Descripción                                                                                                    |
|------------------------------------------------------------------------------------------------|----------------------------------------------------------------------------------------------------|
| Estado                                                                                         | Muestra el estado del agente SNMPV1.                                                                           |
| Paquetes recibidos                                                                             | Número de paquetes recibidos de la red.                                                                        |
| Paquetes enviados                                                                              | Número de paquetes transmitidos desde la red.                                                                  |
| Capturas enviadas                                                                              | Número de capturas transmitidas al detectar un cambio como notificación asíncrona del agente al administrador. |
| Nombres de comunidad incorrectos recibidos                                                     | Número de nombres de comunidad incorrectos recibidos.                                                          |
| Nombres de comunidad incorrectos enviados                                                      | Número de nombres de comunidad incorrectos transmitidos.                                                       |
| Haga clic en <b>Reiniciar contadores</b> para restablecer a 0 los valores de las estadísticas. |                                                                                                    |

Si la interfaz IFE está apagada o se ha reseteado debido a un cambio en la configuración o cualquier otro motivo, los valores de las estadísticas se restablecerán a 0.

# IFE

# Descripción

En la página IFE se muestra la información correspondiente a la interfaz IFE conectada a los interruptores automáticos.

Los usuarios con función de Instalador o Ingeniero pueden consultar las páginas de Diagnóstico.

# Cómo navegar hasta la página IFE

Para ver la página IFE, haga clic en **DIAGNÓSTICO > IFE**.

#### Parámetros de la interfaz IFE

| Parámetro                       | Descripción                                                   |
|---------------------------------|---------------------------------------------------------------|
| Número de serie                 | Número de serie del dispositivo                               |
| Número de referencia comercial  | Número de referencia comercial del dispositivo                |
| Revisión de firmware            | Versión actual del firmware                                   |
| Identificador único             | Combinación de la dirección MAC y la hora                     |
| Dirección MAC                   | Dirección MAC única                                           |
| Dirección IPv4                  | Dirección IPv4 de la interfaz IFE                             |
| Dirección local del enlace IPv6 | Dirección IPv6 utilizada para la comunicación en la red local |

#### Parámetros de fecha y hora

| Parámetro                    | Descripción                                                                                                    |
|------------------------------|----------------------------------------------------------------------------------------------------|
| Fuente horaria               | Fuente horaria con la que se realizó la última sincronización                                                                                |
| Última sincronización        | Tiempo transcurrido desde la última sincronización                                                                                           |
| Estado de sincronización NTP | Estado de la sincronización NTP                                                                                                    |
| Stratum de NTP               | Describe la precisión de la hora NTP. Acepta valores de 1 a 15 o NA (no aplicable) en el caso de<br>que no se pueda acceder al servidor NTP. |

### Parámetros del sistema de archivos

| Parámetro         | Descripción                                                                      |
|-------------------|----------------------------------------------------------------------------------|
| Tamaño total      | Cantidad total del tamaño del disco de la interfaz IFE en kilobytes              |
| Tamaño utilizado  | Cantidad total de tamaño utilizado del disco de la interfaz IFE en kilobytes     |
| Tamaño libre      | Cantidad total de espacio sin utilizar del disco de la interfaz IFE en kilobytes |
| Tamaño inadecuado | Cantidad de espacio dañado del disco de la interfaz IFE en kilobytes             |

#### Parámetros del sistema

| Parámetro           | Descripción                       |  |
|---------------------|-----------------------------------|--|
| CPU                 | Estado de la CPU:                 |  |
|                     | Nominal                           |  |
|                     | Degradado                         |  |
|                     | Fuera de servicio                 |  |
| Memoria de arranque | Estado de la memoria de arranque  |  |
| EEPROM              | Estado de EEPROM                  |  |
| Sistema de archivos | Estado del sistema de archivos    |  |
| Ethernet PHY 1      | Estado del hardware PHY 1         |  |
| Ethernet PHY 2      | Estado del hardware PHY 2         |  |
| DDR                 | Estado de la memoria de ejecución |  |

# Parámetros de tiempo de funcionamiento de la interfaz IFE

| Estadística              | Descripción                                 |
|--------------------------|---------------------------------------------|
| Tiempo de funcionamiento | Tiempo de funcionamiento de la interfaz IFE |

# **Dispositivos**

# Descripción

En la página **DISPOSITIVOS**, se ofrece información sobre los dispositivos conectados al puerto ULP de la interfaz IFE. Los dispositivos conectados son:

- Módulo BCM ULP
- Unidad de control Micrologic
- Módulo BSCM
- Pantalla FDM121
- Módulo de IO IO 1
- Módulo de IO IO 2
- Módulo adaptador de pruebas universal (UTA)

Los usuarios con función de Instalador o Ingeniero pueden consultar las páginas de Diagnóstico.

### Cómo navegar hasta la página Dispositivos

Para ver la página DISPOSITIVOS, haga clic en DIAGNÓSTICO > DISPOSITIVOS

#### Parámetros de interruptores automáticos

| Parámetro                                                                       | Descripción                                                                                                   |
|---------------------------------------------------------------------------------|----------------------------------------------------------------------------------------------------|
| Corriente nominal                                                               | Muestra la intensidad (corriente) nominal del interruptor automático.                                         |
| Tipo de protección                                                              | Muestra el tipo de protección del interruptor automático.                                                     |
| Número de módulo IO                                                             | Muestra el número de módulos IO conectados al interruptor automático.                                         |
| Indicador de vida útil<br>restante                                              | Muestra la vida útil restante del interruptor automático.                                                     |
| Indicadores de desgaste<br>de los contactos                                     | Muestra los contadores de desgaste de los contactos del interruptor automático.                               |
| Operación de los<br>contactos de indicación<br>(OF) desde el último<br>reinicio | Muestra la indicación del funcionamiento de los contactos del interruptor automático desde el último reseteo. |
| Operación del contacto<br>de indicación de disparo<br>por fallo (SDE)           | Muestra la indicación del funcionamiento del contacto de disparo incorrecto del interruptor automático.       |
| Zócalo conectado                                                                | Muestra el estado del zócalo en posición conectada.                                                           |
| Zócalo desconectado                                                             | Muestra el estado del zócalo en posición desconectada.                                                        |
| Prueba del zócalo                                                               | Muestra el estado del zócalo en posición de prueba.                                                           |

# Parámetros de componentes

| Dispositivo            | Parámetro                      | Descripción                                     |
|------------------------|--------------------------------|-------------------------------------------------|
| Interruptor automático | Gama de productos              | Nombre del tipo de dispositivo.                 |
|                        | Modelo del producto            | Número de modelo del dispositivo.               |
|                        | Número de serie                | Número de serie del dispositivo.                |
|                        | Número de referencia comercial | Número de referencia comercial del dispositivo. |
|                        | Revisión de firmware           | Versión actual del firmware.                    |
| Módulo IO              | Número de serie                | Número de serie del dispositivo.                |
|                        | Número de referencia comercial | Número de referencia comercial del dispositivo. |
|                        | Revisión de firmware           | Versión actual del firmware.                    |

# Páginas web de la interfaz IFE hasta la versión del firmware 003

#### Contenido de esta parte

| Acceso a las páginas web e interfaz de usuario | 108 |
|------------------------------------------------|-----|
| Páginas web de configuración y ajustes         | 117 |
| Páginas web de supervisión                     | 149 |
| Páginas web de control                         | 157 |
| Páginas web de diagnóstico                     | 162 |
| Páginas web de mantenimiento                   | 172 |

# Acceso a las páginas web e interfaz de usuario

#### Contenido de este capítulo

| Acceso a las páginas web del IFE |     |
|----------------------------------|-----|
| Diseño de la interfaz de usuario | 113 |
| Descripción de la página web     | 115 |
# Acceso a las páginas web del IFE

### **Navegadores web compatibles**

| Navegador            | Versión con<br>Windows XP | Versión con<br>Windows Vista | Versión con Windows 7 y<br>posteriores |
|----------------------|---------------------------|------------------------------|----------------------------------------|
| Internet Explorer    | IE 9.0                    | IE 9.0                       | IE 10.0, IE11.0                        |
| Firefox              | 15,0                      | 20.0                         | 20,0, 45,0                             |
| Chrome (recommended) | 24.0 y posterior          | 24.0 y posterior             | 24.0 y posterior                       |

#### Primer acceso a las páginas web de IFE

El nombre de IFE debe configurarse durante el primer acceso a las páginas web de IFE.

# **ADVERTENCIA**

RIESGO POTENCIAL PARA LA DISPONIBILIDAD, LA INTEGRIDAD Y LA CONFIDENCIALIDAD DEL SISTEMA

La primera vez que utilice el sistema, cambie las contraseñas predeterminadas para evitar el acceso no autorizado a la configuración, los controles y la información del dispositivo.

# Si no se siguen estas instrucciones, pueden producirse lesiones graves, muerte o daños en el equipo.

El procedimiento para acceder a las páginas web de IFE por primera vez depende del sistema operativo del PC:

- · Windows Vista, Windows 7 and later o sistemas operativos más recientes
- Windows XP o sistemas operativos anteriores

**NOTA:** Después de actualizar la interfaz IFE, elimine la memoria caché del navegador antes de acceder a las páginas web por primera vez.

# Primer acceso a través de PC con Windows Vista or Windows 7 y más tarde

| Paso | Acción                                                                                                    |
|------|----------------------------------------------------------------------------------------------------|
| 1    | Desconecte el PC de la red de área local (LAN) y desactive la Wi-Fi.                                                                                                    |
| 2    | Utilice un cable Ethernet para conectar el PC a la interfaz IFE o al conmutador Ethernet del interior del panel.                                                                                                    |
| 3    | Abra el Explorador de Windows.                                                                                                    |
| 4    | Haga clic en <b>Red</b> y el IFE <b>-XXYYZZ</b> aparecerá en la lista de dispositivos.<br><b>NOTA:</b> Si no se visualiza el nombre del IFE en la lista de dispositivos en el <b>Explorador de Windows</b> , compruebe si el<br>PC y la interfaz IFE no están conectados mediante el router.                                                                                                    |
| 5    | Haga doble clic en el IFE-XXYYZZ seleccionado. Se abrirá automáticamente la página de inicio de sesión en el navegador.                                                                                                    |
| 6    | Introduzca Administratorcomo nombre de usuario y Gateway como contraseña predeterminada. La página de inicio se<br>abrirá automáticamente en el navegador.<br><b>NOTA:</b> Tanto el nombre de usuario como la contraseña distinguen las mayúsculas de las minúsculas. El nombre de<br>usuario <i>Administrator</i> no se puede cambiar, pues es el nombre de usuario predeterminado para la función de<br>administrador. |

| Paso | Acción                                                                                                    |
|------|----------------------------------------------------------------------------------------------------|
| 7    | Para cambiar la contraseña predeterminada, seleccione el menú <b>Configuración y ajustes</b> , vaya al submenú <b>Otra configuración</b> , haga clic en <b>Cuentas de usuario</b> e introduzca la nueva contraseña para el nombre de usuario <i>Administrator</i> .                                                     |
| 8    | Para localizar el IFE-XXYYZZ, seleccione el menú <b>Configuración y ajustes</b> , vaya al submenú <b>General</b> , haga clic en<br><b>Localización física del dispositivo</b> y haga clic en <b>Parpadeo activado</b> . El LED ULP del IFE-XXYYZZ seleccionado<br>parpadeará durante 15 segundos (modalidad de prueba). |
| 9    | Para dar un nombre al IFE-XXYYZZ, seleccione el menú Configuración y ajustes, vaya al submenú Configuración del<br>dispositivo, haga clic en Lista de dispositivos y, a continuación, haga clic en Nombre. Haga clic en IFE-XXYYZZ para<br>definir el nombre del IFE.                                                   |
| 10   | Escriba el nombre de IFE en una etiqueta de nombre de dispositivo en blanco y pegue esta etiqueta sobre la existente.                                                                                                    |

#### NOTA:

- XXYYZZ son los 3 últimos bytes de la dirección MAC en formato hexadecimal.
- · Compruebe los ajustes del cortafuegos si DPWS no está activado.

#### Primer acceso desde un PC con Windows XP

| Paso | Acción                                                                                                    |
|------|----------------------------------------------------------------------------------------------------|
| 1    | Desconecte el PC de la red de área local (LAN) y desactive la Wi-Fi.                                                                                                    |
| 2    | Conecte un cable Ethernet desde el PC hasta la interfaz IFE.                                                                                                    |
| 3    | Inicie el navegador web, página 109.                                                                                                    |
|      | <b>NOTA:</b> El PC utiliza automáticamente la dirección IP predeterminada 169.254.#.# (#=0-255) y la máscara de subred predeterminada 255.255.0.0.                                                                                                    |
| 4    | En el cuadro de texto de dirección, escriba 169.254.YY.ZZ, donde YY y ZZ son los últimos 2 bytes de la dirección MAC de la interfaz IFE (que encontrará en la etiqueta del lateral de la interfaz IFE) y, a continuación, pulse Intro: se abrirá la página de inicio en el navegador.                                                            |
|      | Ejemplo: Para un IFE con la dirección MAC 00-B0-D0-86-BB-F7 or 0-176-208-134-187-247 en decimal, introduzca 169.254.187.247 en el cuadro de texto de dirección.                                                                                                    |
| 5    | Pulse Entrar; la página de inicio de sesión se abre automáticamente en el navegador.                                                                                                    |
| 6    | Escriba Administrator como nombre de usuario y Gateway como contraseña predeterminada. Se abrirá la página de inicio automáticamente en el navegador.                                                                                                    |
|      | <b>NOTA:</b> Tanto el nombre de usuario como la contraseña distinguen las mayúsculas de las minúsculas. El nombre de usuario <i>Administrator</i> no se puede cambiar, pues es el nombre de usuario predeterminado para la función de administrador.                                                                                             |
| 7    | Para cambiar la contraseña predeterminada, seleccione el menú <b>Configuración y ajustes</b> , vaya al submenú <b>Otra</b><br><b>configuración</b> , haga clic en <b>Cuentas de usuario</b> e introduzca la nueva contraseña para el nombre de usuario<br><i>Administrator</i> .                                                                 |
| 8    | Para buscar -XXYYZZ, seleccione el menú <b>Configuración y ajustes</b> , vaya al submenú <b>General</b> , haga clic en <b>Localización</b><br><b>física del dispositivo</b> , vaya a <b>Localización física del dispositivo</b> y haga clic en <b>Parpadeo activado</b> . El ULP LED del<br>-XXYYZZ seleccionado parpadeará durante 15 segundos. |
| 9    | Para dar un nombre al -XXYYZZ, seleccione el menú <b>Configuración y ajustes</b> , vaya al submenú <b>Configuración del dispositivo</b> , haga clic en <b>Lista de dispositivos</b> y, a continuación, haga clic en <b>Nombre</b> para establecer el nombre del IFE.                                                                             |
| 10   | Escriba el nombre de IFE en una etiqueta de nombre de dispositivo en blanco y pegue esta etiqueta sobre la existente.                                                                                                    |

**NOTA:** XXYYZZ son los 3 últimos bytes de la dirección MAC en formato hexadecimal.

#### Acceso a las páginas web

Siga el proceso de detección de redes, exploración de nombres y exploración de direcciones IP para acceder a las páginas web.

El acceso a la página web depende de la infraestructura de TI.

#### Detección de redes

Siga el procedimiento que se indica a continuación para acceder a las páginas web del IFE una vez que se haya configurado el nombre del IFE.

| Paso | Acción                                                                                                    |  |
|------|----------------------------------------------------------------------------------------------------|--|
| 1    | Conecte la interfaz IFE o el conmutador Ethernet del interior del panel a la red de área local (LAN).                                                                                                    |  |
| 2    | Conecte el PC a la red de área local (LAN).                                                                                                    |  |
| 3    | Abra el Explorador de Windows.                                                                                                    |  |
| 4    | Haga clic en <b>Red</b> . El nombre del IFE aparecerá en la lista de dispositivos.                                                                                                    |  |
|      | <b>NOTA:</b> Si no se visualiza el nombre del IFE en la lista de dispositivos en el <b>Explorador de Windows</b> , compruebe si el PC y la interfaz IFE no están conectados mediante el router.                            |  |
| 5    | Haga doble clic en el nombre de IFE, que está escrito en la etiqueta del dispositivo situada en la parte frontal de la interfaz IFE seleccionada. La página de inicio de sesión se abrirá automáticamente en el navegador. |  |

# Exploración de nombres

El servidor DNS es obligatorio.

| Paso | Acción                                                                                                    |
|------|----------------------------------------------------------------------------------------------------|
| 1    | Conecte la interfaz IFE o el conmutador Ethernet del interior del panel a la red de área local (LAN).                                                                                    |
| 2    | Conecte el PC a la red de área local (LAN).                                                                                                    |
| 3    | Inicie el navegador web, página 109.                                                                                                    |
| 4    | En el cuadro de texto de dirección, introduzca el nombre de IFE que encontrará escrito en la etiqueta del dispositivo situada en<br>la parte frontal de la interfaz IFE seleccionada.    |
| 5    | Pulse Entrar; la página de inicio de sesión se abre automáticamente en el navegador.                                                                                                    |
|      | <b>NOTA:</b> Si la interfaz IFE no aparece en la lista de dispositivos en el <b>Explorador de Windows</b> , compruebe si el PC y la interfaz IFE no están conectados mediante el router. |

**NOTA:** La dirección IP de IFE se asigna a la etiqueta del dispositivo en el servidor DNS.

### Exploración de direcciones IP

Se debe establecer la configuración de IP estática.

| Paso | Acción                                                                                                    |  |
|------|----------------------------------------------------------------------------------------------------|--|
| 1    | Conecte la interfaz IFE o el conmutador Ethernet del interior del panel a la red de área local (LAN).                                                                                                    |  |
| 2    | Conecte el PC a la red de área local (LAN).                                                                                                    |  |
| 3    | Inicie el navegador web, página 109.                                                                                                    |  |
| 4    | En el cuadro de texto de dirección, introduzca la dirección IP proporcionada por el administrador de TI.                                                                                                    |  |
| 5    | Pulse Entrar; la página de inicio de sesión se abre automáticamente en el navegador.                                                                                                    |  |
|      | NOTA: Si la página de inicio de sesión no se abre o no se visualiza correctamente en el navegador web, compruebe que<br>en Internet Explorer esté marcada la opción Internet Explorer\Herramientas\Configuración de Vista de compatibilidad<br>\Mostrar sitios de la intranet en Vista de compatibilidad. |  |

# Diseño de la interfaz de usuario

# **Descripción general**

| <b>A</b> — | PowerView                                           |         |                             |                               |                    |                      | 2018-10-15 01:38:39 | Administrator   Desconexión |
|------------|-----------------------------------------------------|---------|-----------------------------|-------------------------------|--------------------|----------------------|---------------------|-----------------------------|
| <b>B</b> — | Supervisión                                         | Control | Diagnósticos                | Mantenimiento                 | Con                | figuración y ajustes |                     |                             |
|            | General                                             |         |                             | Configura                     | ción de Eth        | ernet (puerto doble  | )                   |                             |
|            | Localización física del dispositivo                 |         |                             | Ethernet                      |                    |                      |                     |                             |
|            | Fecha y hora                                        |         |                             |                               | Dirección MAC      | 00:80:F4:02:12:34    |                     |                             |
|            | 7                                                   |         | E—                          | F                             | ormato de trama :  | Auto •               |                     |                             |
|            | zona norana                                         | Ŭ       | Control del puerto Ethernet |                               |                    |                      |                     |                             |
|            | Configuración de la red                             |         |                             | Velocidad y n                 | odo del puerto 1   | Autonegociación •    |                     |                             |
|            | Configuración de Ethernet                           |         |                             | Velocidad y n                 | odo del puerto 2 : | Autonegociación *    |                     |                             |
|            | (puerto dobie)                                      |         |                             | Protección frente a tormentas | de difusión        |                      |                     |                             |
| ©—         | Configuración IP                                    |         |                             |                               | Nivel              | 4 •                  |                     |                             |
|            | Filtrado de Modbus TCP/IP                           |         |                             | Tasa de informacio            | n comprometida :   | 4000                 |                     |                             |
|            | Línea serie Modbus                                  |         | (I                          | Aplicar                       |                    | Cancelar             |                     |                             |
|            | Configuración de correo<br>electrónico              |         |                             |                               |                    |                      |                     |                             |
|            | Configuración del servidor de<br>correo electrónico |         |                             |                               |                    |                      |                     |                             |
|            | Alarmas para enviar por correo<br>electrónico       |         |                             |                               |                    |                      |                     |                             |
|            | Configuración del dispositivo                       |         |                             |                               |                    |                      |                     |                             |
|            |                                                     |         |                             |                               |                    |                      |                     |                             |
| Α          | Encabezado                                          |         |                             |                               |                    |                      |                     |                             |
| в          | Pestañas de me                                      | nú      |                             |                               |                    |                      |                     |                             |
| С          | Subpestañas                                         |         |                             |                               |                    |                      |                     |                             |
| D          | Botón de acción                                     |         |                             |                               |                    |                      |                     |                             |
| Е          | Zona de visualiz                                    | ación   |                             |                               |                    |                      |                     |                             |

Este gráfico muestra el diseño de la interfaz de usuario del IFE.

#### Encabezado

El encabezado muestra la siguiente información en la parte superior de todas las páginas.

| Información genérica         | Descripción                                                                                                    |
|------------------------------|----------------------------------------------------------------------------------------------------|
| Fecha y hora                 | Fecha y hora actuales en formato aaaa-mm-dd hh-mm-ss                                                                                                 |
| Nombre de usuario comprobado | Nombre del usuario que ha iniciado sesión                                                                                                    |
| Desconexión                  | Para cerrar la sesión en el IFE, haga clic en <b>Desconexión</b> o cierre el navegador. Se recomienda cerrar la sesión del IFE cuando no se utilice. |

#### Pestañas principales

Las pestañas principales son:

- Supervisión
- Control
- Diagnósticos
- Mantenimiento
- Configuración y ajustes

#### Subpestañas

En las subpestañas se muestran los submenús de la pestaña principal seleccionada.

### Botones de acción

Los botones de acción se corresponden con la ficha seleccionada y pueden variar.

En la tabla siguiente se describen los botones de la interfaz:

| Botón    | Acción                                                                     |
|----------|----------------------------------------------------------------------------|
| Aplicar  | Aplica los cambios.                                                        |
| CANCELAR | Cancela las modificaciones para volver a la última configuración guardada. |

### Zona de visualización

La zona de visualización muestra con detalle la subficha seleccionada con todos los campos relacionados.

# Descripción de la página web

# Página web Supervisión

| Submenú Supervisión                                         | Página web                                        | Descripción                                                                                                    |  |
|-------------------------------------------------------------|---------------------------------------------------|----------------------------------------------------------------------------------------------------|--|
| Datos en tiempo realPáginas de aparato único,<br>página 150 |                                                   | Las páginas de aparato único ofrecen lecturas básicas del interruptor<br>automático conectado a la interfaz IFE.                                                                                                 |  |
|                                                             | Páginas de resumen de<br>dispositivos, página 150 | Las páginas de resumen de dispositivos ofrecen resúmenes del<br>interruptor automático conectado a la interfaz IFE.                                                                                              |  |
|                                                             | Tendencias, página 151                            | La página de tendencias ofrece tendencias en tiempo real, en forma de gráfico y tabla, del interruptor automático conectado a la interfaz IFE.                                                                   |  |
| Conexión de los dispositivos                                | <b>Páginas de aparato único</b> ,<br>página 152   | Las páginas de aparato único ofrecen los registros de tendencias, en<br>forma de gráfico y tabla, de las cantidades seleccionables por el usuario<br>para el interruptor automático conectado a la interfaz IFE. |  |
|                                                             | Páginas de resumen de<br>dispositivos, página 156 | Las páginas de resumen del dispositivo ofrecen registros de tendencias<br>en forma de gráfico del interruptor automático conectado a la interfaz<br>IFE.                                                         |  |

# Página web de control

| Submenú de Control                | Página web                                  | Descripción                                                                            |
|-----------------------------------|---------------------------------------------|----------------------------------------------------------------------------------------|
| Control de dispositivos           | <b>Control de dispositivos</b> , página 158 | Permite restablecer y controlar el interruptor automático conectado a la interfaz IFE. |
| Establecer hora de<br>dispositivo | Establecer hora de dispositivo, página 161  | Muestra la hora del interruptor automático conectado a la interfaz IFE.                |

# Página web Diagnósticos

| Submenú de Diagnósticos                   | Página web                                              | Descripción                                                                                                    |  |
|-------------------------------------------|---------------------------------------------------------|----------------------------------------------------------------------------------------------------|--|
| General                                   | Estadísticas, página 163                                | Muestra los datos de diagnóstico utilizados para solucionar problemas<br>relacionados con la red.                                                                                                    |  |
| Información sobre el<br>producto          | Identificación del dispositivo,<br>página 166           | <ul> <li>Muestra la información básica del IFE para definir el nombre del<br/>dispositivo IFE y ayuda en la localización física del dispositivo.</li> <li>Muestra información sobre el nombre del producto, el número de<br/>serie, el número de modelo, la versión de firmware, el identificador<br/>único, la dirección MAC, la dirección IPv4 y la dirección local del<br/>enlace IPv6.</li> </ul> |  |
|                                           | <b>Información de la IMU</b> , página<br>167            | Muestra la lista de los dispositivos IMU conectados al puerto ULP.                                                                                                    |  |
| Comprobación de estado del<br>dispositivo | Lectura de los registros del<br>dispositivo, página 168 | Muestra los datos de los registros conectados localmente a la interfaz<br>IFE.                                                                                                    |  |
|                                           | Comprobación de las<br>comunicaciones, página 170       | Comprueba el estado de las comunicaciones del interruptor automático<br>conectado a la interfaz IFE.                                                                                                    |  |
| Lecturas de E/S                           | Lecturas de E/S, página 171                             | Muestra el estado del módulo IO conectado al interruptor automático.<br>Muestra <b>No hay módulos IO conectados</b> si el interruptor automático no<br>está conectado a ningún módulo IO.<br><b>NOTA: Módulo IO</b> hace referencia al nombre del interruptor<br>automático definido en la página <b>Lista de dispositivos</b> .                                                                      |  |

# Página web Mantenimiento

| Submenú Mantenimiento | Página web              | Descripción                                                                                        |
|-----------------------|-------------------------|----------------------------------------------------------------------------------------------------|
| Indicadores           | Indicadores, página 172 | Muestra los contadores de mantenimiento del interruptor automático<br>conectado a la interfaz IFE. |

# Página web Configuración y ajustes

| Submenú Configuración y<br>ajustes     | Página web                                                      | Descripción                                                                                                    |  |
|----------------------------------------|-----------------------------------------------------------------|----------------------------------------------------------------------------------------------------|--|
| General                                | Localización física del<br>dispositivo , página 118             | <ul> <li>Localice la interfaz IFE-XXYYZZ.</li> <li>Haga clic en Parpadeo activado.</li> <li>El ULP LED de la interfaz IFE-XXYYZZ parpadea y está activo durante 15 s (modo de prueba: 1 s encendido, 1 s apagado).</li> </ul> |  |
|                                        | Fecha y hora, página 119                                        | Ajusta manualmente la fecha y hora o ajusta automáticamente la hora de IFE mediante un origen SNTP o configura el dispositivo conectado a la interfaz IFE para que se sincronice automáticamente su hora con la hora de IFE.  |  |
|                                        | Zona horaria, página 121                                        | Configura la zona horaria de la región y ajusta el horario de verano.                                                                                                    |  |
| Configuración de la red                | Ethernet Configuration (Dual port), página 122                  | Configura Ethernet.                                                                                                    |  |
|                                        | <b>Configuración de IP</b> , página<br>123                      | Configura los parámetros de IP.                                                                                                    |  |
|                                        | Filtrado de Modbus TCP/IP,<br>página 125                        | Permite configurar el número máximo de conexiones de servidor Modbus TCP/IP. Permite configurar las direcciones IP que pueden acceder a la interfaz IFE a través de Modbus TCP/IP.                                            |  |
| Configuración de correo<br>electrónico | Configuración del servidor de<br>correo electrónico, página 126 | Permite configurar las alarmas que se enviarán por correo electrónico.<br>Permite configurar el parámetro SMTP para el envío de correos.                                                                                      |  |
|                                        | Eventos de correo<br>electrónico, página 128                    | Configura las alarmas que se enviarán por correo electrónico.                                                                                                    |  |
| Configuración del dispositivo          | Lista de dispositivos, página<br>138                            | Configura el interruptor automático conectado a la interfaz IFE.                                                                                                    |  |
|                                        | <b>Conexión de los dispositivos</b> , página 139                | Configura los parámetros de conexión de los dispositivos.                                                                                                    |  |
|                                        | Exportación del registro del dispositivo, página 141            | Permite configurar las opciones de exportación de conexión de los<br>dispositivos.                                                                                                    |  |
| Otra configuración                     | Parámetros SNMP, página 143                                     | Configura Simple Network Management Protocol (SNMP).                                                                                                    |  |
|                                        | Preferencias, página 144                                        | Configura las preferencias del IFE.                                                                                                    |  |
|                                        | Control de los servicios<br>avanzados, página 145               | Configura los parámetros del control de los servicios avanzados.                                                                                                    |  |
|                                        | Cuenta de usuario, página 146                                   | Permite crear y editar grupos y usuarios. Configura las cuentas de correo electrónico.                                                                                                    |  |
|                                        | Acceso a la página web, página 148                              | Configura los derechos de acceso a la página web para cada grupo de usuarios.                                                                                                    |  |

# Páginas web de configuración y ajustes

#### Contenido de este capítulo

| General                                    | 118 |
|--------------------------------------------|-----|
| Fecha y hora                               | 119 |
| Zona horaria                               |     |
| Configuración de Ethernet (puerto doble)   |     |
| Configuración IP                           |     |
| Filtrado de Modbus TCP/IP                  |     |
| Configuración del servidor de Email        |     |
| Alarmas para enviar por correo electrónico |     |
| Lista de dispositivos                      |     |
| Conexión de los dispositivos               |     |
| Exportación del registro del dispositivo   |     |
| SNMP Parámetros                            |     |
| Preferencias                               |     |
| Control de los servicios avanzados         |     |
| Cuentas de usuario                         |     |
| Acceso a la página web                     |     |
| 1 0                                        |     |

# General

# Localización física del dispositivo

| Paso | Acción                                                                                                    | Resultado                                                                                                    |
|------|----------------------------------------------------------------------------------------------------|----------------------------------------------------------------------------------------------------|
| 1    | En la barra de menús del IFE, haga clic en Configuración y ajustes.                                                                     | Abre el menú Configuración y ajustes.                                                                                                |
| 2    | En el menú <b>Configuración y ajustes</b> , en el submenú <b>General</b> , haga clic<br>en <b>Localización física del dispositivo</b> . | Abre la página Localización física del dispositivo.                                                                                  |
| 3    | En la página web <b>Localización física del dispositivo</b> , haga clic en <b>Parpadeo activado</b> .                                   | Establece la interfaz IFE en modo prueba y el LED<br>parpadea según el patrón ULP con 1 segundo<br>activado y 1 segundo desactivado. |

# Fecha y hora

# Descripción

La página Fecha y hora permite:

- Establecer de forma manual la fecha y la hora del interruptor automático conectado a la interfaz IFE.
- Sincronizar automáticamente la fecha y hora del interruptor automático con la hora de IFE.
- Comprobar periódicamente la sincronización según el intervalo de tiempo especificado.

#### Lista de parámetros en la configuración de fecha y hora

| Parámetro                                                                                                    | Descripción                                                                                                    |  |
|----------------------------------------------------------------------------------------------------|----------------------------------------------------------------------------------------------------|--|
| Manual                                                                                                    | Permite seleccionar el ajuste manual de fecha y hora del interruptor<br>automático conectado a la interfaz IFE. Esta opción se desactiva cuando se<br>selecciona <b>Automático (SNTP)</b> . |  |
| Fecha                                                                                                    | Permite establecer la fecha actual de forma manual en formato AAAA-MM-DD.                                                                                                    |  |
| Hora                                                                                                    | Permite establecer la hora actual de forma manual en formato hh:mm:ss.                                                                                                    |  |
| Automático (SNTP)                                                                                                    | Permite habilitar el ajuste de hora automático del interruptor automático conectado a la interfaz IFE. Esta opción se desactiva cuando se selecciona <b>Manual</b> .                        |  |
| Intervalo de consulta                                                                                                    | Permite introducir el intervalo de consulta en horas (de 1 a 63).                                                                                                    |  |
| Obtener servidores automáticamente a través de DHCP/<br>BOOTPPermite habilitar la casilla de verificación que obtiene la dire<br>por DHCP o BOOTP. |                                                                                                    |  |
| Servidor SNTP/NTP primario                                                                                                    | Permite introducir la dirección del servidor SNTP primario.                                                                                                    |  |
| Servidor SNTP/NTP secundario                                                                                                    | Permite introducir la dirección del servidor SNTP secundario.                                                                                                    |  |
| Aplicar                                                                                                    | Permite sincronizar automáticamente la hora del interruptor automático<br>conectado a la interfaz IFE con la hora de IFE.                                                                   |  |
| Cancelar                                                                                                    | Permite anular la sincronización del interruptor automático conectado a la interfaz IFE.                                                                                                    |  |

# Configuración manual de fecha y hora de IFE

| Paso | Acción                                                                                                    | Resultado                                                                |
|------|----------------------------------------------------------------------------------------------------|--------------------------------------------------------------------------|
| 1    | En la barra de menús del IFE, haga clic en <b>Configuración y</b><br>ajustes.                                                                                | Abre el menú <b>Configuración y ajustes</b> .                            |
| 2    | En el submenú <b>General</b> , haga clic en <b>Fecha y Hora</b> y, a continuación, seleccione <b>Manual</b> en <b>Configuración de fecha</b> / <b>hora</b> . | Los parámetros de la configuración de fecha y hora están<br>disponibles. |
| 3    | Introduzca la fecha en formato AAAA-MM-DD.                                                                                                    | Establece la fecha de la interfaz IFE manualmente.                       |
| 4    | Introduzca la hora en formato hh:mm:ss.                                                                                                    | Establece la hora de la interfaz IFE manualmente.                        |
| 5    | Haga clic en <b>Aplicar</b> .                                                                                                    | Se establece la fecha y hora de la interfaz IFE.                         |

# Ajuste automático de la fecha y hora de IFE con SNTP

| Paso | Acción                                                                                                    | Resultado                                                                                                    |
|------|----------------------------------------------------------------------------------------------------|----------------------------------------------------------------------------------------------------|
| 1    | En la barra de menús del IFE, haga clic en <b>Configuración y ajustes</b> .                                                                                    | Abre el menú <b>Configuración y ajustes</b> .                                                                               |
| 2    | En el submenú <b>General</b> , haga clic en <b>Fecha y hora</b> y, a continuación, seleccione <b>Automático (SNTP)</b> en <b>Configuración de fecha/hora</b> . | El interruptor automático conectado a la interfaz IFE se selecciona automáticamente para la sincronización de fecha y hora. |
| 3    | Introduzca el periodo de consulta en el cuadro <b>Intervalo de consulta</b> .                                                                                  | Se actualizará el tiempo introducido.                                                                                       |
| 4    | Seleccione la opción de obtener el servidor SNTP automáticamente por DHCP/BOOTP.                                                                               | Se obtiene automáticamente la dirección del servidor SNTP.                                                                  |
| 5    | Introduzca la dirección de los servidores primario y secundario<br>en los cuadros Servidor SNTP/NTP primario y Servidor<br>SNTP/NTP secundario.                | Se actualizará la dirección del servidor SNTP introducida.                                                                  |
| 8    | Haga clic en <b>Aplicar</b> .                                                                                                    | La fecha y hora del interruptor automático se sincronizan con<br>la hora de IFE.                                            |

# Zona horaria

## Configuración de la zona horaria

| Paso | Acción                                                                                                    |
|------|----------------------------------------------------------------------------------------------------|
| 1    | En la barra de menús del IFE, haga clic en Configuración y ajustes.                                                                                         |
| 2    | En el menú Configuración y ajustes, abra el submenú General y haga clic en Zona horaria.                                                                    |
| 3    | En la página web <b>Configuración de zona horaria</b> , seleccione la zona horaria de su región en la lista <b>Zona horaria</b> .                           |
| 4    | Seleccione la casilla de verificación Habilitar si desea establecer el horario de verano.                                                                   |
| 5    | Seleccione el momento de inicio y finalización del horario de verano en las listas <b>Inicio del horario de verano</b> y <b>Fin del horario de verano</b> . |
| 6    | Haga clic en <b>Aplicar</b> para guardar la configuración.                                                                                                  |

**NOTA:** La configuración de **Zona horaria** sólo es aplicable si **Fecha y hora** se encuentra en el modo **Automático**.

#### Reloj de tiempo real

La interfaz IFE tiene un reloj de tiempo real (RTC) para mantener la fecha y hora durante el corte de alimentación. La vida útil prevista del RTC es de 15 años cuando se utiliza en modo intermedio (en este modo, la batería funciona continuamente durante 4 días con un intervalo de 45 veces durante un periodo de 10 años).

La interfaz IFE debe mantener una tolerancia de cristal de ±20 ppm (habitual)/±150 ppm (máxima) durante el periodo de 15 años a una temperatura de entre -25 °C (-13 °F) y 85 °C (185 °F). La variación de tiempo del chip RTC oscila entre -16 segundos/ día y +2 segundos/día. Al desconectar y volver a conectar la alimentación, el RTC puede mantener la configuración de fecha y hora.

# Configuración de Ethernet (puerto doble)

# Ethernet

| Parámetro        | Descripción                                                                                                    | Ajustes                                                                                    |
|------------------|----------------------------------------------------------------------------------------------------|--------------------------------------------------------------------------------------------|
| Dirección MAC    | Una dirección única de control de acceso a medios de una interfaz<br>IFE. La dirección MAC está escrita en la etiqueta situada en el lateral<br>de la interfaz IFE.                                                                         | -                                                                                          |
| Formato de trama | Se utiliza para seleccionar el formato de los datos enviados a través<br>de una conexión Ethernet.<br><b>NOTA:</b> Siempre que modifique los ajustes del formato de trama,<br>reinicie el dispositivo para que los cambios entren en vigor. | <ul> <li>Ethernet II</li> <li>802,3</li> <li>Automático (ajuste predeterminado)</li> </ul> |

# **Control del puerto Ethernet**

| Parámetro                     | Descripción                                                                                                    | Ajustes                                           |
|-------------------------------|----------------------------------------------------------------------------------------------------|---------------------------------------------------|
| Velocidad y modo del puerto 1 | Se utiliza para definir el modo de transmisión y la velocidad de la<br>conexión Ethernet física del puerto Ethernet 1. | Negociación automática<br>(ajuste predeterminado) |
| Velocidad y modo del puerto 2 | Se utiliza para definir la velocidad de la conexión Ethernet física y la transmisión para el puerto Ethernet 2.        | Negociación automática<br>(ajuste predeterminado) |

# Protección frente a tormentas de difusión

| Parámetro                           | Descripción                                                                                                    | Ajustes                                                                                                    |
|-------------------------------------|----------------------------------------------------------------------------------------------------|----------------------------------------------------------------------------------------------------|
| Nivel                               | Define el nivel de protección contra tormentas. El valor del nivel<br>corresponde a un valor de tasa de información comprometida (CIR),<br>que es la cantidad de tráfico entrante en el puerto del interruptor a<br>partir de la cual la protección contra tormentas deja de permitir el<br>acceso al tráfico de difusión.<br><b>NOTA:</b> Si cambia el valor del nivel, se le indicará que reinicie el<br>dispositivo para implementar los cambios. | <ul> <li>Nivel de protección frente a tormentas de difusión:</li> <li>1: muy alto (1000)</li> <li>2: alto (2000)</li> <li>3: medio-alto (3000)</li> <li>4: medio-bajo (4000), ajuste predeterminado</li> <li>5: bajo (5000)</li> <li>6: muy bajo (6000)</li> <li>NOTA: El valor de nivel corresponde a la tasa de información comprometida.</li> </ul> |
| Tasa de información<br>comprometida | Define el valor de solo lectura del nivel de protección frente a tormentas de difusión.                                                                                                    | -                                                                                                    |

# **Configuración IP**

# Configuración IPv4

| Parámetro                                       | Descripción                                                                                                    | Ajustes                                                             |
|-------------------------------------------------|----------------------------------------------------------------------------------------------------|---------------------------------------------------------------------|
| Obtener una dirección IP<br>automáticamente con | Se utiliza para seleccionar el modo de asignación de<br>parámetros IPv4. Obtenga parámetros IPv4<br>automáticamente con BOOTP o DHCP.<br><b>NOTA:</b> Si utiliza un servidor DHCP heredado, el<br>nombre del dispositivo debe limitarse a 16 caracteres. | <ul> <li>DHCP (ajuste<br/>predeterminado)</li> <li>BOOTP</li> </ul> |
| Dirección IP manual                             | Se utiliza para escribir la dirección IP estática de una<br>interfaz IFE.                                                                                                    | -                                                                   |
| Máscara de subred manual                        | Se utiliza para escribir la dirección de máscara de subred<br>Ethernet IP de su red.                                                                                                    | -                                                                   |
| Pasarela predeterminada manual                  | Se utiliza para escribir la dirección IP de la pasarela<br>(enrutador) utilizada para una comunicación de red de área<br>extensa (WAN).                                                                                                    | -                                                                   |

## **Configuración IPv6**

| Parámetro                 | Descripción                                                                                                    | Ajustes                                                                         |
|---------------------------|----------------------------------------------------------------------------------------------------|---------------------------------------------------------------------------------|
| Habilitar IPv6            | Define la configuración de IPv6.                                                                                                    | Habilitado (ajuste<br>predeterminado)<br>NOTA: El ajuste no se<br>puede editar. |
| Dirección de enlace local | Se utiliza para abrir la página web de IFE para usos futuros.<br><b>NOTA:</b> En el cuadro de texto de dirección URL, utilice<br>corchetes [] para escribir la dirección de enlace local. | -                                                                               |

### DNS

| Parámetro                                   | Descripción                                                                                                    | Ajuste                                                    |
|---------------------------------------------|----------------------------------------------------------------------------------------------------|-----------------------------------------------------------|
| Obtenga la dirección DNS<br>automáticamente | Define el comportamiento dinámico de la configuración de<br>la dirección del servidor DNS. Se utiliza para obtener la<br>dirección IP del servidor DNS automáticamente.<br><b>NOTA:</b> El sistema de nombres de dominio (DNS) es el<br>sistema de denominación para ordenadores y<br>dispositivos conectados a una red de área local (LAN)<br>o a Internet. | Desactivado cuando el ajuste<br>manual está seleccionado. |
| Dirección del servidor principal manual     | Define la dirección IPv4 del servidor DNS primario.                                                                                                    | -                                                         |
| Dirección del servidor secundario<br>manual | Define la dirección IPv4 del servidor DNS secundario. Se<br>utiliza para realizar una resolución DNS cuando falla la<br>resolución con el servidor DNS primario.                                                                                                    | -                                                         |

# Detección de dirección IP duplicada

Mientras esté conectada a la red, la interfaz IFE publica su dirección IP. Para evitar conflictos de dirección IP duplicada, la interfaz IFE utiliza el protocolo de resolución de direcciones (ARP) para ver si algún otro dispositivo de la red está utilizando la misma dirección IP. En la tabla siguiente se explica cómo la interfaz IFE gestiona una dirección IP duplicada al detectarla.

# Escenario de dirección IP duplicada

| Escenario                   | IP duplicada detectada                                                                                                    | Indicador LED de estado de la red |
|-----------------------------|----------------------------------------------------------------------------------------------------|-----------------------------------|
| Enlace Ethernet detectado   | Revierte a la dirección IP, la máscara de subred y la dirección de<br>pasarela predeterminadas. Las solicitudes de ARP se envían cada<br>15 segundos hasta que la dirección IP esté disponible. La interfaz<br>IFE utiliza la dirección IP cuando está disponible. | Rojo fijo                         |
| Cambio de dirección manual  | Revierte la dirección IP, la máscara de subred y la dirección de<br>pasarela predeterminadas. Las solicitudes de ARP se envían cada<br>15 segundos hasta que la dirección IP esté disponible. La interfaz<br>IFE utiliza la dirección IP cuando está disponible.   | Rojo fijo                         |
| Recibe una solicitud de ARP | Si se detecta más de un ARP en un plazo de 10 segundos, inicie el proceso para volver a adquirir la IP.                                                                                                    | OFF                               |

# Filtrado de Modbus TCP/IP

# Descripción

La página **Filtrado de Modbus TCP/IP** permite definir el nivel de acceso de los clientes Modbus TCP/IP conectados a la interfaz IFE.

#### **Bloqueo de conexiones**

Puede seleccionar el número máximo de conexiones IP permitidas: 8 o 16. Cada conexión puede tener 12 transacciones simultáneas.

**NOTA:** Cuando se cambia el número máximo de conexiones IP, aparece un mensaje en la pantalla **Se ha cambiado la conexión máxima. Reinicie el dispositivo para que entre en vigor** y le indicará que reinicie el dispositivo.

Si está activado el filtrado de IP, debe configurar la dirección IP del PC en la lista de direcciones permitidas con permisos de lectura/escritura para usar el software EcoStruxure Power Commission.

### Filtrado de IP

| Parámetro                | Descripción                                                                                                    | Ajuste                                                                                                    |
|--------------------------|----------------------------------------------------------------------------------------------------|----------------------------------------------------------------------------------------------------|
| Habilitar filtrado de IP | Activa el filtrado de dirección IP. Se concede acceso<br>a la lista de direcciones IP disponibles que se<br>muestran en la tabla. | <ul><li>Habilitado</li><li>Desactivado (sin filtrado)</li></ul>                                                                                                    |
| Dirección IP             | Filtra la dirección IP requerida que haya introducido.                                                                            | 10 direcciones (direcciones IP máximas permitidas)                                                                                                    |
| Nivel de acceso          | Define el nivel de acceso para la dirección IP correspondiente.                                                                   | <ul> <li>Lectura: Se permiten los siguientes códigos de función Modbus TCP/IP:         <ul> <li>1 (0x01)</li> <li>2 (0x02)</li> <li>3 (0x03)</li> <li>4 (0x04)</li> <li>7 (0x07)</li> <li>8 (0x08)</li> <li>11 (0x0B)</li> <li>12 (0x0C)</li> <li>17 (0x11)</li> <li>20 (0x14)</li> <li>24 (0x18)</li> <li>43 (0x2B), con códigos de subfunción 14 (0x0E), 15 (0x0F) y 16 (0x10)</li> <li>100 (0x64)</li> </ul> </li> <li>Ninguno: El acceso a la dirección IP está bloqueado.</li> <li>Lectura/Escritura: Se proporciona acceso completo.</li> </ul> |
| Permitir IP anónima      | Permite a todos los clientes Modbus TCP/IP tener acceso de solo lectura.                                                          | <ul><li>Habilitado</li><li>Desactivado (ajuste predeterminado)</li></ul>                                                                                                    |

# Configuración del servidor de Email

## Introducción

Las notificaciones de alarma por correo electrónico integradas se envían a través de correos electrónicos cuando los dispositivos conectados activan una alarma. Las alarmas son notificaciones que se producen como respuesta a un cambio de estado o cuando un valor sobrepasa un valor de umbral. El administrador selecciona y configura varias notificaciones de alarma. La lista de destinatarios se puede configurar para notificar la misma alarma a varios usuarios.

Las notificaciones de alarmas por correo electrónico requieren un acceso a Internet sin filtros. Este nivel de servicio es adecuado para edificios no críticos de tamaño pequeño y mediano. El dispositivo envía los correos electrónicos cuando hay acceso a Internet mediante una conexión exclusiva o mediante una red de área local (LAN) con acceso a Internet.

**NOTA:** Las notificaciones de alarma por correo electrónico no deben utilizarse si un administrador del dominio TI de cliente gestiona internamente los servicios de correo electrónico.

# Servicio Email

| Parámetro               | Descripción                                                                                                    | Ajuste |
|-------------------------|----------------------------------------------------------------------------------------------------|--------|
| Mi propio servidor SMTP | Ajusta el perfil <b>Mi propio servidor SMTP</b> como servicio de correo electrónico en la interfaz IFE de forma predeterminada.<br>Si ha configurado el perfil SMTP para la versión anterior de la interfaz IFE, al actualizar a una versión más reciente podrá seguir recuperando la configuración guardada en el perfil <b>Mi propio servidor SMTP</b> . | _      |

### Configuración del servidor de Email SMTP

| Parámetro                             | Descripción                                                                                                    | Ajuste                                                                                  |
|---------------------------------------|----------------------------------------------------------------------------------------------------|-----------------------------------------------------------------------------------------|
| Dirección del servidor SMTP           | Permite escribir una dirección de servidor de correo electrónico (servidor SMTP).                                                                              | -                                                                                       |
|                                       | <b>NOTA:</b> Póngase en contacto con su administrador de red<br>para conocer la dirección IP o el nombre del servidor simple<br>mail transfer protocol (SMTP). |                                                                                         |
| Puerto del servidor SMTP              | Permite especificar el puerto del servidor SMTP.                                                                                                    | <ul> <li>25 (ajuste predeterminado)</li> <li>465: TLS</li> <li>587: STARTTLS</li> </ul> |
| Autenticación                         | Si el servidor SMTP necesita información de registro, active la casilla <b>Activación de autenticación</b> .                                                   | <ul> <li>Habilitado</li> <li>Desactivado (ajuste predeterminado)</li> </ul>             |
| Inicio de sesión en la cuenta<br>SMTP | Permite especificar el nombre de inicio de sesión en la cuenta<br>SMTP.                                                                                        | -                                                                                       |
| Contraseña de la cuenta SMTP          | Permite especificar la contraseña de la cuenta SMTP.                                                                                                    | -                                                                                       |

### Dirección del emisor de Email

| Parámetro          | Descripción                                                                                               | Ajuste |
|--------------------|----------------------------------------------------------------------------------------------------|--------|
| De las direcciones | En el cuadro <b>De las direcciones</b> , introduzca la dirección de correo electrónico del administrador. | -      |

La dirección de **De las direcciones** puede utilizarse de diferentes maneras:

- Utilice **De las direcciones** como proveedor de contexto: Si no desea recibir ninguna respuesta y solo notificar al destinatario, utilice **De las direcciones** como información contextual. La sintaxis de **De las direcciones** incluye "no-reply", "device name", "site name", @dominio-validado.com, .net, etc.
- Cree un alias en **De las direcciones** para permitir el envío de respuestas a la
  persona a cargo de una alarma: Se puede enviar un correo electrónico a varias
  personas responsables de un dispositivo específico. Esta característica permite
  a los destinatarios responder para realizar el seguimiento con la persona
  responsable.

Por ejemplo, el director de una instalación recibiría un correo electrónico de una alarma. El director, a su vez, puede enviar un correo electrónico de respuesta al contratista de mantenimiento para hacer un seguimiento de la acción.

### Idioma de Email

| Parámetro | Descripción                                                      | Ajuste                                                                  |
|-----------|------------------------------------------------------------------|-------------------------------------------------------------------------|
| Idioma    | Permite seleccionar el idioma del cuerpo del correo electrónico. | <ul> <li>Inglés (ajuste<br/>predeterminado)</li> <li>Francés</li> </ul> |

### Prueba de Email

| Parámetro                                  | Descripción                                                                                                    | Ajuste |
|--------------------------------------------|----------------------------------------------------------------------------------------------------|--------|
| Dirección del destinatario de la<br>prueba | Permite especificar la dirección de correo electrónico del destinatario para probar la entrega del correo electrónico. | _      |

La función **Prueba de Email** permite conectar con el servicio desde el dispositivo. Si no se reciben los mensajes de correo electrónico de prueba, la conexión a Internet debe habilitar los puertos de correo electrónico (puerto 25, 465 o 587). La configuración requerida del puerto se efectúa de acuerdo con el dispositivo que envía el correo electrónico y los ajustes del enrutador del sitio.

**NOTA:** Los correos electrónicos con texto personalizado en los que se utilicen caracteres como à, è, ù, é, â, ê, î, ô, û, ë, ï, ü, ÿ y ç no se ven correctamente en el correo electrónico. No obstante, el mensaje de texto genérico se muestra correctamente.

# Alarmas para enviar por correo electrónico

# Descripción

La página **Eventos de correo electrónico** permite seleccionar los eventos que se notificarán por correo electrónico entre una lista de eventos.

# **A**ATENCIÓN

INCOMPATIBILIDAD DEL EQUIPO O EQUIPO AVERIADO

No confíe únicamente en la notificación de los correos electrónicos para realizar el mantenimiento de su equipo.

Si no se siguen estas instrucciones, pueden producirse lesiones o daños en el equipo.

La lista de alarmas que se muestra contiene únicamente las alarmas aplicables relacionadas con los dispositivos conectados al puerto ULP de la interfaz IFE.

**NOTA:** Si un servidor SMTP de correo electrónico no está situado en el mismo segmento de red Ethernet que la interfaz, asegúrese de que la pasarela predeterminada de IFE esté configurada correctamente.

| Parámetro                           | Descripción                                                                                                    |
|-------------------------------------|----------------------------------------------------------------------------------------------------|
| Eventos                             | Lista de eventos para la configuración                                                                                                    |
| Agregar evento                      | Casilla de verificación que permite agregar eventos.                                                                                       |
| Destinatarios de correo electrónico | Permite seleccionar de entre una lista de destinatarios de correo electrónico.<br><b>NOTA:</b> Puede elegir un máximo de 12 destinatarios. |
| Texto personalizado                 | Le permite escribir un texto personalizado.<br><b>NOTA:</b> Puede introducir un máximo de 63 caracteres en el área de texto personalizado. |

# Sucesos de interruptores automáticos de marco PowerPacT H-, J- y L-, PowerPact marcos P y R o MasterPacT NT/NW

| Dispositivo conectado                                                                     | Eventos                                               |
|-------------------------------------------------------------------------------------------|-------------------------------------------------------|
| Interruptores automáticos de marco PowerPacT<br>H-, J- y L- con módulo BSCM               | Estado del indicador del interruptor automático (OF)  |
|                                                                                           | Estado del indicador de disparo por fallo (SDE)       |
|                                                                                           | Estado de la señalización de disparo (SD)             |
| Interruptor automático de marco PowerPacT H-,                                             | Prealarma Ir (PAL Ir) de protección de larga duración |
| J- yL- con unidad de control MicroLogic o<br>PowerPact marcos P y R, o interruptor        | Protección largo retardo Ir                           |
| automático MasterPacT NT/NW con módulo BCM<br>ULP                                         | Isd protección corto                                  |
|                                                                                           | Protección instantánea li                             |
|                                                                                           | Protección de fallo a tierra Ig                       |
|                                                                                           | Diferencial (Vigi) Protección I∆n                     |
|                                                                                           | Protección instantánea integrada                      |
|                                                                                           | STOP (fallo interno de la unidad de disparo)          |
|                                                                                           | Instantánea con protección diferencial                |
|                                                                                           | Protección de disparo reflejo                         |
|                                                                                           | Protección del motor contra desequilibrio             |
|                                                                                           | Protección del motor contra bloqueo                   |
|                                                                                           | Protección del motor contra defecto de carga          |
|                                                                                           | Protección de arranque largo del motor                |
| Interruptor automático NT/NW PowerPact marcos                                             | Protección de desequilibrio                           |
| P y R o MasterPacT con módulo BCM ULP                                                     | Protección máxima de l1                               |
|                                                                                           | Protección máxima de l2                               |
|                                                                                           | Protección máxima de I3                               |
|                                                                                           | Protección máxima de IN                               |
|                                                                                           | Protección de tensión mín.                            |
|                                                                                           | Protección de tensión máx.                            |
|                                                                                           | Protección de desequilibrio de tensión                |
|                                                                                           | Protección de la inversión de alimentación            |
|                                                                                           | Protección de frecuencia mínima                       |
|                                                                                           | Protección de frecuencia máxima                       |
|                                                                                           | Rotación de fase                                      |
|                                                                                           | Estado Listo para cerrar (PF)                         |
|                                                                                           | Desgaste de los contactos                             |
|                                                                                           | Estado de reducción de arco activado                  |
| Interruptor automático de marco PowerPacT H-,<br>J- y L- con unidad de control MicroLogic | Alarma definida por el usuario 1                      |
|                                                                                           | Alarma definida por el usuario 2                      |
|                                                                                           | Alarma definida por el usuario 3                      |
|                                                                                           | Alarma definida por el usuario 4                      |
|                                                                                           | Alarma definida por el usuario 5                      |
|                                                                                           | Alarma definida por el usuario 6                      |

| Dispositivo conectado | Eventos                           |
|-----------------------|-----------------------------------|
|                       | Alarma definida por el usuario 7  |
|                       | Alarma definida por el usuario 8  |
|                       | Alarma definida por el usuario 9  |
|                       | Alarma definida por el usuario 10 |

# Alarmas del interruptor automático MasterPacT MTZ

| Dispositivo conectado                     | Eventos                                                |
|-------------------------------------------|--------------------------------------------------------|
| Interruptor automático MasterPacT MTZ con | Disparo Ir                                             |
| unidades de control MicroLogic            | Disparo Isd                                            |
|                                           | Disparo li                                             |
|                                           | Disparo Ig                                             |
|                                           | Disparo l∆n                                            |
|                                           | Disparo de autoprotección definitiva (SELLIM)          |
|                                           | Disparo de autodiagnóstico                             |
|                                           | Disparo de autoprotección definitiva (DIN/DINF)        |
|                                           | Disparo de prueba l∆n/lg                               |
|                                           | Disparo por infratensión en una fase                   |
|                                           | Disparo por sobretensión en una fase                   |
|                                           | Disparo por potencia inversa                           |
|                                           | Disparo por infratensión en las 3 fases                |
|                                           | Disparo por sobretensión en las 3 fases                |
|                                           | Disparo de protección opcional                         |
|                                           | Funcionamiento de autoprotección definitiva (DIN/DINF) |
|                                           | Funcionamiento de autoprotección definitiva (SELLIM)   |
|                                           | Orden de reinicio de memoria térmica                   |
|                                           | lr prealar. (I > 90 % lr)                              |
|                                           | Inicio de Ir (I > 105 % Ir)                            |
|                                           | Funcionamiento de Ir                                   |
|                                           | Inicio de Isd                                          |
|                                           | Funcionamiento de Isd                                  |
|                                           | Funcionamiento de li                                   |
|                                           | Alarma Ig                                              |
|                                           | Inicio de Ig                                           |
|                                           | Funcionamiento de Ig                                   |
|                                           | Alarma IΔn                                             |
|                                           | Inicio de l∆n                                          |
|                                           | Funcionamiento de l∆n                                  |
|                                           | Inicio por infratensión en una fase                    |
|                                           | Orden disp. Min U en fase 1                            |

| Dispositivo conectado                                                       | Eventos                                                                                                    |
|-----------------------------------------------------------------------------|----------------------------------------------------------------------------------------------------|
| Interruptor automático MasterPacT MTZ con<br>unidades de control MicroLogic | Inicio por infratensión en las 3 fases                                                                             |
|                                                                             | Orden de disparo por infratensión de las 3 fases                                                                   |
|                                                                             | Inicio por sobretensión en una fase                                                                                |
|                                                                             | Orden de disparo por sobretensión en una fase                                                                      |
|                                                                             | Inicio por sobretensión en las 3 fases                                                                             |
|                                                                             | Operación sobreintensidad en 3 fases                                                                               |
|                                                                             | Inicio por potencia inversa                                                                                        |
|                                                                             | Funcionamiento por potencia inversa                                                                                |
|                                                                             | ERMS activado                                                                                                    |
|                                                                             | ERMS activado durante más de 24 horas                                                                              |
|                                                                             | Alarma de autodiagnóstico ESM (módulo de conmutación ERMS)                                                         |
|                                                                             | Pérdida de comunicación con ESM (módulo de conmutación ERMS)                                                       |
|                                                                             | Solicitud para desbloquear ERMS con el smartphone                                                                  |
|                                                                             | Curva B activa                                                                                                    |
|                                                                             | Protecciones opcionales inhibidas por IO                                                                           |
|                                                                             | Interruptor automático abierto                                                                                     |
|                                                                             | Interruptor automático cerrado                                                                                     |
|                                                                             | Orden de cierre enviada a XF                                                                                       |
|                                                                             | Orden de apertura enviada a MX                                                                                     |
|                                                                             | El interruptor automático no se abre ni se cierra                                                                  |
|                                                                             | Modo manual activado                                                                                               |
|                                                                             | Modo local activado                                                                                                |
|                                                                             | El parámetro de permitir control mediante entrada digital está desactivado (desde<br>EcoStruxure Power Commission) |
|                                                                             | Cierre inhibido por comunicación                                                                                   |
|                                                                             | Cierre inhibido por el módulo IO                                                                                   |
|                                                                             | Restablecimiento de alarma                                                                                         |
|                                                                             | La salida 1 de M2C está forzada                                                                                    |
|                                                                             | La salida 2 de M2C está forzada                                                                                    |
|                                                                             | Cambio activado de configuración de protección por pantalla                                                        |
|                                                                             | Cambio activado de configuración de protección remota                                                              |
|                                                                             | Configuración de protección modificada por pantalla                                                                |
|                                                                             | Configuración de protección modificada por Bluetooth/USB/IFE                                                       |
|                                                                             | Pérdida de comunicación con el módulo IO 1                                                                         |
|                                                                             | Pérdida de comunicación con el módulo IO 2                                                                         |
|                                                                             | Error de configuración IO/CU: configuración dual o inhibición de cierre.                                           |
|                                                                             | Error de configuración IO/CU: inhibición de protección opcional                                                    |
|                                                                             | Error de configuración IO y CU: modo local/remoto                                                                  |
|                                                                             | Fecha y hora configuradas                                                                                          |
|                                                                             | Licencia de módulo digital instalada                                                                               |
|                                                                             | Licencia de módulo digital desinstalada                                                                            |

| Dispositivo conectado                                                       | Eventos                                                                                            |
|-----------------------------------------------------------------------------|----------------------------------------------------------------------------------------------------|
| Interruptor automático MasterPacT MTZ con<br>unidades de control MicroLogic | Licencia de módulo digital caducada                                                                |
|                                                                             | Licencia de módulo digital rechazada                                                               |
|                                                                             | La licencia del módulo digital caduca dentro de 30 días                                            |
|                                                                             | La licencia del módulo digital caduca dentro de 20 días                                            |
|                                                                             | La licencia del módulo digital caduca dentro de 10 días                                            |
|                                                                             | Conexión en puerto USB                                                                             |
|                                                                             | Prueba de inyección en curso                                                                       |
|                                                                             | Función Ig inhibida para pruebas                                                                   |
|                                                                             | Prueba cancelada por el usuario                                                                    |
|                                                                             | Protección Ig en modo desactivado                                                                  |
|                                                                             | Fallo grave de autoverificación de la unidad de control 1                                          |
|                                                                             | Fallo grave de autoverificación de la unidad de control 2                                          |
|                                                                             | Fallo grave de autoverificación de la unidad de control 3                                          |
|                                                                             | Fallo grave de autoverificación de la unidad de control 4                                          |
|                                                                             | Fallo grave de autoverificación de la unidad de control 5                                          |
|                                                                             | Sensor de corriente interna desconectado                                                           |
|                                                                             | Sensor de corriente externa del neutro desconectado                                                |
|                                                                             | Fallo de los sensores de suministro de corriente de alimentación (CPS) internos                    |
|                                                                             | Fallo parcial de los sensores de suministro de corriente de alimentación (CPS) internos            |
|                                                                             | Fallo importante parcial de los sensores de suministro de corriente de alimentación (CPS) internos |
|                                                                             | Sensor diferencial (Vigi) desconectado                                                             |
|                                                                             | Configuración de la protección restablecida a los valores de fábrica                               |
|                                                                             | Configuración de protección no accesible # 1                                                       |
|                                                                             | Configuración de protección no accesible # 2                                                       |
|                                                                             | Configuración de protección no accesible # 3                                                       |
|                                                                             | Configuración de protección no accesible # 4                                                       |
|                                                                             | Configuración de protección no accesible # 5                                                       |
|                                                                             | Comprobación automática de la unidad de control # 1                                                |
|                                                                             | Comprobación automática de la unidad de control # 2                                                |
|                                                                             | Comprobación automática de la unidad de control # 3                                                |
|                                                                             | Comprobación automática de la unidad de control #4                                                 |
|                                                                             | Comprobación automática de la unidad de control # 5                                                |
|                                                                             | Medición y protección opcional no válidas # 1                                                      |
|                                                                             | Medición y protección opcional no válidas # 2                                                      |
|                                                                             | Medición y protección opcional no válidas # 3                                                      |
|                                                                             | Autoverificación de protección opcional no válida                                                  |
|                                                                             | Comunicación NFC no válida 1                                                                       |
|                                                                             | Comunicación NFC no válida 2                                                                       |
|                                                                             | Comunicación NFC no válida 3                                                                       |
|                                                                             | Pantalla o comunicación inalámbrica no válida # 1                                                  |

Ļ

| Dispositivo conectado                     | Eventos                                                                    |  |
|-------------------------------------------|----------------------------------------------------------------------------|--|
|                                           | Pantalla o comunicación inalámbrica no válida # 2                          |  |
| Interruptor automático MasterPacT MTZ con | Pantalla o comunicación inalámbrica no válida # 3                          |  |
|                                           | Pérdida de comunicación IEEE 802.15.4                                      |  |
|                                           | Pérdida de comunicación Bluetooth                                          |  |
|                                           | Sustituya la batería                                                       |  |
|                                           | Batería no detectada                                                       |  |
|                                           | Restablecimiento de alarma de la unidad de control                         |  |
|                                           | Prueba de autodiagnóstico: firmware                                        |  |
|                                           | No se puede leer el conector del sensor                                    |  |
|                                           | Configuración de fábrica de la unidad de control no válida #1              |  |
|                                           | Configuración de fábrica de la unidad de control no válida #2              |  |
|                                           | Discrepancia de módulos de hardware crítica                                |  |
|                                           | Discrepancia de módulos de firmware crítica                                |  |
|                                           | Discrepancia de módulos de hardware no crítica                             |  |
|                                           | Discrepancia de módulos de firmware no crítica                             |  |
|                                           | Discrepancia de firmware en la unidad de control                           |  |
|                                           | Prueba IΔn/lg: sin disparo                                                 |  |
|                                           | Botón de prueba lΔn/lg pulsado                                             |  |
|                                           | Prueba de ZSI en curso                                                     |  |
|                                           | El desgaste de los contactos es superior al 60 % Compruebe los contactos   |  |
|                                           | El desgaste de los contactos es superior al 95 % Prevea una sustitución    |  |
|                                           | Los contactos están completamente desgastados Es necesario sustituir el CB |  |
|                                           | Queda menos del 20 % de las operaciones CB                                 |  |
|                                           | El CB ha alcanzado el número máximo de operaciones                         |  |
|                                           | Comprobación automática no válida: disparo por derivación de MX1           |  |
|                                           | Disparo por derivación de MX1 no detectado                                 |  |
|                                           | Las operaciones de carga de MCH superan el umbral                          |  |
|                                           | El MCH ha alcanzado el número máximo de operaciones                        |  |
|                                           | Comprobación automática no válida: cierre por derivación de XF             |  |
|                                           | Cierre por derivación de XF no detectado                                   |  |
|                                           | Autoverificación no válida: bobina de disparo de infratensión MN           |  |
|                                           | No se ha detectado la bobina de disparo de infratensión MN                 |  |
|                                           | Caída de tensión en bobina de disparo de infratensión MN                   |  |
|                                           | Pérdida de comunicación en bobina de disparo de infratensión MN            |  |
|                                           | Comprobación automática no válida: disparo por derivación de MX2           |  |
|                                           | Disparo por derivación de MX2 no detectado                                 |  |
|                                           | Presencia de una fuente de alimentación externa de 24 V                    |  |
|                                           | Caída de tensión y CB cerrado                                              |  |
|                                           | Se han borrado los sucesos del registro de historial                       |  |
|                                           | Reiniciar corrientes mín./máx.                                             |  |
|                                           | Restablecer tensiones mín./máx.                                            |  |

| Dispositivo conectado                                                       | Eventos                                                                                                    |
|-----------------------------------------------------------------------------|----------------------------------------------------------------------------------------------------|
| Interruptor automático MasterPacT MTZ con<br>unidades de control MicroLogic | Restablecer potencia mín./máx.                                                                                         |
|                                                                             | Reiniciar frecuencia mín./máx.                                                                                         |
|                                                                             | Reiniciar armónicos mín./máx.                                                                                          |
|                                                                             | Reiniciar factor potencia mín./máx.                                                                                    |
|                                                                             | Restablecer demanda de corriente                                                                                       |
|                                                                             | Reiniciar demanda de potencia                                                                                          |
|                                                                             | Reiniciar contadores energía                                                                                           |
|                                                                             | Comunicación Bluetooth activada                                                                                        |
|                                                                             | Comunicación ZigBee activada                                                                                           |
|                                                                             | Conexión en puerto Bluetooth                                                                                           |
|                                                                             | Disparo por infrafrecuencia                                                                                            |
|                                                                             | Disparo por sobrefrecuencia                                                                                            |
|                                                                             | Inicio por infrafrecuencia                                                                                             |
|                                                                             | Inicio por sobrefrecuencia                                                                                             |
|                                                                             | Operación baja frecuencia                                                                                              |
|                                                                             | Operación alta frecuencia                                                                                              |
|                                                                             | Datos de diagnóstico (enlace)                                                                                          |
|                                                                             | Número de secuencia del último evento                                                                                  |
|                                                                             | El contador de maniobras de la bobina de disparo está por encima del umbral de alarma                                  |
|                                                                             | La bobina de disparo ha alcanzado el número máximo de operaciones                                                      |
|                                                                             | Contador de maniobras de la bobina de tensión MX2 por encima del umbral de alarma                                      |
|                                                                             | La bobina de tensión MX2 ha alcanzado el número máximo de operaciones                                                  |
|                                                                             | Contador de maniobras de la bobina de tensión MX1 por encima del umbral de alarma                                      |
|                                                                             | La bobina de tensión MX1 ha alcanzado el número máximo de operaciones                                                  |
|                                                                             | El contador de maniobras de la bobina de disparo por infratensión MN está por encima del<br>umbral de alarma           |
|                                                                             | La bobina de disparo por infratensión MN ha alcanzado el número máximo de operaciones                                  |
|                                                                             | Programar mantenimiento básico en el plazo de un mes                                                                   |
|                                                                             | Programar mantenimiento estándar en el plazo de un mes                                                                 |
|                                                                             | Programar mantenimiento del fabricante en el plazo de tres meses                                                       |
|                                                                             | Seis meses después de la puesta en marcha, la configuración de la protección sigue siendo la predeterminada de fábrica |
|                                                                             | Vida útil restante de MicroLogic por debajo del umbral de alarma                                                       |
|                                                                             | La unidad de control MicroLogic ha alcanzado el máximo de la vida útil                                                 |
|                                                                             | La última modificación de la configuración de la protección no se ha aplicado por completo                             |
|                                                                             | Protección por frecuencia                                                                                              |
|                                                                             | Disparo de largo retardo IDMTL                                                                                         |
|                                                                             | Inicio de largo retardo IDMTL                                                                                          |
|                                                                             | Funcionamiento de largo retardo IDMTL                                                                                  |
|                                                                             | Disparo por sobrecorriente direccional directa                                                                         |
|                                                                             | Disparo por sobrecorriente direccional inversa                                                                         |

| Dispositivo conectado                     | Eventos                                               |
|-------------------------------------------|-------------------------------------------------------|
|                                           | Arranque sobrecorriente direccional hacia delante     |
| Interruptor automático MasterPacT MTZ con | Arranque sobrecorriente direccional hacia atrás       |
|                                           | Funcionamiento por sobrecorriente direccional directa |
|                                           | Funcionamiento por sobrecorriente direccional inversa |
|                                           | Sobrecorriente direccional hacia delante recibida     |
|                                           | Sobrecorriente direccional hacia atrás recibida       |
|                                           | Sobrecorriente direccional hacia delante enviada      |
|                                           | Sobrecorriente direccional hacia atrás enviada        |
|                                           | Disparo IDMTG Ig                                      |
|                                           | Inicio IDMTG Ig                                       |
|                                           | Funcionamiento IDMTG Ig                               |

### Alarmas de módulos IO

| Dispositivo conectado     | Eventos                                                                             |
|---------------------------|-------------------------------------------------------------------------------------|
| Módulo IO 1               | Umbral invadido en el contador de entrada 1 (1)                                     |
|                           | Umbral invadido en el contador de entrada 2 (1)                                     |
|                           | Umbral invadido en el contador de entrada 3 (1)                                     |
|                           | Umbral invadido en el contador de entrada 4 (1)                                     |
|                           | Se ha cambiado la contraseña del perfil de usuario de servicio para la interfaz IFE |
|                           | Se ha cambiado la contraseña del perfil de usuario ingeniero para la interfaz IFE   |
| Módulo IO 1               | Umbral invadido en el contador de entrada 5 (1)                                     |
|                           | Umbral invadido en el contador de entrada 6 (1)                                     |
|                           | Umbral de temperatura del tablero de distribución 1 (1)                             |
|                           | Umbral de temperatura del tablero de distribución 2 (1)                             |
|                           | Umbral de temperatura del tablero de distribución 3 (1)                             |
|                           | Fallo de módulo IO (modo STOP) (1)                                                  |
|                           | Fallo de módulo IO (modo ERROR) (1)                                                 |
| Módulo IO 2               | Umbral invadido en el contador de entrada 1 (2)                                     |
|                           | Umbral invadido en el contador de entrada 2 (2)                                     |
|                           | Umbral invadido en el contador de entrada 3 (2)                                     |
|                           | Umbral invadido en el contador de entrada 4 (2)                                     |
|                           | Umbral invadido en el contador de entrada 5 (2)                                     |
|                           | Umbral invadido en el contador de entrada 6 (2)                                     |
|                           | Umbral de temperatura del tablero de distribución 1 (2)                             |
|                           | Umbral de temperatura del tablero de distribución 2 (2)                             |
|                           | Umbral de temperatura del tablero de distribución 3 (2)                             |
|                           | Fallo de módulo IO (modo STOP) (2)                                                  |
|                           | Fallo de módulo IO (modo ERROR) (2)                                                 |
| Módulo IO 1 o módulo IO 2 | La desconexión del interruptor automático del zócalo está vencida                   |
|                           | El zócalo ha alcanzado el número máximo de operaciones                              |
|                           | La vida útil restante del zócalo está por debajo del umbral de alarma               |
|                           | Se ha detectado una nueva unidad de control MicroLogic                              |
|                           | Discrepancia con las órdenes SGDEA                                                  |
|                           | Alarma de contacto de señal de disparo de fuga a tierra (SDV)                       |
|                           | Alarma de contacto de presencia de tensión de control                               |
|                           | Alarma de contacto de estado de la protección contra sobretensiones                 |
|                           | Alarma de contacto de fallo por sobretensión                                        |
|                           | Contacto de alarma de indicación ON/OFF del interruptor en carga (OF)               |
|                           | Alarma de indicación de fusible fundido                                             |
|                           | Alarma de parada de emergencia                                                      |
|                           | Alarma de contacto de temperatura del tablero de distribución                       |
|                           | Alarma de contacto de ventilación del tablero de distribución                       |

| Dispositivo conectado | Eventos                                                     |
|-----------------------|-------------------------------------------------------------|
|                       | Alarma de contacto de la puerta del tablero de distribución |
|                       | Estado de posición zócalo conectado (CE)                    |
|                       | Estado de posición zócalo desconectado (CD)                 |
|                       | Estado de posición prueba de zócalo (CT)                    |

# Alarmas de la interfaz IFE

| Dispositivo conectado | Eventos                                                                               |
|-----------------------|---------------------------------------------------------------------------------------|
| Interfaz de IFE       | Se ha cambiado la contraseña del perfil de usuario de servicio para la interfaz IFE   |
|                       | Se ha cambiado la contraseña del perfil de usuario ingeniero para la interfaz IFE     |
|                       | Se ha cambiado la contraseña del perfil de usuario Operador para la interfaz IFE      |
|                       | Se ha cambiado la contraseña del perfil de usuario administrador para la interfaz IFE |
|                       | Se cambiaron todas las contraseñas de la interfaz IFE                                 |

# Lista de dispositivos

# Descripción

El interruptor automático conectado a la interfaz IFE se detecta automáticamente. Haga clic en el botón **Aplicar** para añadirlo a la lista de dispositivos.

### Parámetros de la lista de dispositivos

| Parámetros            | Descripción                                                                                                    | Ajustes                                                                                                    |
|-----------------------|----------------------------------------------------------------------------------------------------|----------------------------------------------------------------------------------------------------|
| Dirección IP          | Muestra la dirección IP del dispositivo.                                                                                                    | -                                                                                                    |
| Pasarela<br>Dirección | Indica si el dispositivo IP es una pasarela o no.<br><b>NOTA:</b> La casilla de verificación Pasarela siempre<br>está desactivada para la interfaz IFE.<br>Muestra la dirección Modbus de la interfaz IFE.                                                                                                    | -<br>255 (fijo)                                                                                                    |
|                       | <b>NOTA:</b> El cuadro de texto <b>Dirección</b> no se puede editar.                                                                                                    |                                                                                                    |
| Nombre                | <ul> <li>Permite especificar el nombre de la interfaz IFE.</li> <li>NOTA: <ul> <li>El sistema de interruptores automáticos LV se identifica de forma exclusiva en todas las interfaces posibles, como HMI, Modbus/TCP, DPWS y DHCP.</li> <li>El nombre del dispositivo IFE es común en todas las interfaces. Por lo tanto, si modifica el nombre del dispositivo IFE, esto afectará directamente a todas las interfaces conectadas.</li> </ul> </li> </ul> | <ul> <li>El nombre del dispositivo IFE puede tener<br/>hasta 64 caracteres ASCII con los caracteres<br/>siguientes: A-Z, a-z, 0-9 y No obstante, -<br/>no se puede utilizar al final del nombre.</li> <li>NOTA: <ul> <li>El nombre del dispositivo IFE debe<br/>ser exclusivo en la lista de<br/>dispositivos.</li> <li>Los nombres de dispositivo<br/>duplicados para distintos<br/>dispositivos pueden afectar a las<br/>funciones de las aplicaciones web,<br/>de registro y de exportación.</li> </ul> </li> </ul> |
| Conexión              | Muestra el tipo de conexión (ULP).<br><b>NOTA:</b> El campo <b>Conexión</b> no se puede editar.                                                                                                    | Puerto <b>ULP</b>                                                                                                    |
| Tipo de dispositivo   | Muestra automáticamente el tipo de dispositivo detectado<br>en el sistema ULP.<br><b>NOTA:</b> El campo <b>Tipo de dispositivo</b> se detecta de<br>forma automática y no se puede editar.                                                                                                    | -                                                                                                    |
| Nombre de dispositivo | Permite especificar el nombre de los dispositivos<br>detectados.                                                                                                    | <ul> <li>El nombre del dispositivo puede tener un máximo de:</li> <li>59 caracteres ASCII para dispositivos MasterPacTMTZ</li> <li>64 caracteres ASCII para otros dispositivos</li> <li>Los caracteres permitidos son: A-Z, a-z, 0-9 y No obstante, - no se puede utilizar al final del nombre.</li> </ul>                                                                                                    |
| ID de esclavo         | Muestra la dirección local del dispositivo conectado a la interfaz IFE.                                                                                                    | 255 (fijo)                                                                                                    |
| Aplicar               | Permite guardar la configuración de la lista de dispositivos.                                                                                                    | -                                                                                                    |
| Eliminar              | Esta operación no está disponible.                                                                                                    | -                                                                                                    |
| Funcionamiento        | Permite editar el nombre del dispositivo.                                                                                                    | -                                                                                                    |

# Conexión de los dispositivos

# Descripción

El registro está disponible para los dispositivos que figuran en la lista de dispositivos, página 138. El contenido del registro se puede personalizar mediante temas. Los temas son los parámetros de un dispositivo que se pueden seleccionar para obtener el contenido de registro deseado. El número de entradas de registro por dispositivo es fijo, con independencia del número de temas seleccionados para dicho dispositivo. La interfaz IFE puede registrar los datos recibidos a intervalos predefinidos (5, 10, 15, 20, 30 y 60 minutos). A continuación se incluye una explicación de cómo la interfaz IFE registra los datos y cómo configurar los registros para un dispositivo.

**NOTA:** La información de dispositivo de la página **Lista de dispositivos** no se podrá editar si se ha seleccionado el registro de dispositivos para ese dispositivo en cuestión.

#### Intervalo de registro

Muchos dispositivos de un sistema de supervisión de potencia no tienen la capacidad de grabar los datos en memoria no volátil. La interfaz IFE proporciona este registro de datos a intervalos predeterminados.

A continuación se indican las características del registro de datos de IFE:

- El número máximo de entradas de registro por dispositivo está fijado en 12960.
- Seleccione un máximo de 24 temas por dispositivo para el registro de datos (los temas son kVAh, kWh, kVARh, etc.).
- Seleccione el dispositivo y la lista de temas para el registro de datos.

**NOTA:** El número de días de registro sólo se ve afectado por el intervalo de registro seleccionado. No depende del número de dispositivos seleccionados, ni del número de temas seleccionados por dispositivo, ni del tipo de tema seleccionado.

El intervalo de registro es el periodo de tiempo predefinido para que la interfaz IFE registre los datos recibidos del dispositivo. La capacidad de registro de un dispositivo se calcula multiplicando el factor de capacidad de registro por el intervalo de registro definido en la página **Conexión de los dispositivos**.

Capacidad de registro (en días) = Factor de capacidad de registro \* Intervalo de registro (en minutos)

El factor de capacidad de registro es 9 y se calcula como se indica a continuación:

Factor de capacidad de registro = 12960/1440

Donde:

- 12960 es el número máximo de entradas de registro por dispositivo
- 1440 es el número de minutos por día

**Ejemplo:** Si el **Intervalo de registro** de la página **Conexión de los dispositivos** está establecido en 5 minutos, la capacidad de registro es de 45 días.

En la tabla se muestra la capacidad de registro del intervalo de registro correspondiente:

| Intervalo de registro (minutos) | Capacidad de registro (días) |
|---------------------------------|------------------------------|
| 5                               | 45                           |
| 10                              | 90                           |
| 15                              | 135                          |

| Intervalo de registro (minutos) | Capacidad de registro (días) |
|---------------------------------|------------------------------|
| 20                              | 180                          |
| 30                              | 270                          |
| 60                              | 540                          |

#### Procedimiento de ajuste del intervalo de registro

El interruptor automático de la lista de dispositivos se puede activar para el registro. Los temas de registro son exclusivos para cada dispositivo. Para ver los registros de datos de intervalos, consulte Conexión de los dispositivos, página 152 en el menú **Supervisión**.

**NOTA:** Para activar la función **Conexión de los dispositivos**, debe seleccionarse un valor de tiempo en la lista desplegable **Intervalo de registro**. Es recomendable deshabilitar la función de registro para el dispositivo específico que se esté configurando. Para ello, borre la casilla de verificación de registro del dispositivo seleccionado.

### Registro

Para deshabilitar el registro, seleccione un intervalo de registro como **Desactivado**, asegúrese de que las selecciones de registro estén borradas y, a continuación, haga clic en **Aplicar**.

#### Purga de datos

Para eliminar un registro de datos, marque **Purga de datos** para los temas que desee eliminar.

#### Personalizar

Para personalizar el contenido del registro, active el registro de los dispositivos. Haga clic en **Temas**, en la sección **Personalizar** para el dispositivo que se va a configurar.

# Exportación del registro del dispositivo

# Descripción

La página **Exportación del registro del dispositivo** permite exportar automáticamente los registros de dispositivo mediante la interfaz IFE. La exportación del registro del dispositivo permite configurar la interfaz IFE para exportar periódicamente los registros del dispositivo. Puede optar por exportar los archivos de registro del dispositivo mediante correo electrónico o FTPS.

**NOTA:** Si los servidores de correo electrónico y FTPS no se encuentran en el mismo segmento de red Ethernet que la interfaz IFE, asegúrese de que la pasarela predeterminada de IFE esté configurada correctamente.

# Transporte

| Parametro          | Descripción                                                                                                    |   |
|--------------------|----------------------------------------------------------------------------------------------------|---|
| Desactivado        | Si se selecciona <b>Desactivado</b> , se activará el correo electrónico o el FTPS. –                                                                                                    |   |
| Correo electrónico | Permite exportar los archivos de registro mediante el correo electrónico.                                                                                                    |   |
| FTPS               | Permite exportar los archivos de registro mediante FTPS.                                                                                                    |   |
| Incremental        | <ul> <li>Selecciona sólo los datos del nuevo intervalo registrados desde la última exportación de datos correcta.</li> <li>NOTA: <ul> <li>Si el transporte está programado para realizarse Cada hora o según un Intervalo de registro, la casilla de verificación Incremental se selecciona automáticamente y no se puede borrar.</li> <li>Si la casilla de verificación Incremental no está seleccionada, el archivo de registro completo se envía como adjunto en un correo electrónico en cada intervalo programado.</li> </ul> </li> </ul> | _ |
| Exportación manual | Permite exportar manualmente los archivos de registro acumulados.                                                                                                    | - |

# Horario

| Parámetro             | Descripción                                                           | Ajuste                |
|-----------------------|-----------------------------------------------------------------------|-----------------------|
| Intervalo de registro | Permite seleccionar la frecuencia de envío de los registros de datos. | Cada hora             |
|                       |                                                                       | Diariamente           |
|                       |                                                                       | Semanalmente          |
|                       |                                                                       | Mensualmente          |
|                       |                                                                       | Intervalo de registro |

### A las direcciones

| Parámetro         | Descripción                                                                                       | Ajuste |
|-------------------|---------------------------------------------------------------------------------------------------|--------|
| A las direcciones | Enumera los destinatarios de correo electrónico configurados en las<br>cuentas de usuario de IFE. | -      |

### **Parámetros FTPS**

| Parámetro                    | Descripción                                                                                                    | Ajuste |
|------------------------------|----------------------------------------------------------------------------------------------------|--------|
| Dirección IP del<br>servidor | Permite especificar la dirección IP del servidor FTPS.                                                                                   | -      |
| Puerto TCP del<br>servidor   | Permite especificar el número de puerto del servidor.                                                                                    | -      |
| Directorio                   | Permite seleccionar el directorio donde desea que se guarden los archivos.                                                               | -      |
| Usuario                      | Permite especificar el nombre de usuario de FTPS.                                                                                        | -      |
| Contraseña                   | Permite especificar la contraseña de FTPS.                                                                                               | -      |
| Pasivo                       | Permite seleccionar el modo de funcionamiento del FTPS.<br><b>NOTA:</b> La opción <b>Pasivo</b> está habilitada de forma predeterminada. | _      |

# **SNMP** Parámetros

# Gestión de los parámetros de IP

La interfaz IFE es compatible con SNMP, lo que permite que un administrador de red acceda remotamente a una interfaz IFE con un administrador de SNMP y ver el estado de la conexión de red y el diagnóstico de la interfaz IFE en formato MIB-II.

| Parámetro                                        | Descripción                                                                  | Ajuste                                 |
|--------------------------------------------------|------------------------------------------------------------------------------|----------------------------------------|
| Administrador uno                                | Permite configurar la dirección IP del administrador uno de SNMP.            | -                                      |
| Administrador dos                                | Permite configurar la dirección IP del administrador dos de SNMP.            | -                                      |
| Contacto del sistema                             | Permite configurar el nombre del contacto del sistema SNMP.                  | -                                      |
| Nombre del sistema                               | Permite configurar el nombre del sistema.                                    | -                                      |
| Ubicación del sistema                            | Permite configurar la ubicación del sistema SNMP.                            | -                                      |
| Nombre de la comunidad de solo<br>lectura        | Permite configurar el nombre de la comunidad de solo lectura de SNMP.        | <b>Público</b> (ajuste predeterminado) |
| Nombre de la comunidad de lectura<br>y escritura | Permite configurar el nombre de la comunidad de lectura y escritura de SNMP. | <b>Privado</b> (ajuste predeterminado) |
| Desviación                                       | Permite desviar el nombre de comunidad.                                      | Alerta (ajuste predeterminado)         |

NOTA: Sólo se admite SNMP versión 1.

#### **Desviaciones activadas**

| Parámetro                            | Descripción                                                                                                    | Ajuste |
|--------------------------------------|----------------------------------------------------------------------------------------------------|--------|
| Trampa de arranque en frío           | Genera una desviación cuando se enciende la interfaz IFE.                                                                 | -      |
| Desviación de arranque en caliente   | No admitido                                                                                                    | _      |
| Desviación de enlace descendente     | Genera una desviación cuando un vínculo de comunicación de<br>puerto Ethernet está desconectado.                          | _      |
| Desviación de enlace ascendente      | Genera una desviación cuando un vínculo de comunicación de<br>puerto Ethernet se vuelve a conectar.                       | -      |
| Desviación de fallo de autenticación | Genera una desviación cuando un administrador de SNMP intenta acceder a la interfaz IFE con una autenticación incorrecta. | -      |

# **Preferencias**

# Ajustes generales

| Parámetro                                 | Descripción                                                                                                    | Ajuste                        |
|-------------------------------------------|----------------------------------------------------------------------------------------------------|-------------------------------|
| Nombre del equipo                         | Muestra el nombre del equipo. Este nombre se utiliza en el banner de la interfaz web.                                                                                               | -                             |
|                                           | NOTA: El nombre del dispositivo se puede actualizar en el<br>campo Nombre del submenú Configuración del<br>dispositivo en el menú Configuración y ajustes.                          |                               |
| Tiempo real de frecuencia de              | Controla la frecuencia con la que se leen los datos del                                                                                                    | 5-60 s                        |
| Indestieo                                 |                                                                                                    | Ajuste predeterminado: 5 s    |
| Tasa de comprobación de<br>comunicaciones | Controla la frecuencia con que se realiza una comprobación de<br>las comunicaciones mientras el navegador muestra lecturas en                                                       | 5-30 min                      |
|                                           | tiempo real en las vistas de tabla de supervisión estándar. Esta<br>función intenta volver a poner en servicio automáticamente<br>cualquier dispositivo que esté fuera de servicio. | Ajuste predeterminado: 15 min |
# Control de los servicios avanzados

### Protocolo industrial

| Parámetro            | Descripción                                           | Ajuste                                                                      |
|----------------------|-------------------------------------------------------|-----------------------------------------------------------------------------|
| Habilitar Modbus/TCP | Le permite activar/desactivar el servicio Modbus/TCP. | <ul> <li>Habilitado (ajuste predeterminado)</li> <li>Desactivado</li> </ul> |

### Configuración de servicios

| Parámetro                      | Descripción                                     | Ajuste                                                                      |
|--------------------------------|-------------------------------------------------|-----------------------------------------------------------------------------|
| Habilitar el servidor de FTPS  | Le permite activar/desactivar el servicio FTPS. | <ul> <li>Habilitado (ajuste predeterminado)</li> <li>Desactivado</li> </ul> |
| Activar anuncio de dispositivo | Le permite activar/desactivar el servicio DPWS. | <ul> <li>Habilitado (ajuste predeterminado)</li> <li>Desactivado</li> </ul> |
| Habilitar SNMP                 | Le permite activar/desactivar el servicio SNMP. | <ul> <li>Habilitado</li> <li>Desactivado (ajuste predeterminado)</li> </ul> |

### Cuentas de usuario

### Descripción

Los usuarios del IFE tienen asignados nombres de usuario y contraseñas. Cada usuario pertenece a un grupo y cada grupo tiene derechos de acceso a las páginas web del IFE asignadas por el administrador del IFE.

NOTA: Hay dos cuentas de usuario predefinidas:

- Administrador (la contraseña predeterminada es Gateway)
- Invitado (la contraseña predeterminada es Guest)

### Grupos

Para cambiar el nombre del grupo, introduzca un nuevo nombre en uno de los cuadros de texto de grupo.

NOTA: El nombre del grupo del administrador no se puede cambiar.

### Contraseña

### **ADVERTENCIA**

# RIESGO POTENCIAL PARA LA DISPONIBILIDAD, LA INTEGRIDAD Y LA CONFIDENCIALIDAD DEL SISTEMA

La primera vez que utilice el sistema, cambie las contraseñas predeterminadas para evitar los accesos no autorizados a la configuración, los controles y la información del dispositivo.

Si no se siguen estas instrucciones, pueden producirse lesiones graves, muerte o daños en el equipo.

La contraseña puede cambiarse en la página web Cuentas de usuario. La contraseña debe tener entre 0 y 11 caracteres. Distingue mayúsculas y minúsculas y los caracteres permitidos son:

- Dígitos del 0 al 9
- Letras de la a a la z
- Letras de la A a la Z
- Caracteres especiales como \*, /, \, etc.

NOTA: La contraseña con once estrellas (\*\*\*\*\*\*\*\*\*\*) no está permitida.

### Usuarios

| Parámetro                | Descripción                                                                                                    |  |
|--------------------------|----------------------------------------------------------------------------------------------------|--|
| Nombre                   | Introduzca un nombre (de 1 a 15 caracteres) para un nuevo usuario.<br>NOTA: Los nombres de usuario distinguen entre mayúsculas y minúsculas, y sólo pueden contener caracteres alfanuméricos. |  |
| Contraseña               | Introduzca una contraseña (de 0 a 11 caracteres) para un nuevo usuario.                                                                                                    |  |
| ID de correo electrónico | Introduzca una dirección válida de correo electrónico para el nombre seleccionado.                                                                                                    |  |

| Parámetro | Descripción                                                                                                    |  |
|-----------|----------------------------------------------------------------------------------------------------|--|
| Grupo     | Seleccione un grupo para el nuevo usuario.                                                                                                    |  |
| Idioma    | Seleccione el idioma para el nuevo usuario y haga clic en el botón <b>Aplicar</b> para ver las páginas web en el idioma seleccionado.                                                              |  |
|           | <b>NOTA:</b> Cuando el administrador cambie a otro idioma para la cuenta de usuario, asegúrese de actualizar manualmente la página web para que las páginas se muestren en el idioma seleccionado. |  |

NOTA: El número máximo de cuentas definidas por el usuario es de 11.

### Cuentas y contraseñas del IFE

| Cuentas                                                | Contraseña                           |
|--------------------------------------------------------|--------------------------------------|
| Administrador                                          | Pasarela                             |
| Invitado                                               | Invitado                             |
| Cuentas definidas por el usuario (11 cuentas posibles) | Contraseñas definidas por el usuario |

#### NOTA:

- Puede cambiar su contraseña.
- Si ha olvidado la contraseña, póngase en contacto con el equipo local de asistencia de Schneider Electric para recuperarla.

### Acceso a la página web

### Acceso en grupo

| Grupo                           | Acceso                                                                                                    |  |
|---------------------------------|----------------------------------------------------------------------------------------------------|--|
| Administrador                   | Acceso completo a todas las páginas web.                                                                                                    |  |
|                                 | <b>NOTA:</b> Se recomienda cambiar la contraseña predeterminada del usuario administrador<br>la primera vez que se inicie la sesión para garantizar la seguridad del sistema. |  |
| Invitado                        | Acceso de sólo lectura a determinadas páginas web.                                                                                                    |  |
| Grupos definidos por el usuario | Al elegir una de las siguientes opciones, el administrador asigna el acceso a las páginas web para cada grupo. Los niveles de acceso son los siguientes:                      |  |
|                                 | Ninguno: un grupo no tiene acceso a la página web seleccionada.                                                                                                    |  |
|                                 | Sólo lectura: la contraseña concede a un grupo acceso de sólo lectura a la página<br>web seleccionada                                                                         |  |
|                                 | Completo: el grupo tiene el mismo acceso que el grupo Administrador a la página web seleccionada                                                                              |  |

#### NOTA:

- El Acceso a la página web está disponible solamente para el usuario Administrador.
- El usuario Administrador tiene pleno acceso a todas las páginas web.

# Páginas web de supervisión

#### Contenido de este capítulo

| Datos en tiempo real         | 150 |
|------------------------------|-----|
| Conexión de los dispositivos | 152 |

### Datos en tiempo real

### Descripción

La página Datos en tiempo real proporciona:

- Las lecturas básicas del interruptor automático conectado a la interfaz IFE en tiempo real en **Páginas de aparato único**.
- Los resúmenes de interruptor automático de Páginas de resumen del dispositivo
- Las tendencias en tiempo real para el interruptor automático para los temas seleccionados en **Tendencias**

**NOTA:** Actualice la página web pulsando la tecla de función **F5** si se muestra Fuera de servicio.

### Páginas de aparato único

Esta página muestra las lecturas básicas del interruptor automático conectado a la interfaz IFE en tiempo real. Esta información incluye el estado de funcionamiento del interruptor automático con indicación en color verde, naranja y rojo, el estado del zócalo, la corriente de carga, la potencia, el factor de potencia, la tensión, etc.

En la tabla se muestran los pasos que deben seguirse para supervisar los datos en tiempo real de un dispositivo:

| Paso | Acción                                                                                                    | Resultado                                                    |
|------|----------------------------------------------------------------------------------------------------|--------------------------------------------------------------|
| 1    | Desde la barra de menús de IFE, haga clic en Supervisión.                                                                                                 | Abre el menú <b>Supervisión</b> .                            |
| 2    | En el menú <b>Supervisión</b> , en el submenú <b>Datos en tiempo</b><br>real, seleccione el interruptor automático en <b>Páginas de</b><br>aparato único. | Muestra los datos en tiempo real del interruptor automático. |

### Páginas de resumen del dispositivo

Las vistas de tabla de resumen de dispositivos ofrecen un resumen del interruptor automático conectado a la interfaz IFE.

| Paso | Acción                                                                                                    | Resultado                                                                                                    |
|------|----------------------------------------------------------------------------------------------------|----------------------------------------------------------------------------------------------------|
| 1    | En el menú <b>Supervisión</b> , abra el submenú <b>Datos en<br/>tiempo real</b> y haga clic en <b>Páginas de resumen del<br/>dispositivo</b> .                                                                                                    | Expande el árbol de selección de la página de resumen.                                                                                          |
| 2    | Seleccione la Página de resumen que desea visualizar.                                                                                                    | Abre la lista de selección del dispositivo.                                                                                                    |
| 3    | Seleccione el interruptor automático en <b>Dispositivos</b><br>disponibles y haga clic en <b>Aplicar</b> .<br><b>NOTA:</b> Haga clic en <b>Seleccionar todo</b> para<br>seleccionar todos los dispositivos disponibles. Haga<br>clic en <b>Borrar todo</b> para borrar todos los dispositivos<br>seleccionados. | Se muestra un resumen del interruptor automático.<br>NOTA: Haga clic en Nueva selección para volver a la lista de<br>selección del dispositivo. |

### **Tendencias**

| Paso | Acción                                                                                                    | Resultado                                                                                                    |
|------|----------------------------------------------------------------------------------------------------|----------------------------------------------------------------------------------------------------|
| 1    | Desde la barra de menús de IFE, haga clic en Supervisión.                                                       | Abre el menú <b>Supervisión</b> .                                                                                                    |
| 2    | En el menú <b>Supervisión</b> , abra el submenú <b>Datos en</b><br>tiempo real y seleccione <b>Tendencias</b> . | Expande el árbol de datos para la selección de la opción de datos<br>en tiempo real y la selección de la opción de tendencias de tiempo. |
| 3    | Seleccione Tendencias en tiempo real.                                                                           | Abre la página de configuración de tendencias en tiempo real.                                                                            |
| 4    | Seleccione el interruptor automático en la lista <b>Dispositivos</b> disponibles.                               | Permite seleccionar el interruptor automático para las tendencias.                                                                       |
| 5    | Seleccione hasta 8 temas en la lista Temas disponibles.                                                         | Permite seleccionar los temas para las tendencias.                                                                                       |
| 6    | Haga clic en <b>Aplicar</b> para abrir la página de visualización <b>Tendencias en tiempo real</b> .            | Abre la página de visualización de tendencias en tiempo real.                                                                            |
| 7    | Ajuste los parámetros de tendencias.                                                                            | Permite ajustar los parámetros de tendencias.                                                                                            |

### Parámetros de tendencias

| Paso | Acción                                                                                                    | Resultado                                                                             |
|------|----------------------------------------------------------------------------------------------------|---------------------------------------------------------------------------------------|
| 1    | Seleccione las tendencias <b>Absoluta</b> o <b>Relativa</b> .<br><b>NOTA: Absoluta</b> vuelve a trazar el eje x del gráfico<br>tras cada muestreo, llenándolo con todos los datos<br>recopilados desde el inicio de las tendencias. <b>Relativa</b><br>actualiza el gráfico con los datos más recientes<br>después de cada muestreo, con el eje x constante para<br>mostrar el tiempo de tendencias total seleccionado. | Permite seleccionar el modo gráfico.                                                  |
| 2    | Elija un tiempo de tendencias de entre 1 y 15 minutos. Esta es la duración de las tendencias.                                                                                                    | Permite seleccionar la cantidad de tiempo de las tendencias.                          |
| 3    | Seleccione <b>Iniciar muestreo</b> para iniciar las tendencias de<br>los temas de seleccionados.<br><b>NOTA:</b> Las tendencias se pueden detener antes de<br>llegar al tiempo de tendencias haciendo clic en<br><b>Detener muestreo</b> . Si se pulsa <b>Iniciar muestreo</b><br>después de detener el muestreo, se iniciará una nueva<br>tendencia.                                                                   | Inicia las tendencias.                                                                |
| 4    | Pulse <b>Puntos de datos</b> para ver un registro de todos los temas de muestreo registrados durante el tiempo de tendencias.                                                                                                    | Muestra un registro de todos los valores de temas muestreados durante las tendencias. |
| 5    | Pulse <b>Nueva selección</b> para volver a seleccionar los dispositivos y temas para las tendencias.                                                                                                    | Vuelve a mostrar la página de configuración de tendencias en tiempo real.             |

# **Conexión de los dispositivos**

### Introducción

La página **Registro de dispositivos** muestra en forma de tablas y gráficas los datos de registro del interruptor automático conectado a la interfaz IFE. Si desea obtener más información sobre la configuración de la conexión de los dispositivos, consulte Conexión de los dispositivos, página 139.

### Páginas de aparato único

| Paso | Acción                                                                                                    | Resultado                                                                        |
|------|----------------------------------------------------------------------------------------------------|----------------------------------------------------------------------------------|
| 1    | Desde la barra de menús de IFE, haga clic en Supervisión.                                                                                                    | Abre el menú <b>Supervisión</b> .                                                |
| 2    | En el menú <b>Supervisión</b> , haga clic en <b>Conexión de los dispositivos</b> .                                                                                    | Muestra las opciones de registro de los dispositivos disponibles.                |
| 3    | Desde <b>Registro de los dispositivos</b> , haga clic en <b>Páginas de aparato único</b> .                                                                            | Muestra el dispositivo disponible con datos registrados que pueden visualizarse. |
| 4    | Seleccione el dispositivo en la Lista de dispositivos.                                                                                                    | Muestra el registro de dispositivos del dispositivo seleccionado.                |
| 5    | Para ver el rango de datos, seleccione el rango de periodo en la lista desplegable de rango de periodo:                                                               | Traza el rango de periodo seleccionado.                                          |
|      | Último día completo                                                                                                    |                                                                                  |
|      | Última semana completa                                                                                                    |                                                                                  |
|      | Último mes completo                                                                                                    |                                                                                  |
|      | • Todo                                                                                                    |                                                                                  |
| 6    | Mantenga pulsado el botón izquierdo del ratón y cree un cuadro de selección alrededor de un área gráfica para ampliarla.                                              | Amplía y aleja el área gráfica seleccionada.                                     |
| 7    | Para volver a la vista completa original, escriba <b>Z</b> en el teclado o haga doble clic en el gráfico.                                                             | La vista se aleja.                                                               |
| 8    | Haga clic en <b>Puntos de datos</b> para ver la tabla de registro de datos del intervalo seleccionada.                                                                | Abre la tabla <b>Registro de datos del intervalo</b> seleccionada.               |
| 9    | Para ver los diferentes temas, haga clic en <b>Nuevos temas</b> . Habilite las casillas de verificación de los temas que se mostrarán y haga clic en <b>Aplicar</b> . | Habilita la visualización de los temas seleccionados.                            |

Los datos registrados del interruptor automático se muestran en una página web en un formato de gráfico de tendencia temporal. El gráfico de tendencia temporal se configura previamente para que muestre los datos correspondientes a las siguientes opciones: Último día completo, Última semana completa, Último mes completo o Todos.

Los parámetros de energía se registran como valores acumulativos, pero se muestran como valores de incremento en intervalos. El resto de los parámetros se registran y muestran como valor real registrado.

### Recuperación de un registro de datos

Los registros de intervalos de datos pueden recuperarse con los métodos indicados en la siguiente tabla:

| Método de recuperación              | Formato de archivo recuperado       |
|-------------------------------------|-------------------------------------|
| ServidorIFE FTPS                    | Variable delimitada por comas (CSV) |
| Exportar a un servidor FTPS externo | CSV                                 |
| Botón de punto de datos             | HTML                                |
| Correo electrónico                  | CSV                                 |

Para ver la lista de todos los archivos de registro disponibles, siga los pasos 2 a 4 de la sección Obtención de un registro de datos del intervalo a través de FTP, página 154. Los archivos tienen el siguiente formato: *Device Name.csv*, donde el nombre del dispositivo es el nombre asignado al dispositivo. Por ejemplo, un dispositivo que tenga el nombre "building 1 utility entrance" será *Building 1 Utility Entrance.csv*.

Cuando los archivos de registro se exportan, se agregan la fecha y la hora al nombre de archivo en el formato siguiente: \_AAAAMMDDHHMMSS. Por ejemplo, *Building 1 Utility Entrance\_20100218115216.csv*. Esto indica que el archivo se exportó el 18 de febrero de 2010 a las 11:52:16 de la mañana.

#### NOTA:

- El estado del interruptor automático en el archivo de registro aparece codificado con números. Para obtener información sobre el estado del interruptor automático, consulte la descripción del registro Modbus 12001 en las *Guías de comunicación Modbus*.
- Es posible que el archivo de registro del dispositivo contenga valores no válidos (–9999, –99999, 32768) de parámetros eléctricos basados en los datos leídos del dispositivo.

### Formato de registro

Los datos se registran en el archivo CSV en el siguiente formato:

| Fila        | Datos en formato CSV                                                                                                    | Descripción                                                                                                    |  |
|-------------|----------------------------------------------------------------------------------------------------|----------------------------------------------------------------------------------------------------|--|
| 1           | Nombre del IFE, IFE serial number, dirección del IFE, nombre del dispositivo, ID local del dispositivo, nombre del tipo de dispositivo, intervalo de registro. | Esta fila contiene los encabezados de columna de la información de la fila 2.                                                                                                    |  |
| 2           |                                                                                                    | Esta fila contiene la información sobre la interfaz IFE y el<br>dispositivo registrado.                                                                                                    |  |
| 3           | Esta fila está en blanco.                                                                                                    | -                                                                                                    |  |
| 4           | ,,,ID del tema 1, ID del tema 2, ID del tema 3                                                                                                    | Esta fila contiene los encabezados de columna de los ID de<br>tema de la fila 5. Un ID de tema es una referencia numérica a<br>la cantidad que se registra. Los ID de tema se utilizan para<br>identificar la cantidad, independientemente del dispositivo o<br>del idioma. Las tres primeras comas se utilizan por razones de<br>diseño en una aplicación de hoja de cálculo. |  |
| 5           | ,,,1617,1621,1625                                                                                                    | Esta fila contiene los ID de asunto de los valores registrados.                                                                                                    |  |
| 6           | Esta fila está en blanco.                                                                                                    | -                                                                                                    |  |
| 7           | Error, Desplazamiento UTC (minutos), Marca de hora local,<br>Energía aparente (kVAh), Energía real (kWh), Energía reactiva<br>(kVARh)                          | Esta fila contiene los encabezados de las columnas para los datos registrados en la fila 8 y posteriores.                                                                                                    |  |
| 8 y         | Esta fila contiene los datos registrados.                                                                                                    |                                                                                                    |  |
| posteriores | 0,-300,2008-10-09 14:15:00,1400738.219,1201962.707,647069.906,15                                                                                               |                                                                                                    |  |
|             | 0,-300,2008-10-09 14:20:00,1400758.260,1201980.725,647078.602,15                                                                                               |                                                                                                    |  |
|             | 0,-300,2008-10-09 14:25:00,1400778.198,1201998.661,647087.233,15                                                                                               |                                                                                                    |  |

Si se utiliza una aplicación de hoja de cálculo para ver el archivo CSV, los datos tendrán un aspecto similar al del registro de datos del intervalo abierto en una aplicación de hoja de cálculo.

### Códigos de error para los registros de datos

En el registro de datos de localización de fallas pueden verse los códigos de error siguientes:

| Código de error | Definición                                                                                                    |
|-----------------|----------------------------------------------------------------------------------------------------|
| 19              | Error de comunicación (por ejemplo: CRC, protocolo o excepción).                                                              |
| 25              | Se produjo un tiempo de espera cuando se envió una petición sin recibir una respuesta correspondiente en el tiempo permitido. |
| 38              | Datos no válidos.                                                                                                    |
| 100             | El intervalo de tiempo caducó antes de grabar los datos.                                                                      |
| 101             | Marca de tiempo local no válida. IFE no se ha configurado con la hora absoluta.                                               |

Póngase en contacto con el soporte técnico si necesita ayuda para resolver estas condiciones de error u otras.

### Recuperación del registro de datos a través del servidor IFE FTPS

Puede utilizar el servidor IFE FTPS para recuperar un archivo de registro de datos mediante la conexión con la interfaz IFE a través de FTPS y la transferencia del archivo .csv, como se muestra en los siguientes pasos.

**NOTA:** Si desea que la interfaz IFE envíe el archivo de registro de datos a través de FTPS automáticamente, debe configurarse la exportación del registro del dispositivo para FTPS.

| Paso | Acción                                                                                                    | Resultado                                                                                       |  |
|------|----------------------------------------------------------------------------------------------------|-------------------------------------------------------------------------------------------------|--|
| 1    | Cree una carpeta en su PC, como C\:file_logs.                                                                                                    | Crea una carpeta para almacenar el registro de datos de IFE.                                    |  |
| 2    | Inicie el Explorador de Windows, especifique $ftps://y$ la dirección IP de la interfaz IFE en el cuadro de texto de la dirección (por ejemplo, $ftps://169.254.0.10$ ) y pulse Intro. | Abre el cuadro de diálogo <b>Iniciar sesión como</b> .                                          |  |
| 3    | Especifique el nombre de usuario Administrator y la contraseña Gateway en los cuadros de texto y haga clic en Inicio de sesión.                                                       | Abre una sesión FTPS con la interfaz IFE y muestra los archivos almacenados en la interfaz IFE. |  |
| 4    | Desplácese hasta el directorio <i>/logging/data</i> en la interfaz<br>IFE.                                                                                                    | Abre el directorio de registro de datos en la interfaz IFE.                                     |  |
| 5    | Copie el archivo de registro y péguelo en la carpeta creada en el paso 1.                                                                                                    | Copia los datos de registro en la carpeta.                                                      |  |

### Recuperación del registro de datos con el botón Puntos de datos

| Paso | Acción                                                                                       | Resultado                                                        |
|------|----------------------------------------------------------------------------------------------|------------------------------------------------------------------|
| 1    | En la página web <b>Conexión de los dispositivos</b> , haga clic en <b>Puntos de datos</b> . | Abre una nueva ventana con los datos registrados.                |
| 2    | Pulse CTRL+A y, a continuación, CTRL+C.                                                      | Selecciona todos los datos y copia los datos en el portapapeles. |
| 3    | Abra Excel y, a continuación, pulse CTRL+V.                                                  | Pega los datos en una hoja de cálculo de Excel.                  |

### Recuperación del registro de datos a través de Email

La interfaz IFE debe estar configurada para entregar registros de datos a una dirección de correo electrónico. Para obtener más información, consulte Exportación de correo electrónico, página 141.

### Páginas de resumen del dispositivo

La vista de resumen de dispositivos ofrece un resumen del interruptor automático conectado a la interfaz IFE.

| Paso | Acción                                                                                                    | Resultado                                                         |  |
|------|----------------------------------------------------------------------------------------------------|-------------------------------------------------------------------|--|
| 1    | En el menú <b>Supervisión</b> , haga clic en <b>Conexión de los<br/>dispositivos</b> .                                                                            | Muestra las opciones de registro de los dispositivos disponibles. |  |
| 2    | En <b>Conexión de los dispositivos</b> , haga clic en <b>Páginas de<br/>resumen de dispositivos</b> .                                                             | -                                                                 |  |
| 3    | En las Páginas de resumen de dispositivos, haga clic en Tema<br>único, varios dispositivos. Abre la página de configuración para sele<br>dispositivo y los temas. |                                                                   |  |
| 4    | Seleccione el dispositivo en la lista <b>Dispositivos disponibles</b> .                                                                                           | Muestra los temas disponibles para el dispositivo seleccionado.   |  |
| 5    | Seleccione un tema de la lista de <b>Temas disponibles</b> .                                                                                                    | Muestra el tema seleccionado para el dispositivo seleccionado.    |  |
| 6    | Mantenga pulsado el botón izquierdo del ratón y cree un cuadro de selección alrededor de un área gráfica para ampliarla.                                          | Amplía y aleja el área gráfica seleccionada.                      |  |
| 7    | Para volver a la vista completa original, especifique <b>Z</b> en el teclado<br>o haga doble clic en el gráfico.                                                  |                                                                   |  |
| 8    | Repita los pasos del 3 al 7 para ver otros temas del dispositivo seleccionado.         Muestra el tema seleccionado para el dispositivo seleccionado.             |                                                                   |  |

El tema registrado del dispositivo seleccionado se muestra en una página web en un formato de gráfico de tendencia temporal. El gráfico de tendencia temporal está preconfigurado para que muestre los datos correspondientes al último día completo, la última semana completa y el último mes completo.

Los parámetros de energía se muestran como valores de incremento en intervalos. El resto de los parámetros se registran y muestran como valor real registrado.

# Páginas web de control

#### Contenido de este capítulo

| Control de dispositivos        | 158 |
|--------------------------------|-----|
| Establecer hora de dispositivo | 161 |

### **Control de dispositivos**

### Comandos de restablecimiento

La página **Control de dispositivos** le permite ejecutar uno o más comandos de restablecimiento por tipo de dispositivo.

En el menú **Control**, en el submenú **Control de dispositivos**, en la lista de dispositivos, seleccione el dispositivo y haga clic en **Restablecer**. Seleccione una **Operación** en la lista **Restablecimientos** para restablecerla.

#### **Control de aplicaciones**

La página **Control de dispositivos** permite controlar las siguientes aplicaciones de forma remota:

- Aplicación del interruptor automático
- · Aplicación de E/S

De forma predeterminada, esta función está deshabilitada en la interfaz IFE.

#### Gestión de contraseñas

Al ejecutar la operación de control de aplicaciones, aparece el cuadro de diálogo **Autorización solicitada** en la página web del IFE. Introduzca la contraseña en el cuadro de diálogo **Autorización solicitada** para ejecutar la operación de control de aplicaciones.

La contraseña solicitada es para el interruptor automático de marco PowerPacT H-, Jy L- con BSCM y el interruptor automático MasterPacT NT/NW o PowerPact P y R de marco con BCM ULP.

Las siguientes operaciones de la página **Control de dispositivos** solicitan contraseña:

| Control                                   | Funcionamiento           | Disponibilidad                                                         |
|-------------------------------------------|--------------------------|------------------------------------------------------------------------|
| Interruptor automático/Interruptor en     | Abrir/Cerrar/Restablecer | Interruptor automático de marco PowerPacT H-, J- y L- con BSCM         |
| Carga (DOW-OF73D)                         | Abrir/cerrar             | Interruptor automático NT/NW o PowerPact P y R de marco con BCM<br>ULP |
| Luz                                       | Activado/Desactivado     | IO 1 o IO 2                                                            |
| Carga                                     | Activado/Desactivado     | IO 1 o IO 2                                                            |
| Restablecer contadores de entrada         | 11 12 13 14 15 16        | IO 1                                                                   |
|                                           | #I1 #I2 #I3 #I4 #I5 #I6  | IO 2                                                                   |
| Restablecer contadores de salida          | 01 02 03                 | IO 1                                                                   |
|                                           | #01 #02 #03              | IO 2                                                                   |
| Control de salida definido por el usuario | Activado/Desactivado     | IO 1 o IO 2                                                            |

### Activar control de aplicaciones en la interfaz IFE

Siga el procedimiento que se indica a continuación para activar la función **Control de aplicaciones** en la interfaz IFE.

**NOTA:** La función de control de aplicaciones sólo se puede habilitar cuando el usuario ha iniciado sesión como administrador.

| Paso | Acción                                                                                                    | Resultado                                                                                                    |
|------|----------------------------------------------------------------------------------------------------|----------------------------------------------------------------------------------------------------|
| 1    | Pulse el botón de prueba de la parte frontal de la interfaz IFE<br>durante 10-15 s.<br><b>NOTA:</b> No pulse el botón de prueba durante menos de<br>10 s ni durante más de 15 s | Inicia la función de control de aplicaciones.                                                                                                    |
| 2    | Al cabo de 15 s, la interfaz IFE inicia la función de control de aplicaciones.                                                                                                  | La ventana de exención de responsabilidad de la función está<br>disponible continuamente durante 5 min. El LED de estado del<br>módulo empieza a parpadear continuamente durante 5 min (1 s<br>encendido, 1 s apagado) al soltar el botón de prueba.                                                                                                    |
| 3    | Acceda a la página web del IFE e inicie sesión como<br>administrador.                                                                                                    | El administrador inicia sesión en la página web IFE.                                                                                                    |
| 4    | En el menú <b>Configuración y ajustes</b> , haga clic en <b>Acceso</b><br>a la página web.                                                                                      | El Administrador lee la exención de responsabilidad y elige la opción Comprendo los riesgos/aplicar o la opción Continuar para desactivar.<br>La exención de responsabilidad de la función de control de aplicaciones es:<br>By accepting this disclaimer, you are directed to webpage access which enables you to control several applications remotely. It is highly recommended that the administrator modify the default administrator password. By using, you are agreeing to indemnify and hold harmless Schneider Electric for and from any claims, losses, demands, lawsuits, and damages that are a result of direct or indirect use of this application control feature by reason of any act or emission which the user commits.<br>La página de exención de responsabilidad está disponible en el idioma seleccionado por el administrador. |
| 5    | Seleccione Comprendo los riesgos/Aplicar.                                                                                                    | La función de control de aplicaciones está ahora activada para el<br>administrador. La aplicación de interruptor automático y la<br>aplicación de E/S están habilitadas en el acceso a la página web<br>para proporcionar acceso a los demás grupos de usuario.                                                                                                    |
| 6    | Seleccione <b>Continuar para desactivar</b> .                                                                                                    | Se deshabilita la función de control de aplicaciones. La aplicación de interruptor automático y la aplicación de E/S están deshabilitadas en el acceso a la página web.                                                                                                    |

### Aplicación del interruptor automático

En la página **Control de dispositivos**, en **Aplicación del interruptor automático**, el grupo autorizado puede realizar las siguientes operaciones:

| Control                   | Estado                    | Funcionamiento           | Disponibilidad                                                                                           |
|---------------------------|---------------------------|--------------------------|----------------------------------------------------------------------------------------------------|
| Interruptor<br>automático | Abrir/Cerrar/Disparado/ND | Abrir/cerrar/restablecer | Interruptor automático de marco PowerPacT H-, J- y L- con<br>BSCM                                        |
|                           |                           | Abrir/cerrar             | Interruptor en carga o interruptor automático MasterPacT<br>NT/NW o PowerPact P y R de marco con BCM ULP |

**NOTA:** Un mensaje emergente confirma que el comando se ha enviado correctamente. No confirma si toda la operación se ha realizado correctamente.

### Aplicación de IO

En la página **Control de dispositivos**, en **Aplicación de IO**, el grupo autorizado puede realizar las siguientes operaciones:

| Control                                   | Estado                    | Funcionamiento          | Disponibilidad |
|-------------------------------------------|---------------------------|-------------------------|----------------|
| Restablecer contadores de entrada         | -                         | 11 12 13 14 15 16       | IO 1           |
|                                           |                           | #11 #12 #13 #14 #15 #16 | IO 2           |
| Restablecer contadores de salida          | _                         | 01, 02, 03              | IO 1           |
|                                           |                           | #01 #02 #03             | IO 2           |
| Control de luces                          | Activado o<br>Desactivado | Activado/Desactivado    | IO 1 o IO 2    |
| Control de carga                          | Activado o<br>Desactivado | Activado/Desactivado    | IO 1 o IO 2    |
| Control de salida definido por el usuario | Activado o<br>Desactivado | Activado/Desactivado    | IO 1 o IO 2    |

#### NOTA:

- El control de aplicación de IO solo es posible cuando el módulo IO está conectado a un interruptor automático.
- El control de luces y el de carga están disponibles cuando el conmutador rotativo de la aplicación de IO 1 o IO 2 está en la posición 4.
- El control de salida definida por el usuario solo está disponible cuando la salida definida por el usuario se ha asignado con el software EcoStruxure Power Commission.
- Si la entrada se asigna como contador de pulsos, la operación es P1, P2, P3, P4, P5 y P6 para IO 1. Para IO 2 la operación del contador de pulsos es P1, P2, P3, P4, P5 y P6.

# Establecer hora de dispositivo

### Descripción

La página **Establecer hora de dispositivo** permite sincronizar la fecha y hora del interruptor automático conectado a la interfaz IFE con la fecha y hora de IFE. La hora se establece de forma automática. Esta página se utiliza para obtener la hora del interruptor automático.

### Lista de parámetros de Establecer hora de dispositivo

| Parámetro                      | Descripción                                                                                          |
|--------------------------------|----------------------------------------------------------------------------------------------------|
| Selección del dispositivo      | Permite seleccionar el interruptor automático que se debe sincronizar con la fecha y la hora de IFE. |
| Hora local                     | Muestra la hora del interruptor automático.                                                          |
| Estado                         | Muestra el estado del interruptor automático.                                                        |
| Obtener hora                   | Permite obtener la hora del interruptor automático.                                                  |
| Establecer hora de dispositivo | No aplicable.                                                                                        |

### Ajuste de la hora del dispositivo

| Paso | Acción                                                                                                    | Tabla                                                                                                    |
|------|----------------------------------------------------------------------------------------------------|----------------------------------------------------------------------------------------------------|
| 1    | En la barra de menús de IFE, haga clic en <b>Control</b> .                                                                           | Se abre el menú <b>Control</b> .                                                                                                    |
| 2    | En el menú <b>Control</b> , haga clic en <b>Establecer hora de<br/>dispositivo</b> .                                                 | Se abre la página Establecer hora de dispositivo.                                                                                                    |
| 3    | Seleccione el interruptor automático en la página Establecer<br>hora de dispositivo y, a continuación, haga clic en Obtener<br>hora. | La fecha y hora del interruptor automático se sincronizan con<br>la fecha y hora de IFE y el estado pasa a correcto.<br><b>NOTA:</b> Si el interruptor automático no puede<br>sincronizarse con la fecha y hora de IFE, el estado pasa<br>a incorrecto. |

# Páginas web de diagnóstico

#### Contenido de este capítulo

| Estadísticas                             |  |
|------------------------------------------|--|
| Identificación del dispositivo           |  |
| Información de la IMU                    |  |
| Lectura de los registros del dispositivo |  |
| Comprobación de comunicación             |  |
| Lecturas de E/S                          |  |
|                                          |  |

### **Estadísticas**

### Descripción

La página **Estadísticas** muestra las lecturas acumuladas desde la última activación de la interfaz IFE. Si se interrumpe la alimentación de la interfaz IFE o se reinicia el dispositivo a causa de un cambio de configuración u otro evento, todos los valores acumulativos se restablecerán a 0.

### Procedimiento de reinicio

| Paso | Acción                                                                                                   | Resultado                                                  |
|------|----------------------------------------------------------------------------------------------------|------------------------------------------------------------|
| 1    | Desde la barra de menús de IFE, haga clic en <b>Diagnósticos</b> .                                       | Abre el menú <b>Diagnósticos</b> .                         |
| 2    | Desde el menú <b>Diagnósticos</b> , en el submenú <b>General</b> , haga<br>clic en <b>Estadísticas</b> . | Abre la página <b>Estadísticas</b> .                       |
| 3    | Consulte los datos.                                                                                      | Consulte las estadísticas de cada grupo.                   |
| 4    | Haga clic en <b>Reiniciar contadores</b> .                                                               | Reinicia los datos de diagnóstico acumulativos de IFE a 0. |

### Interpretación de las estadísticas de Ethernet

| Estadística global      | Descripción                                              |
|-------------------------|----------------------------------------------------------|
| Tramas recibidas        | Número de tramas recibidas                               |
| Tramas transmitidas     | Número de tramas transmitidas                            |
| Reiniciar contadores    | Reinicia las tramas transmitidas y recibidas             |
|                         |                                                          |
| Estadísticas por puerto | Descripción                                              |
| Velocidad del enlace    | Velocidad operativa (10 Mbps o 100 Mbit/s)               |
| Modo dúplex             | Modo actual de funcionamiento (Full Duplex o semidúplex) |

### Interpretación de las estadísticas Modbus TCP/IP

| Estadística             | Descripción                                |
|-------------------------|--------------------------------------------|
| Estado del puerto       | Estado del puerto Ethernet conectado       |
| Conexiones TCP abiertas | Número de conexiones activas               |
| Mensajes recibidos      | Número de mensajes recibidos               |
| Mensajes enviados       | Número de mensajes transmitidos            |
| Reiniciar contadores    | Reinicia los mensajes recibidos y enviados |

### Interpretación de estadísticas del sistema

| Estadística         | Descripción                       |
|---------------------|-----------------------------------|
| CPU                 | Estado de la CPU:                 |
|                     | Nominal                           |
|                     | Degradado                         |
|                     | Fuera de servicio                 |
| Memoria de arranque | Estado de la memoria de arranque  |
| EEPROM              | Estado de la EEPROM               |
| Sistema de archivos | Estado del sistema de archivos    |
| Ethernet PHY 1      | Estado del hardware PHY 1         |
| Ethernet PHY 2      | Estado del hardware PHY 2         |
| DDR                 | Estado de la memoria de ejecución |

### Interpretación de las estadísticas de fecha y hora

| Estadística | Descripción                                          |
|-------------|------------------------------------------------------|
| Fecha       | Fecha actual                                         |
| Hora        | Hora actual                                          |
| Uptime      | Tiempo de ejecución durante el encendido del sistema |

### Interpretación de la sincronización de fecha/hora

| Estadística                    | Descripción                                                                                                    |  |
|--------------------------------|----------------------------------------------------------------------------------------------------|--|
| Última sincronización          |                                                                                                    |  |
| Desde la última sincronización | Tiempo transcurrido desde que se produjo la última sincronización                                                                                                    |  |
| Origen de hora                 | Fuente horaria con la que se realizó la última sincronización                                                                                                    |  |
| Fecha                          | Fecha de la última sincronización                                                                                                    |  |
| Hora                           | Hora de la última sincronización                                                                                                    |  |
| Sincronización con SNTP        |                                                                                                    |  |
| Estado                         | <ul> <li>Los estados de sincronización con SNTP son:</li> <li>Si SNTP está deshabilitado, el estado que se muestra es "".</li> <li>Si SNTP está habilitado pero no sincronizado, el estado que se muestra es "NOK".</li> <li>Si SNTP está habilitado y correctamente sincronizado, el estado que se muestra es "OK".</li> </ul> |  |

### Interpretación de las estadísticas de Modbus serie

| Estadística         | Descripción                                                                     |
|---------------------|---------------------------------------------------------------------------------|
| Mensaje transmitido | Un contador que aumenta cada vez que se envía una trama.                        |
| Mensaje recibido    | Un contador que aumenta cada vez que se recibe una trama.                       |
| Mensaje de error    | Un error marcado desde el dispositivo o tiempo de espera de respuesta excedido. |

### Interpretación de las estadísticas de ULP

| Estadística                 | Descripción                                     |
|-----------------------------|-------------------------------------------------|
| Tramas transmitidas         | Número de tramas CAN transmitidas correctamente |
| Tramas recibidas            | Número de tramas CAN recibidas correctamente    |
| Error de transmisión máxima | Número máximo de errores CAN transmitidos (TEC) |
| Errores máximos recibidos   | Número máximo de errores CAN recibidos (REC)    |
| Bus desactivado             | Recuento de bus CAN apagado                     |
| Máxima del bus off          | Número máximo de recuentos de bus apagado       |

### Interpretación de estadísticas del sistema de archivos

| Estadística       | Descripción                                                          |
|-------------------|----------------------------------------------------------------------|
| Tamaño total      | Cantidad total de tamaño del disco de IFE en kilobytes               |
| Tamaño utilizado  | Cantidad total de tamaño utilizado del disco de IFE en kilobytes     |
| Tamaño libre      | Cantidad total de espacio sin utilizar del disco de IFE en kilobytes |
| Tamaño inadecuado | Cantidad de espacio dañado del disco de IFE en kilobytes             |

### Interpretación de estadísticas de las conexiones del puerto TCP

| Estadísticas         | Descripción                                |
|----------------------|--------------------------------------------|
| IP remota            | Dirección IP remota                        |
| Puerto remoto        | Número de puerto remoto                    |
| Mensajes enviados    | Número de mensajes transmitidos            |
| Mensaje recibido     | Número de mensajes recibidos               |
| Errores enviados     | Número de mensajes de error enviados       |
| Reiniciar contadores | Reinicia los mensajes enviados y recibidos |

# Identificación del dispositivo

### Procedimiento de configuración del nombre del dispositivo

| Paso | Acción                                                                                                    | Resultado                                              |
|------|----------------------------------------------------------------------------------------------------|--------------------------------------------------------|
| 1    | Desde la barra de menús de IFE, haga clic en <b>Diagnósticos</b> .                                                                   | Abre la página <b>Diagnósticos</b> .                   |
| 2    | En el menú <b>Diagnósticos</b> , en el submenú <b>Información sobre</b><br>el producto, haga clic en Identificación del dispositivo. | Abre la página <b>Identificación del dispositivo</b> . |

### Lista de parámetros en Identificación del dispositivo

| Parámetro                       | Descripción                                                                  |
|---------------------------------|------------------------------------------------------------------------------|
| Nombre de dispositivo           | Nombre del dispositivo que se actualiza en el campo de nombre de dispositivo |
| Nombre de producto              | Nombre del producto                                                          |
| Número de serie                 | Número de serie del dispositivo                                              |
| Referencia de producto          | Número de modelo del dispositivo                                             |
| Versión firmware                | Versión actual del firmware                                                  |
| Identificador único             | Combinación de la dirección MAC y la hora                                    |
| Dirección MAC                   | Dirección MAC única                                                          |
| Dirección IPv4                  | Dirección IP de la interfaz IFE                                              |
| Dirección local del enlace IPv6 | Dirección utilizada para la comunicación en la red local                     |

# Información de la IMU

### Descripción

La página **Información de la IMU** ofrece información sobre los dispositivos conectados al puerto ULP de la interfaz IFE. Los dispositivos conectados son:

- Módulo BCM ULP
- Unidad de control MicroLogic
- Módulo BSCM
- Pantalla FDM121
- Módulo IO IO 1
- Módulo IO IO 2
- Módulo UTA

# Lectura de los registros del dispositivo

### Descripción

La lectura de los registros del dispositivo permite a la interfaz IFE leer los registros de Modbus desde los dispositivos conectados al puerto ULP de la interfaz IFE.

### Procedimiento de lectura

| Paso | Acción                                                                                                    | Resultado                                                                       |
|------|----------------------------------------------------------------------------------------------------|---------------------------------------------------------------------------------|
| 1    | Desde la barra de menús de IFE, haga clic en <b>Diagnósticos</b> .                                                                                                    | Abre el menú <b>Diagnósticos</b> .                                              |
| 2    | En el menú <b>Diagnósticos</b> , abra el submenú <b>Comprobación</b><br>de estado del dispositivo y haga clic en Lectura de los<br>registros del dispositivo.                 | Abre la página Lectura de los registros del dispositivo.                        |
| 3    | En Nombre del dispositivo, seleccione el dispositivo.                                                                                                    | Permite seleccionar el dispositivo de una lista desplegable.                    |
| 4    | Escriba <b>ID local</b> (o seleccione en la lista de dispositivos seleccionada), <b>Registro inicial</b> y el <b>Número de registros</b> que se leerán.                       | Permite escribir los registros que se leerán desde el dispositivo especificado. |
| 5    | Seleccione el tipo de datos en la lista desplegable <b>Tipo de</b> datos.                                                                                                    | Permite seleccionar el tipo de datos adecuado.                                  |
| 6    | Para cambiar la forma en que se muestran los datos Modbus<br>en la columna <b>Valor</b> , seleccione <b>Decimal</b> , <b>Hexadecimal</b> ,<br><b>Binario</b> o <b>ASCII</b> . | Permite seleccionar la forma en que se muestran los valores de los datos.       |
| 7    | Haga clic en <b>Leer</b> .                                                                                                    | Lee el dispositivo registrado según la configuración seleccionada.              |

### Parámetros de registro del dispositivo de lectura del IFE

| Parámetro                                            | Descripción                                                                                                    | Ajustes                                                                                                    |
|------------------------------------------------------|----------------------------------------------------------------------------------------------------|----------------------------------------------------------------------------------------------------|
| Nombre de dispositivo                                | Selecciona un dispositivo para su lectura desde la lista de<br>dispositivos añadidos anteriormente.                                                                                                    | -                                                                                                    |
| ID local                                             | La dirección (ID local) del dispositivo que se va a leer.                                                                                                    | 1                                                                                                    |
| Registro de inicio                                   | Número de registros en formato decimal.                                                                                                    | 0-65535                                                                                                    |
|                                                      |                                                                                                    | Ajuste predeterminado: 1000                                                                                                    |
| Cantidad de registros                                | El número de registros para leer.                                                                                                    | 1-125                                                                                                    |
|                                                      |                                                                                                    | Ajuste predeterminado: 10                                                                                                    |
| Registro                                             | Enumera los números de registro en formato decimal.                                                                                                    | -                                                                                                    |
| Valor                                                | Enumera los datos almacenados en un registro. Los valores<br>recuperados dependen del dispositivo conectado a la interfaz IFE.<br>Consulte la documentación del dispositivo conectado para obtener<br>más información sobre los valores de registro almacenados. | -                                                                                                    |
| Tipo de datos                                        | Enumera los tipos de datos disponibles para el dispositivo.                                                                                                    | <ul> <li>Registros de mantenimiento<br/>(ajuste predeterminado)</li> <li>Registros de entrada</li> <li>Bobinas de entrada</li> <li>Bobinas de salida</li> </ul> |
| Opciones Decimal,<br>Hexadecimal, Binario o<br>ASCII | Seleccione una opción para especificar cómo se mostrarán los datos de la columna de valores.                                                                                                    | Decimal (ajuste predeterminado)                                                                                                    |

### Comprobación de comunicación

### Comprobación de comunicación automática

Para explorar las vistas de datos en tiempo real, la interfaz IFE cuenta con una comprobación de comunicación automática que se ejecuta de forma predeterminada cada 15 minutos. Para cambiar la temporización, consulte las Preferencias, página 144. Esta comprobación verifica el estado de la comunicación de todos los dispositivos configurados en la interfaz IFE e intenta restablecer la comunicación con cualquier dispositivo señalado como fuera de servicio en la sesión actual del navegador.

### Comprobación de comunicación manual

En algunos casos, no es necesario esperar el intervalo de comprobación de comunicación automática ni ejecutar la comprobación de forma manual.

| Paso | Acción                                                                                                    | Resultado                                                                                                    |
|------|----------------------------------------------------------------------------------------------------|----------------------------------------------------------------------------------------------------|
| 1    | Desde la barra de menús de IFE, haga clic en <b>Diagnósticos</b> .                                                                                              | Abre el menú <b>Diagnósticos</b> .                                                                                                    |
| 2    | En el menú <b>Diagnósticos</b> , abra el submenú<br><b>Comprobación de estado del dispositivo</b> y haga<br>clic en <b>Comprobación de las comunicaciones</b> . | Abre la página Comprobación de las comunicaciones.                                                                                                    |
| 3    | Haga clic en <b>Comprobar el estado del dispositivo</b> .                                                                                                    | <ul> <li>Ejecuta una comprobación de las comunicaciones.</li> <li>El dispositivo que se está comunicando muestra: <ul> <li>Pasado en la columna Comunicaciones.</li> <li>En servicio en la columna Estado.</li> </ul> </li> <li>Un dispositivo que no se esté comunicando muestra: <ul> <li>Error en la columna Comunicaciones</li> <li>Fuera de servicio en la columna estado si ha fallado varias veces</li> </ul> </li> </ul> |

### Lecturas de E/S

### Descripción

La página **Lecturas de E/S** muestra la configuración de entrada/salida del IO module. Muestra seis entradas digitales, tres salidas digitales y una entrada analógica. El control de aplicaciones de E/S sólo es posible cuando el módulo IO está conectado a un interruptor automático.

En la tabla se muestran los pasos que deben seguirse para acceder a la página **Lecturas de E/S**:

| Paso | Acción                                                                                                    | Resultado                                                             |
|------|----------------------------------------------------------------------------------------------------|-----------------------------------------------------------------------|
| 1    | Desde la barra de menús de IFE, haga clic en <b>Diagnósticos</b> .                                              | Abre la página <b>Diagnósticos</b> .                                  |
| 2    | En el menú <b>Diagnósticos</b> , seleccione el interruptor<br>automático en el submenú <b>Lecturas de E/S</b> . | Abre la página <b>Lecturas de E/S</b> para el interruptor automático. |

### Lista de parámetros del módulo IO

| Parámetro           | Descripción                                                                                                    | Ajuste                 |
|---------------------|----------------------------------------------------------------------------------------------------|------------------------|
| Entradas            | Muestra las seis entradas digitales configuradas en el IO module.                                                      | -                      |
| Salidas             | Muestra las tres salidas digitales configuradas en el IO module.                                                       | -                      |
| Entradas analógicas | Muestra la entrada analógica asignada en el IO module.                                                                 | -                      |
| Etiqueta            | Muestra las funciones asignadas de las entradas o salidas correspondientes.                                            | -                      |
| Valor               | Muestra el valor de las seis entradas digitales y las tres salidas digitales.                                          | • 1<br>• 0             |
| Forzado/No forzado  | Muestra si se han forzado o se ha cancelado el forzado de<br>las seis entradas digitales y las tres salidas digitales. | NO FORZADO     FORZADO |

# Páginas web de mantenimiento

#### Contenido de este capítulo

| dicadores |
|-----------|
|-----------|

## Indicadores

### Descripción

La página **Indicadores** proporciona información del contador de mantenimiento del interruptor automático conectado a la interfaz IFE. La página muestra información sobre la vida útil restante del interruptor, los contadores de desgaste de los contactos, los contadores de funcionamiento de interruptor automático y los contadores del zócalo.

### Visualización de los contadores de mantenimiento

| Paso | Acción                                                                                                    | Resultado                                                                                                    |
|------|----------------------------------------------------------------------------------------------------|----------------------------------------------------------------------------------------------------|
| 1    | En el menú IFE, haga clic en <b>Mantenimiento</b> .                                                                                                    | Abre la página <b>Mantenimiento</b> .                                                                                                    |
| 2    | En el menú <b>Indicadores</b> , seleccione el interruptor automático<br>en la lista de dispositivos.<br><b>NOTA:</b> Esta función está disponible únicamente para los<br>interruptores automáticos. | Muestra información sobre la vida útil restante del interruptor,<br>los contadores de desgaste de los contactos, los contadores<br>de funcionamiento del interruptor automático y los contadores<br>del zócalo. |

# **Apéndices**

#### Contenido de esta parte

Apéndice A - Lista de dispositivos compatibles con el IFE......174

# Apéndice A - Lista de dispositivos compatibles con el IFE

#### Contenido de este capítulo

Lista de tipos de dispositivos compatibles con IFE......174

### Lista de tipos de dispositivos compatibles con IFE

### **Dispositivos compatibles con la interfaz IFE**

| Grupo de dispositivos                                                                                                 | Dispositivo     |
|----------------------------------------------------------------------------------------------------|-----------------|
| Interruptores automáticosMasterPacT NT/NW, ComPacT NS y                                                               | MicroLogic A    |
| PowerPact P- and R-trame con unidad de control MicroLogic                                                             | MicroLogic E    |
|                                                                                                    | MicroLogic P    |
|                                                                                                    | MicroLogic H    |
| Interruptor automático MasterPacT MTZ con unidades de control                                                         | MicroLogic X    |
| MicroLogic I                                                                                                    | MicroLogic Xi   |
| Interruptores automáticos de marcoComPacT NSX y PowerPacT H-, J- y                                                    | ComPacT NSX - E |
| L-con unidades de control MicroLogic                                                                                  | PowerPacT - E   |
| Interruptores automáticos ComPacT NSX y PowerPacT H-, J-, and L-                                                      | ComPacT NSX - A |
| frame con unidades de control MicroLogic                                                                              | ComPacT NSX - E |
|                                                                                                    | PowerPacT - A   |
|                                                                                                    | PowerPacT - E   |
| Interruptores automáticos de marcos P y RMasterPacT NT/NW y<br>PowerPacTno de comunicación e interruptores en carga   | BCM-OF/SD       |
| Interruptores automáticos de marco e interruptores en cargaComPacT<br>NSX y PowerPacT H-, J-, y L- no de comunicación | BSCM-OF/SD      |
| Otros                                                                                                    | BCPM A/E        |
|                                                                                                    | ВСРМ В          |
|                                                                                                    | BCPM C          |

#### Schneider Electric 35 rue Joseph Monier 92500 Rueil Malmaison France

+ 33 (0) 1 41 29 70 00

www.se.com

Debido a que las normas, especificaciones y diseños cambian periódicamente, solicite la confirmación de la información dada en esta publicación.

© 2023 Schneider Electric. Reservados todos los derechos.

0602IB1801ES-09